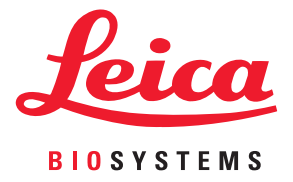

# Aperio GT 450 DX Příručka uživatele

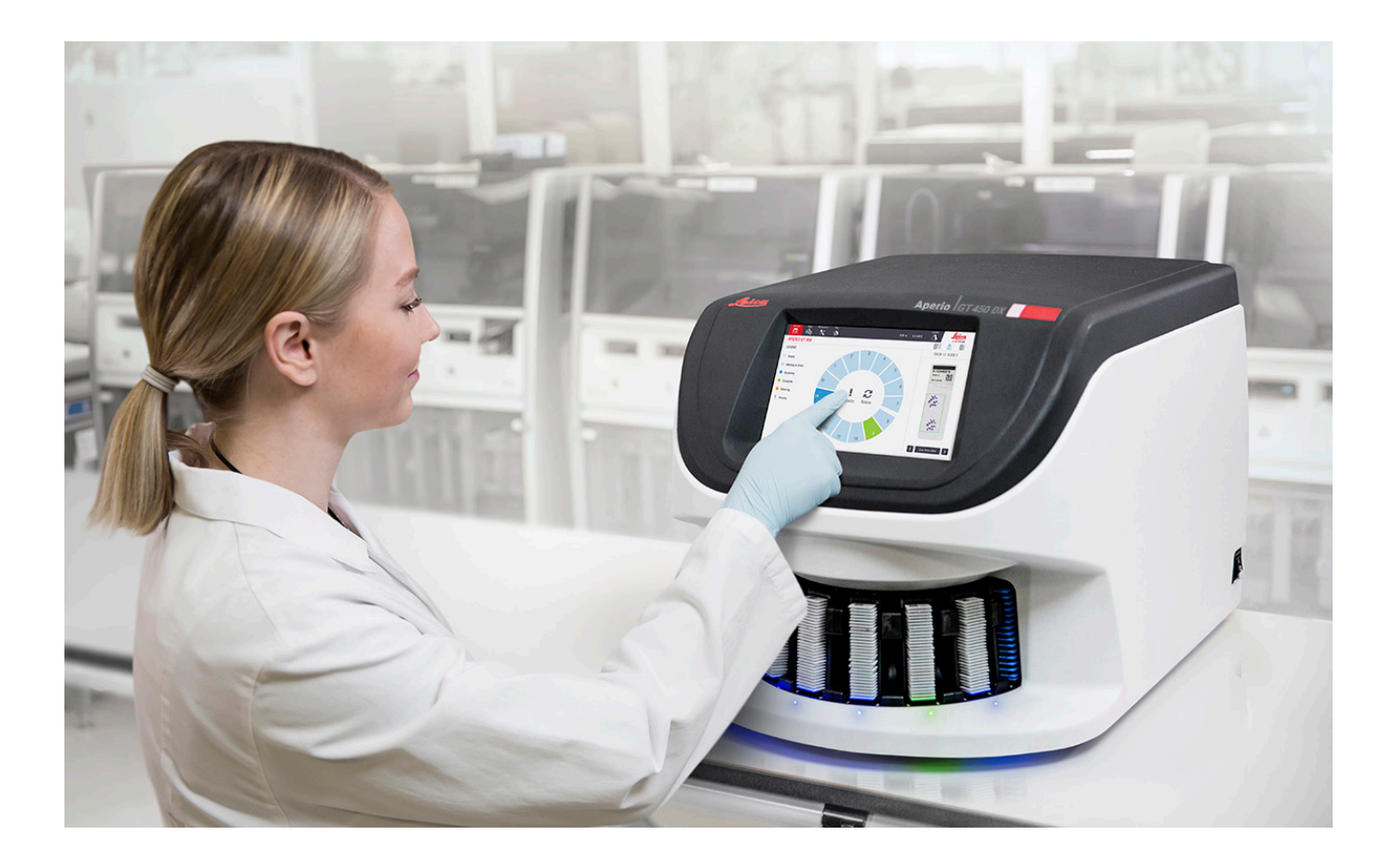

#### Aperio GT 450 DX Příručka uživatele

# Tento návod platí pro Aperio GT 450 DX kontroler, Aperio GT 450 DX konzoli a Aperio GT 450 DX SAM DX verze 1.1 a pozdější

#### Upozornění na autorská práva

- Copyright © 2022 Leica Biosystems Imaging, Inc. Veškerá práva vyhrazena. LEICA a logo Leica jsou registrované ochranné známky společnosti Leica Microsystems IR GmbH. Aperio, GT a GT 450 jsou ochranné známky společnosti Leica Biosystems Imaging, Inc. v USA a případně v dalších zemích. Další loga, výrobky a/nebo názvy společností mohou být obchodními značkami svých příslušných vlastníků.
- > Tento výrobek je chráněn registrovanými patenty. Ohledně seznamu patentů se obraťte na společnost Leica Biosystems.

#### Zdroje pro zákazníky

> Nejnovější informace o výrobcích a službách spol. Leica Biosystems Aperio získáte na stránkách www.LeicaBiosystems.com/Aperio.

#### Kontaktní údaje – Leica Biosystems Imaging, Inc.

| Ústředí |                                                                                                    | Podpora zákazníků                                                                                                    | Obecné informace                                                                                                    |
|---------|----------------------------------------------------------------------------------------------------|----------------------------------------------------------------------------------------------------|----------------------------------------------------------------------------------------------------|
|         | Leica Biosystems Imaging, Inc.<br>1360 Park Center Drive<br>Vista, CA 92081<br>USA<br>Tel.: +1 (866) 478-4111 (bezplatná linka)<br>Přímý mezinárodní tel.: +1 (760) 539-1100 | S veškerými dotazy a požadavky<br>na služby se obracejte na místního<br>zástupce podpory.<br>https://www.leicabiosystems.com/<br>service-support/technical-support/ | USA/Kanada Tel: +1 (866) 478-4111<br>(bezplatná linka)<br>Přímý mezinárodní tel.: +1 (760) 539-1100<br>E-mail: ePathology@LeicaBiosystems.com |

| Zplnomocněný zástupce v Evropské unii                               | Zodpovědná osoba v UK                                                                                                    |
|---------------------------------------------------------------------|----------------------------------------------------------------------------------------------------|
| EC REP CEpartner4U<br>Esdoornlaan 13<br>3951 DB Maarn<br>Nizozemsko | Leica Microsystems (UK) Limited<br>Larch House, Woodlands Business Park<br>Milton Keynes, Anglie, Spojené království, MK14 6FG |

Dovozci

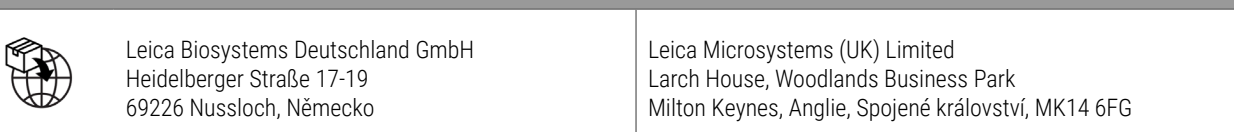

# 

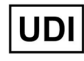

00815477020297, 00815477020389

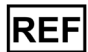

23GT450DXIVD, 23SAMSWDXIVD

# Obsah

| Poznámky                                       | 7       |
|------------------------------------------------|---------|
| Záznam o revizi                                | 7       |
| Upozornění a poznámky                          | 7       |
| Určený účel                                    |         |
| Symboly                                        |         |
| Kontakty na služby zákazníkům                  | 11      |
| 1 Úvod                                         |         |
| Zdroje                                         |         |
| Varování                                       |         |
| Varování týkající se elektromagnetismu         |         |
| Varování týkající se přístroje                 |         |
| Varování týkající se výměny komponent a dílů   |         |
| Údaje o shodě s předpisy                       |         |
| Instalace                                      |         |
| Likvidace přístroje Aperio GT 450 DX           |         |
| Životnost přístroje                            |         |
| Bezpečnostní pokyny ke skeneru                 |         |
| 2 Souhrnný popis přístroje Aperio GT 450 DX    |         |
| Teorie činnosti                                |         |
| Popis přístroje                                |         |
| Vypnutí a zapnutí skeneru                      |         |
| Popis rozhraní s dotykovou obrazovkou          |         |
| Výchozí obrazovka                              |         |
| Help Videos and Guides (Videa a průvodci s náv | odem)25 |
| Key Features (Hlavní vlastnosti)               |         |
| Kontinuální pracovní tok                       |         |
| Zvětšení skenu                                 |         |
| Automatická kontrola kvality snímku            |         |
| Podporované typy snímků                        |         |
| Podporované typy sklíček                       |         |

|   | Krycí sklíčka                                                    | 26 |
|---|------------------------------------------------------------------|----|
|   | Podporované zásobníky na sklíčka                                 | 26 |
|   | Kapacita sklíček                                                 | 26 |
|   | Podporované čárové kódy                                          | 26 |
| 3 | Příprava sklíček                                                 |    |
|   | Příprava tkání                                                   | 27 |
|   | Barvení                                                          | 27 |
|   | Postup přípravy sklíček                                          | 27 |
|   | Umístění tkáně                                                   |    |
|   | Odstranění chyb při přípravě sklíček                             |    |
|   | Krycí sklíčka                                                    |    |
|   | Štítky                                                           | 29 |
|   | Čárové kódy                                                      | 29 |
| 4 | Skenování sklíček                                                | 30 |
|   | Koncept skenování                                                |    |
|   | Pracovní tok skenování                                           |    |
|   | Otáčení karuselu                                                 |    |
|   | Přihlášení se do skeneru a odhlášení se ze skeneru               |    |
|   | Vložení sklíček do zásobníku                                     |    |
|   | Vložení zásobníků do karuselu                                    |    |
|   | Priorita skenování                                               | 35 |
|   | Otočení zásobníku do prostoru vkládání zásobníků                 |    |
|   | Vyjmutí zásobníků z karuselu                                     |    |
|   | Kontrola stavu zásobníků                                         |    |
|   | Kontrola stavu zásobníků                                         |    |
|   | Chyba zásobníku u aktuálního skenu                               |    |
|   | Zobrazení stavu sklíček u zásobníku                              | 40 |
|   | Zobrazení makrosnímku naskenovaných sklíček                      | 41 |
|   | Zobrazení pořadí skenování zásobníků                             | 41 |
|   | Varování týkající se zásobníku                                   | 42 |
|   | Skenování celého sklíčka pro celý zásobník                       | 43 |
|   | Kontrola kvality snímku pro histologické laboranty a patology    | 45 |
|   | Statistika skenování                                             | 45 |
| 5 | Údržba                                                           | 46 |
|   | Harmonogram údržby                                               | 46 |
|   | Sériové výrobní číslo a verze firmwaru                           | 47 |
|   | Vypnutí skeneru                                                  | 47 |
|   | Otevření krytu skeneru a získání přístupu k vnitřním komponentám | 48 |

| Doporučená denní údržba                                                                                                    | 50 |
|----------------------------------------------------------------------------------------------------|----|
| Restartování skeneru                                                                                                    | 50 |
| Údržba po šesti měsících                                                                                                    | 51 |
| Vyčistěte objektiv a Koehlerův prvek                                                                                                    | 51 |
| Potřebný materiál                                                                                                    | 51 |
| Čištění tácku stolku na sklíčko                                                                                                    | 54 |
| Čištění karuselu                                                                                                    | 55 |
| Čištění filtru ventilátoru                                                                                                    | 55 |
| Čištění zásobníků na sklíčka                                                                                                    | 57 |
| Čištění krytu skeneru                                                                                                    | 57 |
| Čištění dotykové obrazovky                                                                                                    | 58 |
| Restartování skeneru po provedení údržby vnitřku                                                                                                 | 58 |
| Přeprava nebo přemístění skeneru Aperio GT 450 DX                                                                                                | 59 |
| Dlouhodobé skladování                                                                                                    | 59 |
| Řešení problémů                                                                                                    | 60 |
| Osobní ochranné prostředky                                                                                                    | 60 |
| Červené blikající světelné kontrolky na karuselu                                                                                                 | 60 |
| Jak pracovat s postupy řešení problémů                                                                                                    | 60 |
| Provedení bezpečného restartování po chybě                                                                                                    | 61 |
| Chybové kódy a jejích řešení                                                                                                    | 63 |
| 1000: Internal error (Interní chyba)                                                                                                    | 63 |
| 1001: Scanner cannot initialize (Skener nelze inicializovat)                                                                                     | 65 |
| 1002: Carousel cannot rotate (Karusel se nemůže otáčet)                                                                                          | 67 |
| 1003: Carousel cannot rotate (Karusel se nemůže otáčet). Carousel pinch point obstructed<br>(Je zablokováno místo možného přiskřípnutí)          | 69 |
| 1007: Internal storage full. Cannot send images to DICOM converter (Plné interní úložiště.<br>Nelze odeslat snímky do konvertoru DICOM).         | 69 |
| 2000: Slide handling error at slide stage, rack, or pusher (Chyba při manipulaci                                                                 |    |
| se sklíčkem ve stolku, v zásobníku nebo posunovači)                                                                                              | 69 |
| 2001: Slide handling error at rack gripper, lift, or carousel (Chyba při manipulaci se sklíčkem<br>u uchopovače zásobníku, zdvihu nebo karuselu) | 72 |
| 9000: Scanner cover is open (Je otevřený krvt skeneru)                                                                                           |    |
| Varování u zásobníku a jejich řešení                                                                                                    | 74 |
| 1005: Cannot process rack. (Nelze zpracovat zásobník.)                                                                                           | 74 |
| 1006: Cannot process one or more slides in rack.                                                                                                 |    |
| (Nelze zpracovat jedno nebo více sklíček v zásobníku.)                                                                                           | 75 |
| Chyby sklíčka a jejich řešení                                                                                                    | 76 |
| Nakloněné sklíčko (sklíčka)                                                                                                    | 76 |
| No Barcode (Chybí čárový kód)                                                                                                    | 77 |
| No Tissue (Žádná tkáň)                                                                                                    | 77 |
|                                                                                                    |    |

6

| No Macro Focus (bez makrofokusace)                                              | 77 |
|---------------------------------------------------------------------------------|----|
| Image Quality (Kvalita snímku)                                                  | 78 |
| Image Transfer Error – Pending Retry (Chyba přenosu obrazu – probíhá opakování) | 79 |
| Aborted (Přerušeno)                                                             | 79 |
| Zpráva o přerušení se objevuje všech sklíček                                    | 80 |
| Projevy a řešení                                                                | 81 |
| Skener není napájený                                                            | 81 |
| Dotyková obrazovka nereaguje na dotyk                                           | 81 |
| Dotykový obrazovka je černá                                                     | 81 |
| Uvnitř skeneru jsou rozbitá sklíčka                                             | 82 |
| Internetové spojení ztraceno                                                    | 82 |
| A Informace o výkonnosti                                                        | 83 |
| Analytická výkonnost                                                            | 83 |
| Pravdivost                                                                      | 83 |
| Preciznost (opakovatelnost a reprodukovatelnost)                                | 84 |
| Přesnost (vycházející z pravdivosti a preciznosti)                              | 84 |
| Klinická výkonnost                                                              | 85 |
| Rejstřík                                                                        | 86 |

# Poznámky

# Záznam o revizi

| Rev. | Vydáno      | Dotčené části | Podrobné informace                                                                                                    |
|------|-------------|---------------|----------------------------------------------------------------------------------------------------|
| В    | Kvetna 2022 | Strana 75     | Opraveno nekolik typografických chyb.                                                                                                    |
| A    | Duben 2022  | Všechny       | Nová verze pro výrobek Aperio GT 450 DX. Na základě<br>stávajícího dokumentu <i>Skener Aperio GT 450 DX Příručka<br/>uživatele</i> , MAN-0458, Revize A (Nepřeloženo) |

# Upozornění a poznámky

- Hlášení závažných události Každá závažná událost, ke které došlo v souvislosti s přístrojem Aperio GT 450 DX, musí být nahlášena výrobci a kompetentnímu orgánu členského státu, ve kterém je uživatel a/nebo pacient usazen.
- Specifikace a výkonnost Technické údaje a výkonnostní charakteristiky přístroje naleznete v dokumentu Aperio GT 450 DX Specifikace.
- Instalace Systém Aperio GT 450 DX musí být instalován vyškoleným zástupcem technických služeb spol. Leica Biosystems.
- Oprava Opravy smí provádět pouze vyškolený zástupce technických služeb spol. Leica Biosystems. Po provedení opravy požádejte technika Leica Biosystems o provedení provozních kontrol za účelem určení, zda je výrobek v dobrém provozním stavu.
- Příslušenství Ohledně informací o použití systému Aperio GT 450 DX s příslušenstvím třetích stran nedodaným společností Leica Biosystem, například laboratorním informačním systémem (LIS), se obraťte na zástupce technických služeb Leica Biosystems.
- Kontrola kvality Informace o kontrolách kvality snímku viz "Kontrola kvality snímku pro histologické laboranty a patology" na straně 45.
- Údržba a řešení problémů Informace o údržbě viz "Kapitola 5: Údržba" na straně 46. Informace o řešení problémů viz "Kapitola 6: Řešení problémů" na straně 60.
- Kybernetická bezpečnost Mějte na paměti, že pracovní stanice jsou zranitelné napadením malwarem, viry, poškozením dat a prolomením ochrany osobních údajů. Pro zajištění ochrany pracovních stanic spolupracujte se správci IT tím, že budete dodržovat zásady zabezpečení a hesel platné ve vaší instituci.

Z důvodu ochrany pracovních stanic před vniknutím malwaru buďte opatrní při připojování jednotek USB a jiných vyměnitelných zařízení. Zvažte znemožnění použití nepoužívaných USB portů. Když připojujete jednotku USB nebo jiné vyměnitelné zařízení, měly byste ho prohledat nástrojem na ochranu před malwarem. Doporučení pro Aperio k ochraně pracovních stanic a serverů viz dokument *Aperio GT 450 DX Příručka pro správce IT a správce laboratoře*.

Pokud bylo detekováno podezření na zranitelnost systému Aperio GT 450 DX z hlediska kybernetické bezpečnosti nebo incident související s kybernetickou bezpečností, obraťte se pro pomoc na technické služby spol. Leica Biosystems.

Školení – Tento návod není náhradou podrobného školení uživatelů poskytovaného spol. Leica Biosystems, ani zdrojem dalších pokročilých pokynů. Bezpečnost – V případě, že je toto zařízení používáno jiným než výrobcem specifikovaným způsobem, může být jeho bezpečnostní ochrana snížena.

# Určený účel

Skener Aperio GT 450 DX je přístroj pro vytváření digitálních snímků naskenovaných chirurgických klíček pro patologii připravených z tkáně z parafinu s formalinem fixovanou tkání (FFPE), které by jinak byly vhodné pro manuální vizualizaci klasickou světelnou mikroskopii. Skener Aperio GT 450 DX je určen pro In vitro diagnostické použití s kompatibilním prohlížecím softwarem a displejem, validovanými pro použití s tímto skenerem, jako pomůcka pro patology při kvalitativním přezkumu a interpretaci digitálních snímků.

Skener Aperio GT 450 DX není určen k použití se zmrazeným řezem, cytologickými vzorky nebo hematopatologickými vzorky jinými než FFPE. Je zodpovědnosti kvalifikovaného patologa zavést postupy a zabezpečení, kterými bude zajištěna validita interpretace snímků získaných skenerem Aperio GT 450 DX.

# Symboly

Na štítku výrobky nebo v této příručce jsou použity níže uvedené symboly.

| Symbol | Regulační<br>nařízení / norma | Popis                                                                                                    |
|--------|-------------------------------|----------------------------------------------------------------------------------------------------|
| []i    | ISO 15223-1 - 5.4.3           | Přečtěte si návod k použití.                                                                                                    |
|        | ISO 15223-1 - 5.1.1           | Výrobce                                                                                                    |
| $\sim$ | ISO 15223-1 - 5.1.3           | Datum výroby                                                                                                    |
| EC REP | ISO 15223-1 - 5.1.2           | Zplnomocněný zástupce v Evropské unii                                                                                                   |
|        | ISO 15223-1 - 5.1.8           | Dovozce                                                                                                    |
|        | AS/NZS 4417.1                 | Prostředek vyhovuje požadavkům úřadu Australian Communications Media<br>Authority (ACMA) (bezpečnost a EMK) pro Austrálii a Nový Zéland |
| SN     | ISO 15223-1 - 5.1.7           | Serial number (Sériové výrobní číslo)                                                                                                   |
| IVD    | ISO 15223-1 - 5.5.1           | In vitro diagnostický zdravotnický prostředek                                                                                           |
| REF    | ISO 15223-1 - 5.1.6           | Katalogové číslo                                                                                                    |

| Symbol      | Regulační<br>nařízení / norma       | Popis                                                                                                    |
|-------------|-------------------------------------|----------------------------------------------------------------------------------------------------|
| UDI         | ISO 15223-1 - 5.7.10                | Jedinečný identifikátor výrobku                                                                                                    |
| CE          | EU 2017/746<br>Článek 18            | Prostředek nese označení CE (Conformité Europëenne) a splňuje požadavky<br>nařízení EU 2017/746.                                                                             |
| UK<br>CA    | Medical Devices<br>Regulations 2002 | Prostředek vyhovuje požadavkům normy UK Conformity Assessment.                                                                                                    |
| $\triangle$ | ISO 15223-1 - 5.4.4                 | Upozornění:                                                                                                    |
|             | SO 7010 - W001                      | Obecné varování                                                                                                    |
| c SUD US    | IEC 61010-1                         | Společnost TÜV Product Services osvědčila, že výrobky uvedené v seznamu<br>splňují bezpečnostní požadavky jak USA, tak Kanady.                                               |
|             | IEC 60417 - 5031                    | Tento prostředek je vhodný pouze pro stejnosměrný proud.                                                                                                    |
|             | IEC 60417 - 5007                    | Zapnuto. Označení připojení do sítě, přinejmenším pro vypínače síťového<br>napájení nebo jejich polohy a takové případy, které souvisí s bezpečností.                        |
| $\bigcirc$  | IEC 60417 - 5008                    | Vypnuto. Označení odpojení od sítě, přinejmenším pro vypínače síťového<br>napájení a všechny případy, které souvisí s bezpečností.                                           |
| X           | ISO 15523-1 5.7.3                   | Omezení teploty                                                                                                    |
| <u>%</u>    | ISO 15223-1 5.3.8                   | Omezení vlhkosti                                                                                                    |
| X           | 2012/19/EU                          | Prostředek podléhá regulaci podle směrnice 2012/19/EU (OEEZ) vztahující<br>se na odpadní elektrická a elektronická zařízení a musí být likvidován za<br>zvláštních podmínek. |

| Symbol                                                                                                    | Regulační<br>nařízení / norma                                         | Popis                                                                                                    |
|----------------------------------------------------------------------------------------------------|-----------------------------------------------------------------------|----------------------------------------------------------------------------------------------------|
| 50                                                                                                    | Norma pro průmysl<br>elektroniky Čínské lidové<br>republiky SJ/T11364 | Prostředek obsahuje určité toxické nebo nebezpečné prvky a může být<br>bezpečně používán po dobu, po kterou poskytuje ochranu životního prostředí.<br>Číslo uvedené uprostřed loga označuje dobu použití s ochranou životního<br>prostředí pro daný výrobek (v letech). Vnější kruh označuje, že výrobek<br>lze recyklovat. |
| CLASS 1 LASER PRODUCT<br>IEC 60925-1 2014<br>COMPLIES WITH 21 CFR 1040.10<br>EXCEPT FOR DEVIATIONS<br>PURSUANT TO LASER NOTICE<br>NO. 56 DATED MAY 8; 2019 | IEC 60825-1                                                           | Prostředek je laserové zařízení třídy 1, který vyhovuje mezinárodním normám<br>a požadavkům USA.                                                                                                    |
| Info for USA only. California Proposition 65 WARNING Cancer & Reproductive Harm www.P65Warnings.ca.gov                                                     | CA Proposition 65                                                     | Tento výrobek vás může vystavit působení chemikálií, o kterých je Státu<br>Kalifornie známo, že způsobují rakovinu a poškození reprodukce. Pro více<br>informací navštivte stránky https://www.P65Warnings.ca.gov.                                                                                                    |
| Made in USA of US and foreign components                                                                                                    | N/A                                                                   | Prostředek je vyroben v USA z domácích a cizích komponent.                                                                                                    |

# Kontakty na služby zákazníkům

Pro technickou pomoc se obracejte na kancelář pro vaši zemi.

#### Austrálie:

96 Ricketts Road Mount Waverly, VIC 3149 AUSTRALIA Tel.: 1800 625 286 (bezplatná linka) V době od 8:30 do 17, pondělí-pátek, AEST E-mail: lbs-anz-service@leicabiosystems.com

#### Rakousko:

Leica Biosystems Nussloch GmbH Technical Assistance Center Heidelberger Strasse 17 Nussloch 69226 GERMANY Tel.: 0080052700527 (bezplatná linka) Vnitrostátní tel.: +43 1 486 80 50 50 E-mail: support.at@leicabiosystems.com

#### **Belgie:**

Tel.: 0080052700527 (bezplatná linka) Vnitrostátní tel.: +32 2 790 98 50 E-mail: support.be@leicabiosystems.com

#### Kanada:

Tel.: +1 844 534 2262 (bezplatná linka) Přímý mezinárodní tel.: +1 760 539 1150 E-mail: TechServices@leicabiosystems.com

#### Čína:

17F, SML Center No. 610 Xu Jia Hui Road, Huangpu District Shanghai, PRC PC:200025 CHINA Tel.: +86 4008208932 Fax: +86 21 6384 1389 E-mail: service.cn@leica-microsystems.com Vzdálená péče email: tac.cn@leica-microsystems.com

#### Dánsko:

Tel.: 0080052700527 (bezplatná linka) Vnitrostátní tel.: +45 44 54 01 01 E-mail: support.dk@leicabiosystems.com

#### Německo:

Leica Biosystems Nussloch GmbH Technical Assistance Center Heidelberger Strasse 17 Nussloch 69226 GERMANY Tel.: 0080052700527 (bezplatná linka) Vnitrostátní tel.: +49 6441 29 4555 E-mail: support.de@leicabiosystems.com

#### Irsko:

Tel.: 0080052700527 (bezplatná linka) Vnitrostátní tel.: +44 1908 577 650 E-mail: support.ie@leicabiosystems.com

#### Španělsko:

Tel.: 0080052700527 (bezplatná linka) Vnitrostátní tel.: +34 902 119 094 E-mail: support.spain@leicabiosystems.com

#### Francie:

Tel.: 0080052700527 (bezplatná linka) Vnitrostátní tel.: +33 811 000 664 E-mail: support.fr@leicabiosystems.com

#### Itálie:

Tel.: 0080052700527 (bezplatná linka) Vnitrostátní tel.: +39 0257 486 509 E-mail: support.italy@leicabiosystems.com

#### Japonsko:

1-29-9 Takadanobaba, Shinjuku-ku Tokyo 169-0075 JAPAN

#### Nizozemsko:

Tel.: 0080052700527 (bezplatná linka) Vnitrostátní tel.: +31 70 413 21 00 E-mail: support.nl@leicabiosystems.com

#### Nový Zéland:

96 Řicketts Road Mount Waverly, VIC 3149 AUSTRALIA Tel.: 0800 400 589 (bezplatná linka) V době od 8:30 do 17, pondělí–pátek, AEST E-mail: lbs-anz-service@leicabiosystems.com

#### Portugalsko:

Tel.: 0080052700527 (bezplatná linka) Vnitrostátní tel.: +35 1 21 388 9112 E-mail: support.pt@leicabiosystems.com

#### Ruská federace:

BioLine LLC Pinsky lane 3 letter A Saint Petersburg 197101 THE RUSSIAN FEDERATION Tel.: 8-800-555-49-40 (bezplatná linka) Vnitrostátní tel.: +7 812 320 49 49 E-mail: main@bioline.ru

#### Švédsko:

Tel.: 0080052700527 (bezplatná linka) Vnitrostátní tel.: +46 8 625 45 45 E-mail: support.se@leicabiosystems.com

#### Švýcarsko:

Tel.: 0080052700527 (bezplatná linka) Vnitrostátní tel.: +41 71 726 3434 E-mail: support.ch@leicabiosystems.com

#### Spojené království:

Tel.: 0080052700527 (bezplatná linka) Vnitrostátní tel.: +44 1908 577 650 E-mail: support.uk@leicabiosystems.com

#### USA:

Tel.: +1 844 534 2262 (bezplatná linka) Přímý mezinárodní tel.: +1 760 539 1150 E-mail: TechServices@leicabiosystems.com

# 1 Úvod

Přístroj Aperio GT 450 DX je vysokovýkonnostní skener sklíček se skenováním celých sklíček ve světlém poli, který je vybaven kontinuálním vkládáním 450 sklíček v 15 zásobnících, funkcí prioritního skenování zásobníku, automatickou kontrolou kvality snímku s rychlostí skenování sklíčka přibližně 32 sekund při skenovacím zvětšení 40x pro oblast 15 mm x 15 mm.

Skener Aperio GT 450 DX je určen k použití vyškolenými klinickými laboratorními techniky pro histopatologii, zatímco software Aperio GT 450 SAM DX je určen k použití IT odborníky a správci laboratoře.

Skener Aperio GT 450 DX je určen k použití v laboratořích pro patologii, které slouží jako podpora služeb nemocniční patologie, v referenčních laboratořích a dalších klinických zařízeních zpracovávajících střední až velké objemy vzorků.

Je zodpovědnosti kvalifikovaného patologa zavést postupy a zabezpečení, kterými bude zajištěna validita interpretace snímků získaných skenerem Aperio GT 450 DX. Je třeba, aby v každé klinické situaci patolog provedl odborné posouzení a jestliže existuje jakákoli pochybnost o způsobilosti poskytnout přesnou interpretaci na základě použití pouze tohoto skeneru, prozkoumal sklíčka technikami tradiční mikroskopie.

| Κ  | použití skeneru A | perio GT 45 | 0 DX isou za | potřebí níže uv             | vedené komponenty. |
|----|-------------------|-------------|--------------|-----------------------------|--------------------|
| •• |                   |             | • =/:j••¤ =¤ | p • • • • • • • • • • • • • |                    |

| Komponenta                                                       | Popis                                                                                                    |
|------------------------------------------------------------------|----------------------------------------------------------------------------------------------------|
| Server Scanner Administration Manager<br>DX (SAM DX)             | SAM DX server se spojuje s více skenery Aperio GT 450 DX a spouští<br>software SAM DX.                                                                            |
| Aplikační software Scanner<br>Administration Manager DX (SAM DX) | Klientský software SAM DX umožňuje IT odborníkům IT implementaci,<br>konfiguraci PINů a servisní přístup k více skenerům z jednoho stolního<br>klientského místa. |
| Pracovní stanice, monitor a klávesnice                           | Za účelem správy skeneru GT 450 DX musí být pracovní stanice,<br>monitor a klávesnice připojeny k vaší lokální síti s přístupem k SAM<br>DX serveru.              |

Více informací o těchto komponentách viz Aperio GT 450 DX Specifikace.

Je třeba, abyste při přípravě sklíček, jejich zpracování, skladování a likvidaci dodržovali vhodné postupy dobré laboratorní praxe a zásady a postupy vyžadované vaší institucí. Toto vybavení používejte výhradně k tomuto účelu a způsobem popsaným v této příručce.

# Zdroje

| Zdroj                                                            | Popis                                                                                                    |
|------------------------------------------------------------------|----------------------------------------------------------------------------------------------------|
| Aperio GT 450 DX Příručka uživatele                              | Poskytuje referenční informace a pokyny pro skenování, řešení problémů a údržbu.                                                                                                    |
| Aperio GT 450 DX Stručná referenční<br>příručka                  | Obsahuje stručné pokyny pro skenování, řešení základních problémů a údržbu.<br>Doporučujeme, abyste uchovávali tuto příručku ve vytištěné formě u skeneru.<br>Elektronická verze stručné referenční příručky je dostupná z oblasti Help<br>(Nápověda) na rozhraní s dotykovou obrazovkou skeneru. |
| Aperio GT 450 DX Příručka pro<br>správce IT a správce laboratoře | Obsahuje informace a pokyny týkající se IT správy skeneru, včetně síťové správy<br>a konfigurace.                                                                                                    |
| Aperio GT 450 DX Specifikace                                     | Uvádí podrobné technické parametry skeneru.                                                                                                    |
| Instrukční videa                                                 | Poskytují pokyny k provádění různých úkolů ve formě videa. Tato videa můžete<br>zhlédnout z oblasti Help (Nápověda) na rozhraní s dotykovou obrazovkou skeneru.                                                                                                    |
| Podpora zákazníků                                                | Pokud máte se skenerem problém, který nedokážete vyřešit, obraťte se na<br>technické služby spol. Leica Biosystems. Kontaktní informace viz <i>"Kontakty na</i><br><i>služby zákazníkům" na straně 11</i> .                                                                                       |
| Školení                                                          | Společnost Leica Biosystems nabízí prezenční i virtuální školení. Informace<br>o možnostech školení získáte u podpory zákazníků spol. Leica Biosystems.                                                                                                    |

# Varování

V této části jsou uvedena důležitá varování týkající se bezpečnosti a provozu. Viz též "Bezpečnostní pokyny ke skeneru" na straně 17.

#### Varování týkající se elektromagnetismu

Pokud skener není používán způsobem specifikovaným v této dokumentaci, může být ochrana, kterou zařízení poskytuje, zhoršená.

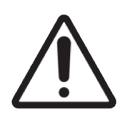

**UPOZORNĚNÍ:** Přenosná radiokomunikační zařízení (včetně periferních zařízení, jako jsou kabely a externí antény) by měly být používány ve vzdálenosti ne menší než 30 cm (12 palců) od jakékoli části tohoto skeneru, včetně kabelů specifikovaných výrobcem. Jinak by mohlo dojít ze zhoršení funkčnosti a výkonnosti tohoto zařízení.

Toto zařízení splňuje požadavky na emise a odolnost specifikované v normách řady EN/1EC 61326 pro skupiny výrobků týkajících se "základního elektromagnetického prostředí". Takové zařízení je napájeno přímo napájením nízkého napětí z veřejné elektrické rozvodné sítě. Toto zařízení není určeno pro použití v rezidenčních oblastech.

Toto zařízení vytváří, používá a může vyzařovat nezáměrnou vysokofrekvenční (VF) energii. Pokud tento přístroj není nainstalován a provozován správně, může tato vysokofrekvenční energie způsobovat rušení jiných zařízení. Je zodpovědností koncového uživatele, aby si byl jistý, že lze zachovávat elektromagnetické prostředí vyhovující požadavkům přístroje tak, aby přístroj mohl pracovat tak, jak je zamýšleno. Toto zařízení je navrženo pro použití v PROSTŘEDÍ PROFESIONÁLNÍCH ZDRAVOTNICKÝCH ZAŘÍZENÍCH. Je pravděpodobné, že při použití v PROSTŘEDÍ POSKYTOVÁNÍ DOMÁCÍ PÉČE nebude pracovat správně. Jestliže panuje podezření, že funkčnost přístroje je ovlivněna elektromagnetickým rušením, lze správnou činnost zařízení obnovit zvýšením vzdálenosti mezi zařízením a zdrojem rušení.

Kromě toho mohou jiná zařízení vyzařovat VF energii, vůči které je tento přístroj vnímavý. Pakliže máte podezření na rušení mezi tímto přístrojem a jiným zařízením, doporučuje společnost Leica Biosystems k nápravě rušení podniknout tato opatření:

- Před instalací a použitím tohoto zařízení proveď te vyhodnocení elektromagnetického prostředí.
- Neprovozujte tento přístroj v blízkosti zdrojů silného elektromagnetického záření (například: nestíněných zdrojů záměrného RF vyzařování), protože ty mohou způsobovat rušení správné činnosti přístroje. Příkladem nestíněných zdrojů záměrného vyzařování mohou být ruční rádiové vysílačky, bezdrátové telefony a mobilní telefony.
- Neumisťujte tento přístroj do blízkosti zdravotnických elektrických přístrojů, které mohou být náchylné k nesprávné funkci způsobné tím, že jsou umístěny v blízkosti elektromagnetických polí.
- Tento přístroj byl navržen a přezkoušen na mezní hodnoty emisí pro třídu A dle normy CISPR 11. V domácím prostředí může tento přístroj způsobovat radiové rušení. Pokud k tomu dochází, musíte podniknout opatření na zmírnění tohoto rušení.

#### Varování týkající se přístroje

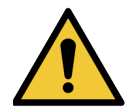

**VAROVÁNÍ:** Z důvodu snížení rizika vzniku požáru a rizika úrazu elektrickým proudem nevystavujte skener působení deště ani vlhkosti.

Nesprávné použití elektrického zařízení může být příčinou úmrtí způsobeného zasažením elektrickým proudem, popálením, vzniku požáru a dalších nebezpečí.

#### Varování týkající se výměny komponent a dílů

Součástí přístroje Aperio GT 450 DX nejsou žádné uživatelem vyměnitelné komponenty ani díly. Výměnu dílů nebo komponent v přístroji Aperio GT 450 DX musí provádět kvalifikovaný personál technických služeb spol. Leica Biosystems za použití dílů specifikovaných spol. Leica Biosystems.

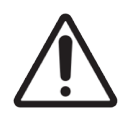

**UPOZORNĚNÍ:** Použití příslušenství, sond a kabelů jiných než specifikovaných nebo dodaných výrobcem tohoto zařízení může vést ke zvýšení elektromagnetických emisí nebo snížení elektromagnetické odolnosti tohoto zařízení a může být příčinou nesprávné činnosti zařízení.

# Údaje o shodě s předpisy

Toto zařízení vyhovuje části 15 předpisů FCC. Jeho provoz podléhá následujícím dvěma podmínkám: (1) Toto zařízení nesmí způsobovat škodlivé rušení a (2) toto zařízení musí přijímat veškeré rušení, včetně rušení, které by mohlo způsobovat jeho nežádoucí činnost.

Tento přístroj byl hodnocen a vyhovuje následujícím normám:

| Charakteristika | Podrobné informace                     |
|-----------------|----------------------------------------|
| Bezpečnost      | C C C                                  |
|                 | IEC 61010-1:2010                       |
|                 | IEC 61010-1: 2010/AMD1:2016            |
|                 | IEC 61010-2-101: 2018                  |
|                 | CAN/CSA C22.2 No. 61010-1:2012/A1:2018 |
|                 | CAN/CSA C22.2 No. 61010-2-101:2019     |
|                 | UL 61010-1:2012/R2019-07               |
|                 | UL 61010-2-101:2019                    |
|                 | EN 61010-1:2010/A1:2019                |
|                 | EN 61010-2-101:2017                    |
| EMC             | Směrnice EMC (Směrnice 2014/30/EU)     |
|                 | EN 61326-1:2013                        |
|                 | CISPR 11: 2015                         |
|                 | FCC část 15, dílčí část B              |
|                 | ICES-003 Vydání 6: 2016                |
|                 | CNS13438: 2006                         |
|                 | KN 32: 2015-12                         |
|                 | KN 35: 2015-12                         |

## Instalace

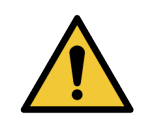

VAROVÁNÍ: Ke zvednutí přístroje jsou zapotřebí dvě osoby.

Instalace a nastavení skeneru musí provádět výhradně vyškolený servisní zástupce společnosti Leica Biosystems. Po provedení instalace servisní zástupce společnosti Leica Biosystems zkontroluje, zda skener pracuje správně.

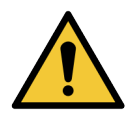

**VAROVÁNÍ:** Při nesprávné instalaci může dojít k vážnému poranění operátora nebo namáhání způsobenému neergonomickým uspořádáním. Informace o pracovní ploše a provozní specifikace viz *Aperio GT 450 DX Specifikace*, MAN-0479.

Při dodání přístroje Aperio GT 450 DX a příslušenství, zkontrolujte, zda paleta a krabice nejsou poškozené. Jestliže je obal z přepravy viditelně poškozený, obraťte se na služby zákazníkům spol. Leica Biosystems, kde vám poskytnou pomoc.

## Likvidace přístroje Aperio GT 450 DX

Přístroj Aperio GT 450 DX podléhá regulaci podle směrnice pro odpadní elektrická a elektronická zařízení (OEEZ) 2012/19/EU a musí být likvidován za zvláštních podmínek. Pro asistenci nebo v případě dotazů týkajících se likvidace přístroje se obraťte na společnost Leica Biosystems, Inc.

# Životnost přístroje

Životnost přístroje Aperio GT 450 DX je deset let.

## Bezpečnostní pokyny ke skeneru

Tato část obsahuje důležité bezpečnostní informace týkající se přístroje Aperio GT 450 DX.

Při použití tohoto skeneru vždy dodržujte základní bezpečnostní preventivní opatření, včetně všech opatření uvedených níže.

- Přečtěte si všechny pokyny Před použitím výrobku si musíte přečíst všechny bezpečnostní pokyny a provozní pokyny.
- **Uchovejte všechny pokyny** Všechny bezpečnostní pokyny a provozní pokyny je nutné uchovat pro použití v budoucnu.
- Dbejte na všechna varování Musí se dodržovat všechna varování na skeneru a varování uvedená v provozních pokynech.
- **Dodržujte všechny pokyny** Musí se dodržovat všechny provozní pokyny a pokyny k použití skeneru.
- 1. **Teplo** Skener musí být umístěn mimo dosah jakýchkoli zdrojů tepla, např. radiátorů, tepelných mřížek, kamen a dalších výrobků, které generují teplo.
- 2. Větrání Drážky a otvory, kterým je skener opatřen, jsou určeny k větrání. Zajišťují spolehlivý provoz výrobku a chrání ho před přehřátím. Tyto otvory nesmí být během provozu nijak blokovány ani zakryty. Větrací otvory udržujte bez chomáčků, vlasů, prachu atd. Tento výrobek by neměl být umístěn v regálu či polici, pokud není zajištěna náležitá ventilace podle postupu instalace doporučeného výrobcem.
- 3. Postupy týkající se biologické bezpečnosti V souvislosti s použitím tohoto přístroje naleznete potřebné informace v zásadách biologické bezpečnosti a postupech týkajících se správného zacházení s tkáněmi a jinými potenciálně nebezpečnými materiály platných ve vaší instituci.
- 4. Voda a vlhkosti Nepoužívejte skener v blízkosti vody například v blízkosti vodní lázně, umyvadla, kuchyňského dřezu nebo nádob na mytí či praní; ve vlhkých suterénních prostorech; ani v blízkosti otevřených bazénů a podobně. Pokud dojde k navlhnutí skeneru, nejdříve ho vypojte z napájení, teprve poté se ho můžete dotknout.
- 5. Prostředí Tento přístroj je určen pouze k použití ve vnitřních prostorech.
- 6. Přípojná zařízení Nepoužívejte žádná přípojná zařízení, která nejsou doporučena výrobcem výrobku, protože jejich použitím může dojít ke vzniku nebezpečí.
- 7. Zdroje napájení Skener musí být provozován z typu zdroje napájení uvedeného na štítku s označením na v pokynech k instalaci. Pokud si nejste jisti typem napájení přiváděného do vaší instituce, obraťte na místní energetickou společnost. Zkontrolujte, že se uvedené napětí shoduje s napětím elektrického přívodu.

- 8. Uzemnění a polarizace AC/DC adaptér skeneru je opatřen polarizovanou AC zástrčkou s integrálním ochranným zemnícím kolíkem. Ochranné uzemnění žádným způsobem nenarušujte.
- 9. Ochrana kabelů Zajistěte všechny vně vedoucí kabely tak, aby nemohlo dojít k poranění operátora.
- 10. Ochrana napájecích kabelů Napájecí kabely musí být vedeny tak, aby se nacházely v místě, kde pravděpodobně nebudou procházet lidé, a kde není pravděpodobné, že by došlo k jejich přiskřípnutí tím, že na ně bude položen nějaký předmět nebo budou nějakým předmětem stlačeny. Zvláštní pozornost věnujte zejména kabelům vedoucím do AC zásuvky na zdi a vhodných zásuvek a na místo, kde kabel vstupuje do AC/DC adaptéru. Spojka zařízení na externím AC/DC napájecím zdroji je považována za prostředek odpojení od elektrické sítě.
- 11. Blesk Jako další ochranu tohoto skeneru během bouřky nebo v případě, že není delší dobu používání nebo je delší dobu ponechán bez dozoru, vypojte skener z elektrické zásuvky na zdi. Tím zabráníte poškození tohoto výrobku způsobenému bleskem nebo rázovými impulzy v napájecí síti.
- 12. Přetížení napájení Nepřetěžujte nástěnné zásuvky střídavého napájení, prodlužovací kabely ani integrované zásuvky, protože by tím mohlo dojít ke vzniku požáru nebo k úrazu elektrickým proudem.
- 13. Provozní prostředí Dodržujte tyto základní bezpečnostní požadavky. Neprovozujte skener ve venkovním prostředí.
  - Nepoužívejte v prostorech, kde se používají aerosolové spreje nebo kde je podáván kyslík.
  - Nedovolte, aby skener nebo jeho kabely či příslušenství přišly do styku s povrchy, které jsou příliš horké na dotyk.
  - Na skener nic nepokládejte.
- 14. Vniknutí předmětů a kapalin Nikdy skrz otvory skeneru nevtlačujte předměty žádného druhu dovnitř, protože by se mohly dotknout míst s nebezpečným napětím nebo zkratovat díly, což by mohlo zapříčinit vznik požáru nebo úraz elektrickým proudem. Nikdy na skener nerozlijte kapalinu žádného druhu.
- 15. Příslušenství Neumisťujte skener na nestabilní vozík, stojan, trojnožku, držák nebo stůl, protože by skener mohl spadnout a způsobit vážný úraz osoby nebo by mohlo dojít k jeho poškození. Při jakékoli montáži prováděné u skeneru se musí dodržet pokyny k instalaci poskytnuté výrobcem. Na skener nic nepokládejte.

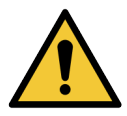

**VAROVÁNÍ:** Je třeba se vyvarovat použití tohoto zařízení v blízkosti jiného zařízení nebo stohovaném na jiném zařízení, protože takové uspořádání by mohlo vést k nesprávné funkci skeneru.

- 16. Přemístění Pokud musíte skener na pracovním stole posunout, postupujte opatrně. Pokud potřebujete skener zvednout z pracovního stolu, obraťte se technické služby spol. Leica Biosystems. Přemístěním skeneru může pozbýt platnosti příslušná záruka výrobku obraťte se na společnost Leica Biosystems, kde vám poradí.
- 17. Servis Veškerý servis přenechte kvalifikovanému servisnímu personálu.
- **18.** Poškození vyžadující servis V následujících situacích vypojte skener z AC elektrické zásuvky a obraťte se na kvalifikovaný servisní personál:
  - Když je poškozený napájecí kabel střídavého napájení nebo AC/DC adaptér.
  - > Jestliže došlo k rozlití tekutiny nebo vniknutí předmětu do skeneru.
  - Jestliže byl skener vystaven působení deště nebo vody.

- Jestliže skener nepracuje normálně (při dodržení pokynů k provozu).
- Jestliže došlo k pádu skeneru nebo jeho poškození jakýmkoli způsobem.
- Jestliže se u skeneru projevuje zřetelná změna v jeho fungování. To je známkou nutnosti servisu skeneru.
- **19. Náhradní díly** Při výměně dílů musí servisní technik použít náhradní díly specifikované výrobcem. Neschválené náhrady mohou způsobit vznik požáru či jiného nebezpečí a mohou mít vliv na shodu výrobku s předpisy.

Objektiv nainstalovaný ve skeneru GT 450 DX je objektiv navržený speciálně pro tento přístroj. Nenahrazujte ho žádným jiným typem objektivu.

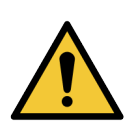

VAROVÁNÍ: Použití příslušenství, sond a kabelů jiných než specifikovaných nebo dodaných výrobcem tohoto zařízení může vést ke zvýšení elektromagnetických emisí nebo snížení elektromagnetické odolnosti tohoto zařízení a může být příčinou nesprávné činnosti zařízení. Neschválené náhrady mohou způsobit vznik požáru či jiného nebezpečí a mohou mít vliv na shodu výrobku s předpisy.

- 20. Provozní kontrola Po provedení každé opravy tohoto skeneru požádejte servisního technika o provedení provozních kontrol, kterými se zjistí, zda je výrobek v náležitém provozním stavu.
- Čištění Aplikujte doporučený čisticí roztok na hadřík, kterým zařízení očistíte. Neaplikujte čisticí roztoky přímo na zařízení.

# 2 Souhrnný popis přístroje Aperio GT 450 DX

V této kapitole je uveden souhrnný popis skeneru Aperio GT 450 DX.

## Teorie činnosti

Součástí skeneru Aperio GT 450 DX je automatizovaný dílčí systém podávání sklíček, který je konstruován na zpracování standardních sklíček pro mikroskopii o rozměrech 2,54 cm x 7,62 cm (1" x 3").

Skener automaticky podává sklíčka ze zásobníku sklíček, které operátor vložil do karuselu skeneru. Sklíčka jsou přesunuta na stolek pro skenování, s využitím automatizovaného zpracování a řazení zásobníků do fronty.

Jakmile se sklíčko nachází na stolku, je zahájen zobrazovací proces, a to zachycením makroskopického obrazu, automatickou detekcí tkáně, automatickým nastavením výchozích ohnisek (a umístěním referenčního proužku), zaznamenáním snímku štítku (včetně jakéhokoli čárového kódu) a je zahájeno pořízení snímku.

Procesy vyhledání tkáně a skenování jsou automatizované a od uživatele nevyžadují žádnou manipulaci se zpracovávanými sklíčky. Jestliže na základě přezkumu kvality naskenovaného snímku nebo výsledků vyhledávače tkáně vyvstane potřeba, je přístroj schopen znovu zahájit skenování s použitím jiného, uživatelem zvoleného režimu (sken celého sklíčka). Přístroj zobrazuje sklíčko pomocí světla z Koehlerova světelného zdroje, které prošlo vzorkem do optické dráhy (její součástí jsou objektiv, čočka tubusu, apertury a zrcátka). V tomto bodě se světlo šíří do řádkové kamery, kde jsou obrazová data zachycena a zpracována. Skener Aperio GT 450 DX pořizuje snímky v proužcích, protože subsystém posunu pohybuje sklíčkem napříč Koehlerovým prvkem a optickou dráhou. Data těchto proužků jsou zpracována v řídicí VPU a odeslána do databáze k provedení pozdějšího kroku postupu patologického vyšetření. Po dokončení skenování sklíčka je sklíčko automaticky odstraněno ze stolku a vráceno do zásobníku sklíček a na stolek je podáno další sklíčko.

# Popis přístroje

V této části jsou popsány součásti skeneru používané při každodenním provozu.

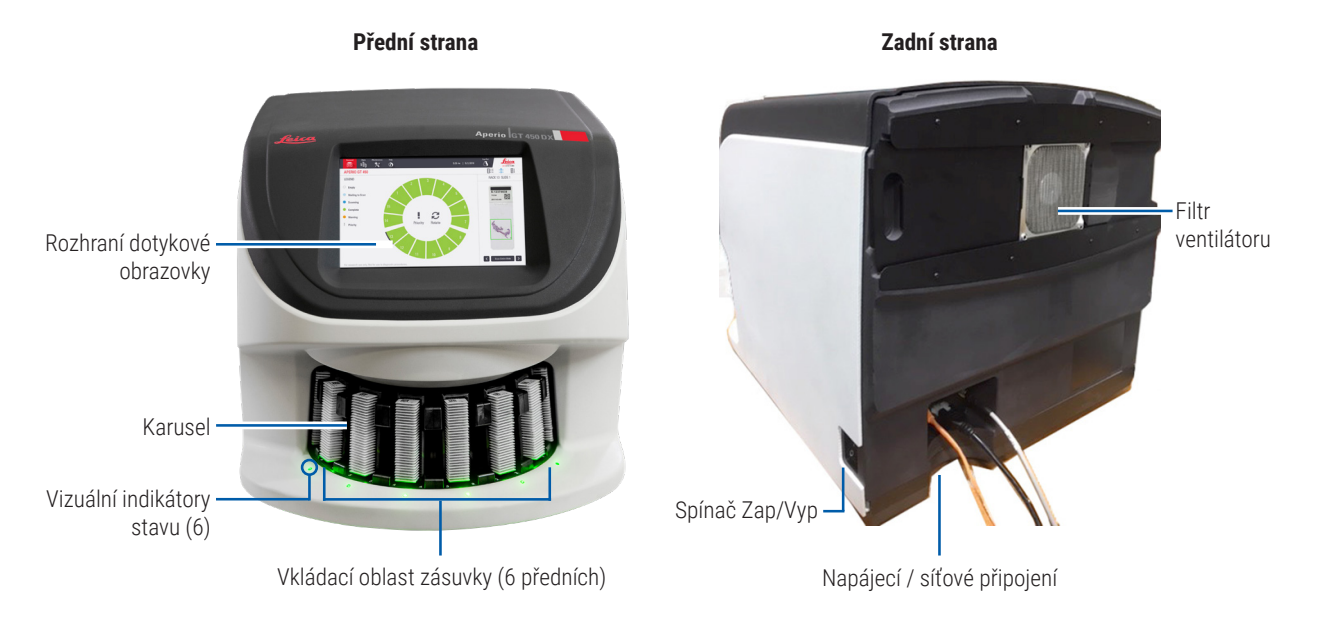

#### V následující části jsou popsány hlavní prvky skeneru:

| Prvek:                                                        | Použití:                                                                                                    | Podrobnější informace:                                                                                                    |
|---------------------------------------------------------------|----------------------------------------------------------------------------------------------------|----------------------------------------------------------------------------------------------------|
| Touchscreen Interface<br>(Rozhraní s dotykovou<br>obrazovkou) | Zobrazování stavu zásobníků, nastavování možností<br>pro zásobníky a zobrazování dalších informací.                                                                                                    | Viz "Popis rozhraní s dotykovou<br>obrazovkou" na straně 22.                                                               |
| Carousel (Karusel)                                            | Karusel obsahuje 15 pozic pro zásobníky. Po vložení<br>zásobníků do karuselu se karusel otočí a posune<br>zásobníky do oblasti skenování a vkládání zásobníků.                                                                                                    | Viz "Otáčení karuselu" na straně 31.                                                                                       |
| Rack loading area<br>(Prostor vkládání<br>zásobníků)          | Poskytuje přístup do karuselu pro vkládání a vyjímání<br>zásobníků. Tomuto prostoru se často přezdívá "předních<br>šest", protože prostor vkládání zásobníků poskytuje<br>přístup k šesti pozicím pro zásobníky najednou.                                                                                        | Viz "Vložení zásobníků do karuselu"<br>na straně 33.                                                                       |
| Safety light curtain<br>(Bezpečnostní světelná<br>závora)     | Infračervená bezpečnostní světelná závora<br>detekuje objekty nacházející se v prostoru vkládání<br>zásobníků. Karusel se otočí jen tehdy, když je prostor<br>bezpečnostní světelné závory prázdný.                                                                                                    | Viz "Otáčení karuselu" na straně 31.                                                                                       |
| Status lights (Stavové<br>světelné kontrolky)                 | Stavové světelné kontrolky se nachází v prostoru<br>vkládání zásobníků pod pozicemi pro vložení<br>zásobníku. Tyto kontrolky signalizují stav předních<br>šesti zásobníků a skeneru. Barva světelných kontrolek<br>odpovídá barvám legendy stavu zásobníků nacházející<br>se na rozhraní s dotykovou obrazovkou. | Viz "Kontrola stavu zásobníků" na<br>straně 39.<br>Viz "Červené blikající světelné<br>kontrolky na karuselu" na straně 60. |

| Prvek:                            | Použití:                                                                                                    | Podrobnější informace:                            |
|-----------------------------------|----------------------------------------------------------------------------------------------------|---------------------------------------------------|
| Fan Filter (Filtr<br>ventilátoru) | Filtr ventilátoru se nachází na zadní straně skeneru.<br>Filtr ventilátoru čistěte nejméně jednou za šest<br>měsíců. Filtr ventilátoru můžete zasunout z levé<br>strany, z pravé strany nebo shora (tyto možnosti<br>vyžadují různé držáky filtru ventilátoru). | Viz "Čištění filtru ventilátoru" na<br>straně 55. |

#### Vypnutí a zapnutí skeneru

Vypínač je umístěn na pravé straně skeneru u jeho zadní strany.

Poloha zapnuto = I; poloha vypnuto = 0.

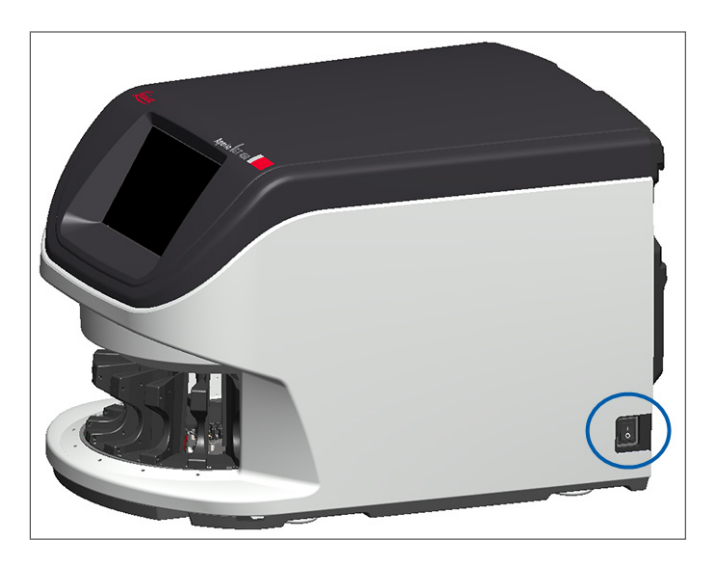

Při vypínání a zapínání skeneru dodržujte následující postup, v závislosti na situaci:

- "Vypnutí skeneru" na straně 47.
- "Restartování skeneru po provedení údržby vnitřku" na straně 58.
- "Provedení bezpečného restartování po chybě" na straně 61.

# Popis rozhraní s dotykovou obrazovkou

Rozhraní s dotykovou obrazovkou je místo, kde vidíte stav skenování a kde interagujete se skenerem. Ťuknutím na rozhraní s dotykovou obrazovkou zobrazíte informace nebo provedete akci.

#### Výchozí obrazovka

Výchozí obrazovka (zobrazení karuselu) je místem, kde vidíte stav zásobníků a sklíček. Pomocí tlačítek nacházejících se nahoře můžete vstoupit do jiných oblastí, například do nápovědy nebo údržby.

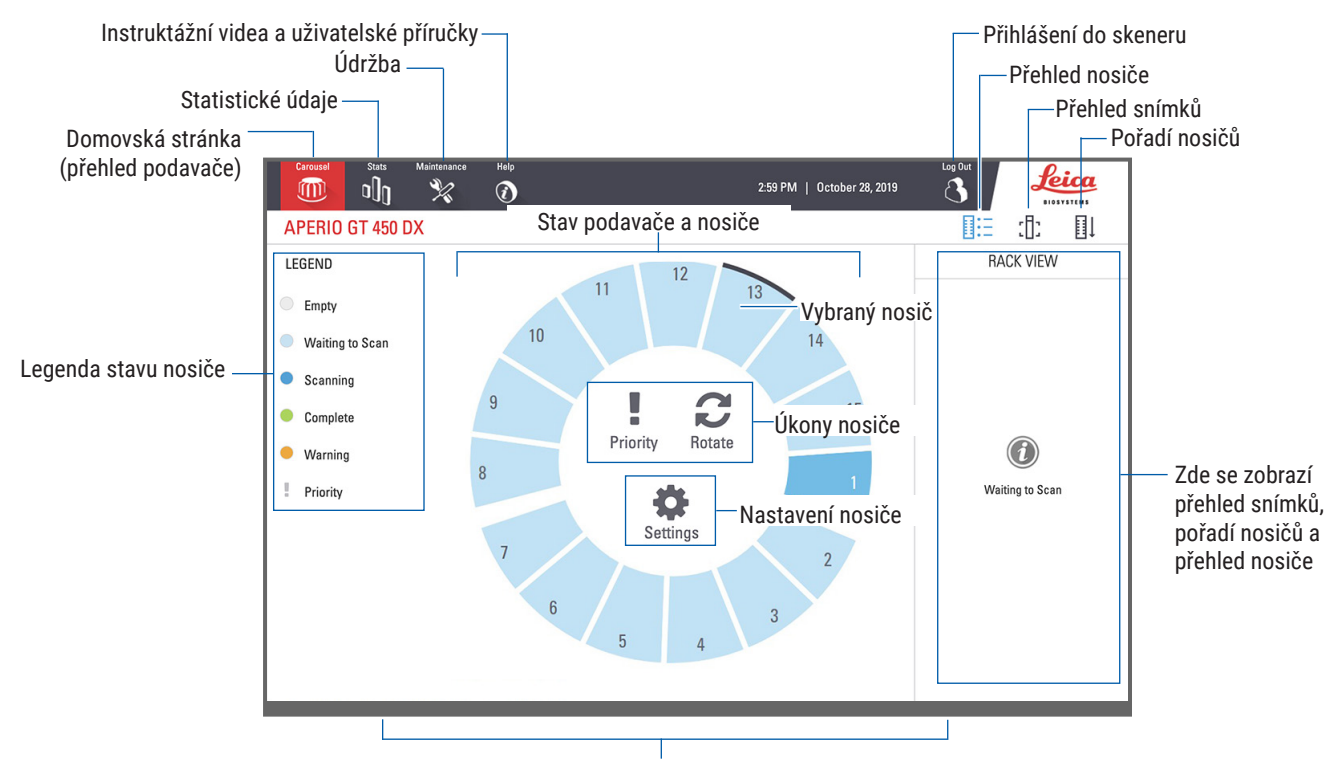

Zde se zobrazí domovská stránka (přehled podavače), statistické údaje, instruktážní videa a uživatelské příručky V následující části jsou popsány prvky výchozí obrazovky.

| Prvek:                                                | Použití:                                                                                                    | Podrobnější informace viz:                                                                                                    |
|-------------------------------------------------------|----------------------------------------------------------------------------------------------------|----------------------------------------------------------------------------------------------------|
| Rack status legend<br>(Legenda ke stavu<br>zásobníku) | Legend (Legenda) definuje barvy a ikony, které<br>označují stav zásobníku. Barvy označující stav<br>se objevují na pozicích zásobníků na rozhraní<br>s dotykovou obrazovkou a na stavových světelných<br>kontrolkách před karuselem.<br>Poznámka: Legenda je pouze informativní, není interaktivní. | "Kontrola stavu zásobníků" na straně 39.                                                                                             |
| Scanner statistics<br>(Statistika skeneru)            | Ťuknutím na tlačítko <b>Stats</b> (Statistika)<br>zobrazíte statistiku skenování,<br>například počet sklíček nebo zásobníků<br>naskenovaných za určitou dobu.                                                                                                    | "Statistika skenování" na straně 45.                                                                                                 |
| Maintenance<br>(Údržba)                               | Jestliže potřebujete restartovat skener<br>nebo zobrazit sériové výrobní číslo a verzi<br>hardwaru a softwaru skeneru, ťuknete na<br>tlačítko <b>Maintenance (Údržba)</b> .                                                                                                    | "Sériové výrobní číslo a verze firmwaru"<br>na straně 47.<br>"Vypnutí skeneru" na straně 47.<br>"Restartování skeneru" na straně 50. |

| Prvek:                                                                  | Použití:                                                                                                    |      | Podrobnější informace viz:                                                   |
|-------------------------------------------------------------------------|----------------------------------------------------------------------------------------------------|------|------------------------------------------------------------------------------|
| Help (Nápověda)                                                         | Ťuknutím na tlačítko <b>Help (Nápověda)</b><br>můžete zobrazit školicí videa a videa<br>týkající se údržby nebo vstoupit do online<br>verze stručné referenční příručky.                                                     |      | "Help Videos and Guides (Videa a průvodci<br>s návodem)" na straně 25.       |
| Carousel and rack<br>status (Karusel a<br>stav zásobníků)               | <ul> <li>Karusel a pozice zásobníku na rozhraní<br/>s dotykovou obrazovkou slouží k:</li> <li>Zobrazení stavu zásobníku,<br/>indikovaného barvou pozice zásobníku.</li> <li>Ťuknutím na pozici zásobníku zásobník</li> </ul> |      | "Otáčení karuselu" na straně 31.<br>"Kontrola stavu zásobníků" na straně 39. |
|                                                                         | <ul> <li>vyberete.</li> <li>Pro zvolený zásobník pak můžete<br/>provést některý z úkonů, například<br/>zvolit Priority (Priorita) nebo Rotate<br/>(Otočit) (popsáno dále).</li> </ul>                                        |      |                                                                              |
| Rack actions (Úkony<br>se zásobníkem)<br>Poznámka: Úkonv                | Vybráním zásobníku a ťuknutím na možnost<br><b>Priority (Priorita)</b> přesunete zásobník na<br>začátek fronty na skenování.                                                                                                 | !    | "Priorita skenování" na straně 35.                                           |
| se zásobníkem<br>se zobrazí, když<br>zásobník vyberete.                 | Vybráním zásobníku a ťuknutím na možnost<br><b>Rotate</b> (Otočit) otočíte zásobník do prostoru<br>vkládání zásobníků.                                                                                                    | C    | "Otočení zásobníku do prostoru vkládání<br>zásobníků" na straně 36.          |
| Rack settings<br>(Nastavení<br>zásobníku)                               | Vybráním zásobníku a ťuknutím na <b>Settings</b><br>( <b>Nastavení)</b> vyberete a použijete nastavení<br>zásobníku.                                                                                                    | \$   | "Skenování celého sklíčka pro celý<br>zásobník" na straně 43.                |
| Poznámka: Nastavení<br>zásobníku se zobrazí,<br>když zásobník vyberete. |                                                                                                    |      |                                                                              |
| Login, Logout<br>(Přihlášení,<br>odhlášení)                             | Ťuknutím na <b>Login (Přihlásit)</b> otevřete<br>klávesnici, na které zadejte svůj přístupový<br>kód do skeneru.                                                                                                    |      | "Přihlášení se do skeneru a odhlášení<br>se ze skeneru" na straně 31.        |
|                                                                         | Pro odhlášení ťukněte na <b>Logout</b> (Odhlásit),<br>tím uzamknete přístup k rozhraní<br>s dotykovou obrazovkou skeneru.                                                                                                    | 8    |                                                                              |
| Rack View<br>(Zobrazení<br>zásobníku)                                   | Vyberte zásobník a ťukněte na <b>Rack View</b><br>( <b>Zobrazení zásobníku)</b> , tím zobrazíte stav<br>jednotlivých sklíček v zásobníku.                                                                                    |      | "Zobrazení stavu sklíček u zásobníku"<br>na straně 40.                       |
| Slide View<br>(Zobrazení sklíčka)                                       | Vyberte zásobník a ťukněte na <b>Slide</b><br><b>View (Zobrazení sklíčka)</b> , tím zobrazíte<br>makrosnímek každého sklíčka v zásobníku.                                                                                    | :[]: | "Zobrazení makrosnímku naskenovaných<br>sklíček" na straně 41.               |
| Rack Order (Pořadí<br>zásobníků)                                        | Ťuknutím na <b>Rack Order (Pořadí zásobníků)</b><br>zobrazíte pořadí a stav zásobníků.                                                                                                    | ∎Ļ   | "Zobrazení pořadí skenování zásobníků"<br>na straně 41.                      |

# Help Videos and Guides (Videa a průvodci s návodem)

Ke školicím videím a návodu Aperio GT 450 DX Stručná referenční příručka máte přístup přímo z rozhraní s dotykovou obrazovkou.

Doporučujeme, abyste se předtím, než poprvé použijte tento skener, nejdříve podívali na školicí videa.

1. Ťukněte na Help (Nápověda), a poté ťukněte na video nebo příručku, kterou chcete zobrazit.

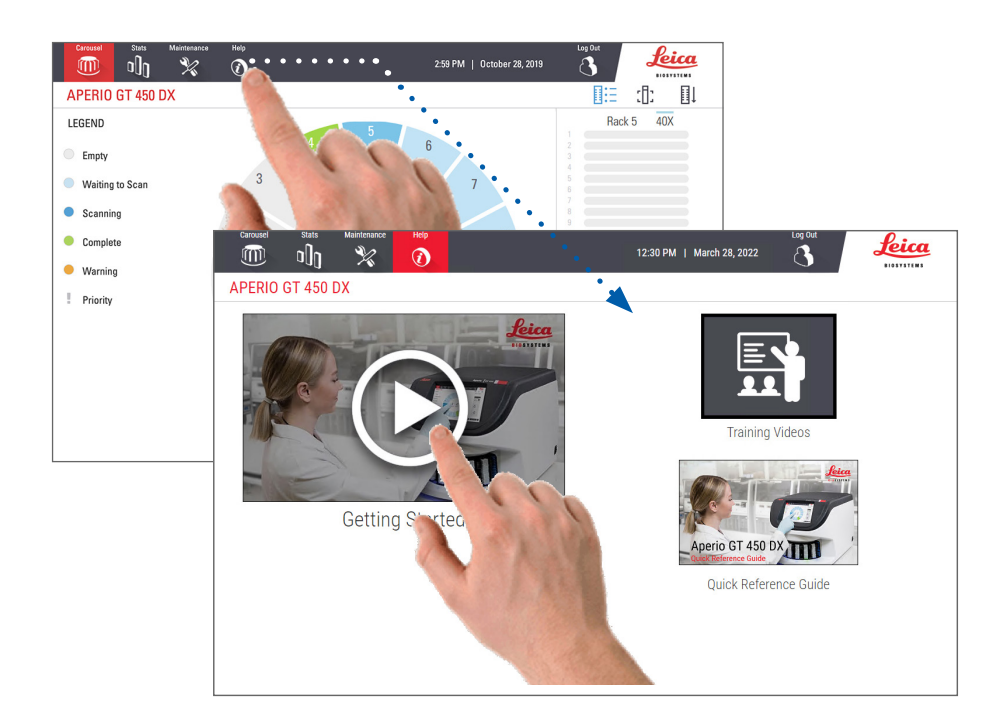

# Key Features (Hlavní vlastnosti)

V této části jsou popsány hlavní vlastnosti přístroje Aperio GT 450 DX.

#### Kontinuální pracovní tok

Můžete nepřetržitě vkládat nové zásobníky a vyjímat hotové zásobníky bez přerušení.

#### Zvětšení skenu

Přizpůsobená optika pro přirozené zvětšení skenování 40x.

#### Automatická kontrola kvality snímku

Funkce Auto-Image QC automaticky kontroluje kvalitu skenu. Pokud je stav skenu zobrazen zelenou barvu, což znamená "dokončen", proběhlo skenování a kontrola kvality snímku úspěšně. Jestliže se u některého sklíčka objevil problém s kvalitou skenu, systém vás na tuto skutečnost upozorní.

#### Podporované typy snímků

Přístroj Aperio GT 450 DX vytváří SVS soubory a snímky kompatibilní se standardem DICOM. Pokud chcete, aby naskenované obrázky byly ve formátu DICOM, musí být tato možnost zapnutá na SAM DX a vaše IT prostředí musí splňovat požadavky podrobně popsané v dokumentu Aperio DICOM Conformance Statement. Informace o možnosti používání DICOM formátu viz Aperio GT 450 DX Příručka pro správce IT a správce laboratoře.

#### Podporované typy sklíček

Skener podporuje skleněná sklíčka 1 x 3 palce (2,54 cm x 7,62 cm) (podle normy ISO 8037/1).

#### Krycí sklíčka

Jsou požadována plně vytvrdnutá krycí sklíčka. Přístroj Aperio GT 450 DX podporuje běžná průmyslová krycí sklíčka používaná pro podložní sklíčka o rozměru 1 x 3 palce.

#### Podporované zásobníky na sklíčka

Optimalizován a doporučen k použití se zásobníky pracovní stanice Leica HistoCore Spectra (jednotka pro barvení a opatření krycími sklíčky), která obsahuje univerzální zásobníky Leica s kapacitou 30 sklíček (číslo dílu 23RACKGT450). Akceptovány jsou také zásobníky s kapacitou 20 sklíček Sakura Prisma Stainer and Coverslipper.

#### Kapacita sklíček

Maximální kapacita sklíček závisí na použitých zásobnících:

- Zásobníky pro 20 sklíček lze vložit až 300 skleněných sklíček.
- Zásobníky pro 30 sklíček lze vložit až 450 skleněných sklíček.

#### Podporované čárové kódy

Skener Aperio GT 450 DX podporuje následující čárové kódy:

• NW7

Code 39

QR kód

- Code 128
- Data Matrix

Interleaved 2 of 5

- PDF417MicroPDF41
- WICIO

# **3** Příprava sklíček

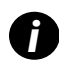

Pří přípravě sklíček na skenování musíte používat postupy vyžadované dodavatelem používaných barviv a činidel.

**Dobře připravená sklíčka jsou pro úspěšné skenování klíčová.** Pokud budete mít po přečtení této části otázky ohledně toho, zda vaše techniky přípravy sklíček zajistí dostatečnou kvalitu skenování, obraťte se pro radu na technické služby spol. Leica Biosystems.

Vždy si přečtěte bezpečnostní listy barviv a činidel, která používáte, a také zásady a postupy biologické bezpečnosti platné ve vaší instituci týkající se bezpečné manipulace s biologickými materiály.

Je zodpovědností laboratoře ověřit kvalitu přípravy tkání, fyzické vlastnosti sklíčka a kvalitu barvení.

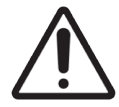

**UPOZORNĚNÍ:** Zajistěte, aby sklíčka a zásobník, které používáte, splňovaly specifikace přístroje Aperio GT 450 DX. Viz **Aperio GT 450 DX Specifikace**, MAN-0479.

# Příprava tkání

Pro zajištění optimální výkonnosti skeneru je nezbytné, aby sklíčka byla dobře připravena.

## Barvení

Pro konzistentnost a stanovení přesné diagnózy je důležitá reprodukovatelnost barvení sklíčka.

- Přesvědčte se, že odchylky procesu barvení jsou řízeny a do nejvyšší možné míry odstraněny.
- Používejte vhodné morfologické studie a kontroly podle specifikací uvedených v pokynech výrobce činidla.
- > Vyvarujte se nadměrných zbytků barviva, protože to by mohlo mít vliv na výkonnost skeneru.

## Postup přípravy sklíček

Mnoha problémům při skenování lze předejít kontrolou kvality sklíček. Ujistěte se o následujícím:

- Sklíčka jsou velmi čistá a jsou v dobrém stavu. Otřete je čistou bavlněnou látkou (nepoužívejte chemické čisticí prostředky). Přesvědčte se, že se na sklíčkách nenachází žádné nečistoty, žádné otisky prstů, žádná označení, žádný psaný text, žádné nadbytečné montovací médium, žádná poškrábání či úlomky, sklíčka nejsou zlomená či rozbitá atd.
- Sklíčka jsou plně vytvrdnutá (nejsou "vlhká").
- Všechna podložní sklíčka jsou opatřena krycími sklíčky. Při použití skeneru Aperio GT 450 DX je nutné použít krycí sklíčka.

Okolo krajů sklíčka není žádné montovací adhesivum. Tím by mohlo dojít k přilepení nebo zachycení sklíčka v oblasti stolku skeneru.

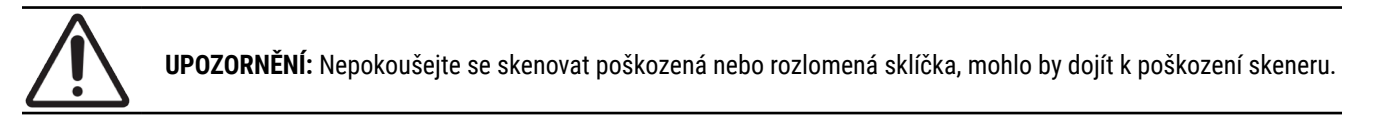

#### Umístění tkáně

Tkáň umístěte doprostřed sklíčka, vzdáleně od krajů sklíčka, štítku a jakéhokoli jiného označení. Ujistěte se o následujícím:

- Krycí sklíčko kryje veškerou tkáň.
- Štítek nezakrývá žádnou tkáň.

Na příkladu níže je uvedena minimální vzdálenost od bočních a spodního kraje u sklíčka o rozměrech 26 x 76 mm.

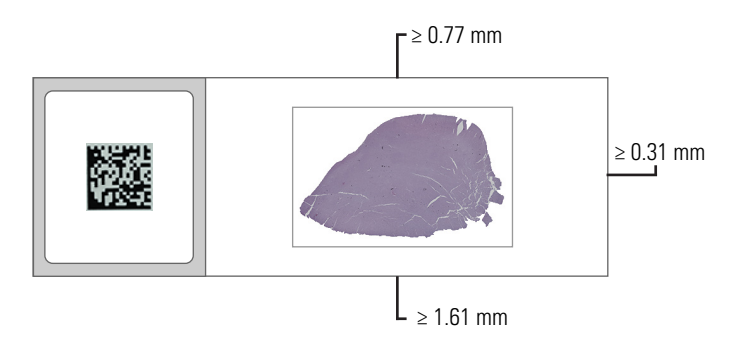

Podrobnější informace o specifikacích sklíček viz "Podporované typy sklíček" na straně 26.

#### Odstranění chyb při přípravě sklíček

Některé fyzické problémy sklíčka lze vyřešit vyčištěním sklíčka textilií, která nepouští chloupky, nebo oříznutím sklíčka vhodným řezným nástrojem. Trvalé problémy se sklíčkem mohou vyžadovat přípravu nového sklíčka.

# Krycí sklíčka

Při použití skeneru Aperio GT 450 DX je nutné použít krycí sklíčka. Musí být plně vytvrdnutá nebo musí být proveden proces přístrojového sušení pro automatizovaný montovací automat, například montovací automat Leica Biosystems HistoCore SPECTRA.

Přístroj Aperio GT 450 DX podporuje běžná průmyslová skleněná nebo plastová krycí sklíčka používaná pro podložní sklíčka o rozměru 1 palec x 3 palce (2,54 cm x 7,62 cm). Specifikaci krycích sklíček naleznete také v dokumentu *Aperio GT 450 DX* Specifikace skeneru. (Doporučena jsou skleněná krycí sklíčka.)

Kvalita skenu je ovlivněna stavem krycího sklíčka.

- Množství montovacího média, kterým je krycí sklíčko připojeno k podložnímu sklíčku, udržujte na minimu. Při použití nadměrného množství montovacího média vyhledávač tkáně obtížně rozlišuje mezi skutečnou tkání a montovacím médiem.
- Ujistěte se, že pod krycím sklíčkem nejsou žádné vzduchové kapsy.
- Pro dosažení co nejlepších výsledků krycí sklíčka nijak neoznačujte ani na ně nepište.
- Krycí sklíčko nesmí přečnívat přes kraj podložního sklíčka.

- Ujistěte se, že k podložnímu sklíčku je připojeno pouze jedno krycí sklíčko.
- Před vložením sklíčka do skeneru otřete krycí sklíčko dočista tak, aby na něm nebyl prach ani otisky prstů.

# Štítky

Přístroj Aperio GT 450 DX podporuje běžné průmyslové štítky používané pro sklíčka o rozměru 1 x 3 palce (2,54 cm x 7,62 cm). Nesprávně aplikované štítky sklíček mohou způsobit zaseknutí sklíček.

Ujistěte se o následujícím:

- Na jedno sklíčko neaplikujte více štítků to by mohlo způsobit, že budou překročeny specifikace tloušťky sklíčka. Specifikace sklíček viz Aperio GT 450 DX Specifikace skeneru.
- Štítky nepřečnívají přes kraje sklíček a nezakrývají žádnou tkáň.
- Štítky nejsou pod krycími sklíčky.
- Štítky jsou pevně připojeny.
- Neaplikujte štítky na spodní plochu sklíčka.
- Sklíčka vkládejte do zásobníku vždy tak, aby štítky byly umístěny vepředu a směřovaly nahoru, jak je ukázáno v "Vložení sklíček do zásobníku" na straně 32.

V příkladech níže je zobrazeno sklíčko s několika štítky, v důsledku čehož překračuje maximální přípustnou tloušťku, a sklíčko s odlupujícím se štítkem.

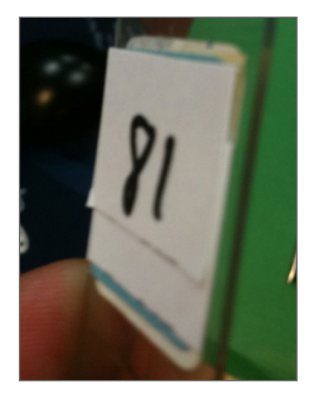

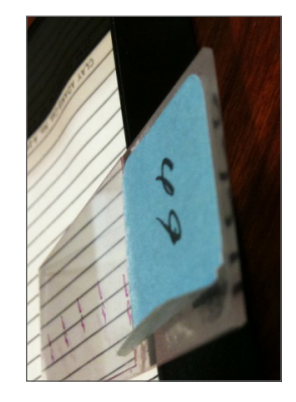

# Čárové kódy

Seznam podporovaných čárových kódů viz *"Podporované čárové kódy" na straně 26*. Pro zajištění co nejlepší výkonnosti doporučujeme používat štítky s čárovým kódem s bílým podkladem a černým inkoustem.

Nesprávně aplikované čárové kódy sklíček mohou způsobit zaseknutí sklíček. Ujistěte se o následujícím:

- Štítky s čárovými kódy splňují ty samé požadavky na použití jako štítky sklíček. Viz "Štítky" na straně 29.
- Štítky s čárovým kódem aplikujte na sklíčku do oblasti určené pro štítek.
- > Zajistěte, aby mezi každou stranou čárového kódu a krajem štítku byla vzdálenost minimálně 0,5 mm.
- Na jedno sklíčko aplikujte pouze jeden štítek s čárovým kódem.
- Používejte pouze podporované štítky s čárovým kódem. (Viz "Podporované čárové kódy" na straně 26.)
- Používejte pouze vysoce kvalitní štítky s vytištěným čárovým kódem.

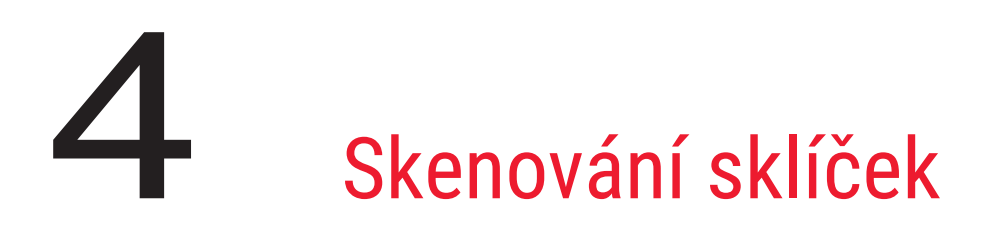

Tato kapitola popisuje, jak skenovat sklíčka.

# Koncept skenování

Tato část uvádí základní koncepty pracovního toku skenování a funkce otáčení karuselu. Doporučujeme, abyste si před použitím skeneru tuto část dobře přečetli.

#### Pracovní tok skenování

Skener Aperio GT 450 DX je skener s nepřetržitým vkládáním. Můžete nepřetržitě vkládat nové zásobníky a vyjímat hotové zásobníky, jak je znázorněno níže:

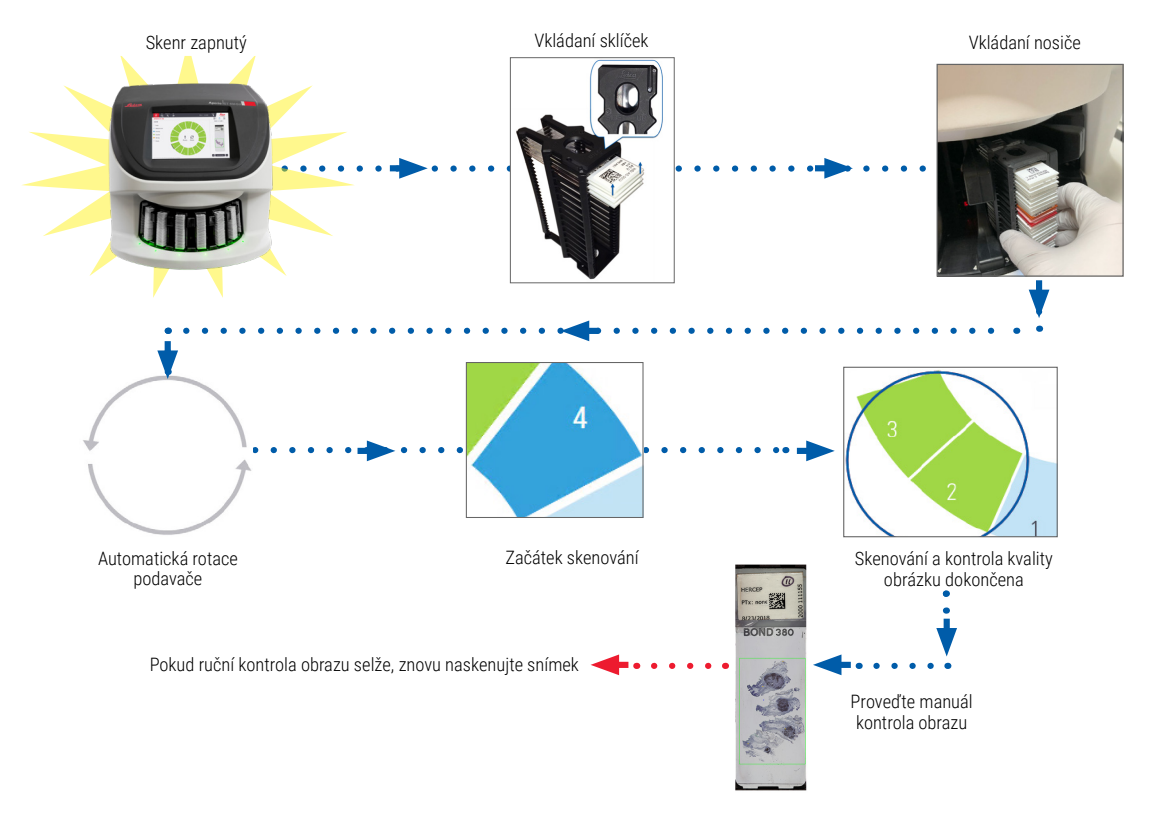

#### Otáčení karuselu

Pečlivě si přečtěte následující informace, abyste porozuměli otáčení karuselu a bezpečnostním prvkům.

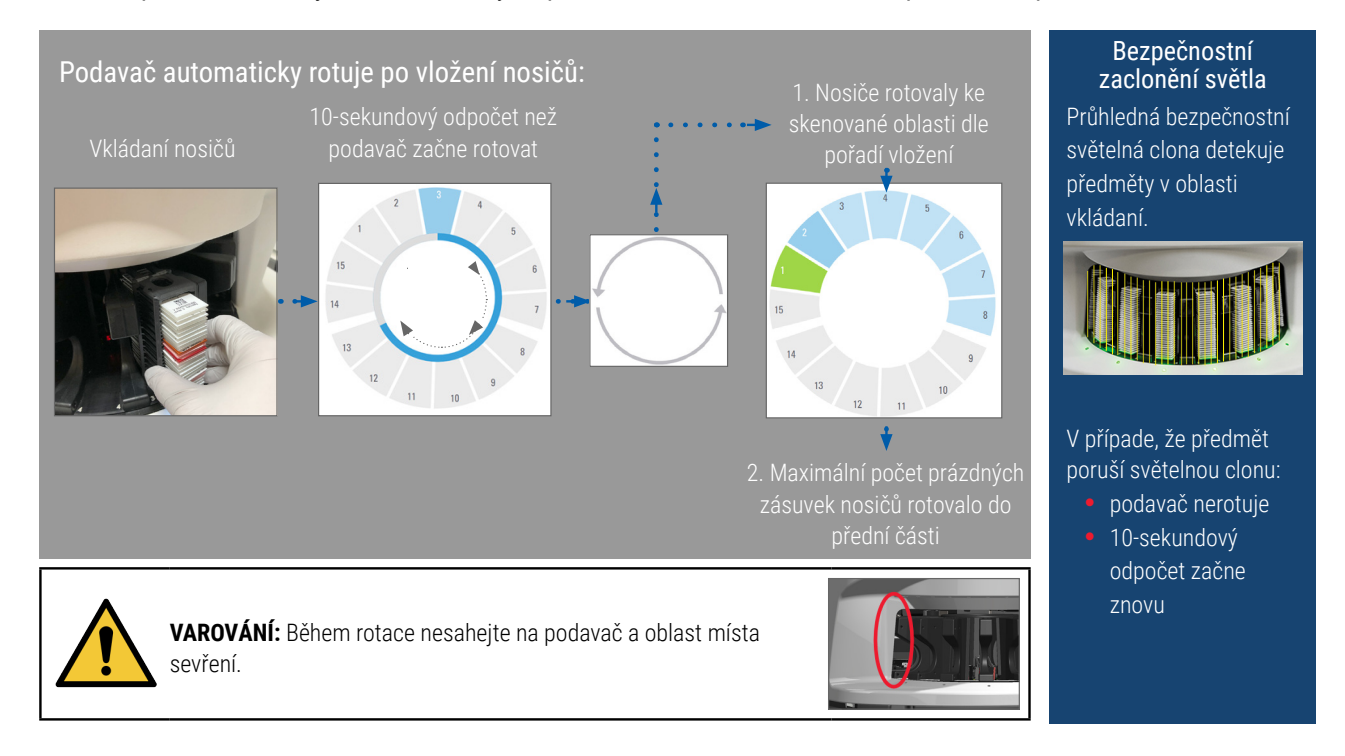

# Přihlášení se do skeneru a odhlášení se ze skeneru

Váš správce laboratoře nastavil přístupové kódy do skeneru a časový limit pro vaši laboratoř pomocí klientského softwaru SAM. Abyste mohli pracovat s rozhraním s dotykovou obrazovkou, musíte se do skeneru přihlásit. Pro vkládání a vyjímání zásobníků pro skenování se nemusíte do skeneru přihlásit.

Jako bezpečnostní opatření vás skener po určité době odhlásí a požaduje, abyste zadali přístupový kód.

1. Na rozhraní s dotykovou obrazovkou ťukněte na Login (Přihlásit).

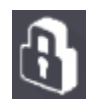

2. Poté, co se zobrazí klávesnice, zadejte svůj přístupový kód, tvořený 5 číslicemi.

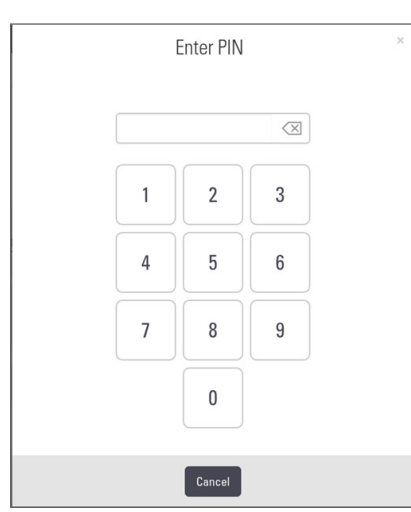

#### Postup odhlášení:

Při odhlášení dojde k zamknutí rozhraní s dotykovou obrazovkou do doby dalšího zadání přístupového kódu.

1. Na rozhraní s dotykovou obrazovkou ťukněte na Logout (Odhlásit).

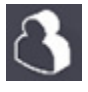

## Vložení sklíček do zásobníku

Aby bylo skenování úspěšné, ujistěte se, že sklíčka i zásobníky používáte ve správné orientaci.

Postup vložení sklíček do zásobníku:

- Zásobník umístěte tak, aby se logo Leica a nápis "SIDE UP" (Tato strana nahoru) nacházely nahoře.
- Vložte jednotlivá sklíčka, jak je znázorněno, tak, aby se štítek nacházel venku a směřoval nahoru.
- Každé sklíčko zatlačte do zásobníku tak, aby se dotklo zadní strany zásobníku. Tak je zajištěno, že každé sklíčko je do zásobníku úplně zasunuto.

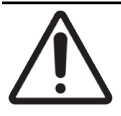

**UPOZORNĚNÍ:** Při vkládání sklíček do zásobníku buďte opatrní, abyste sklíčko nevložili v nesprávné orientaci nebo ho poškodili. Ve skeneru nikdy nepoužívejte poškozená sklíčka.

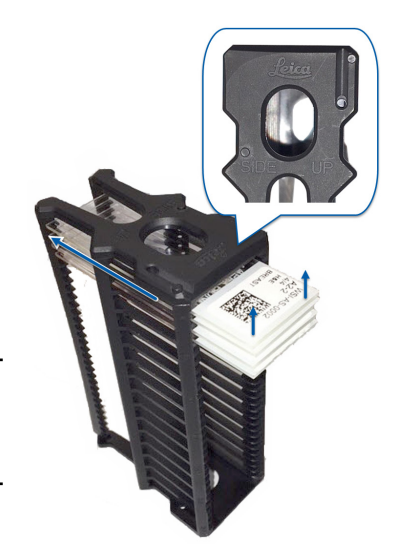

# Vložení zásobníků do karuselu

Sklíčka jsou skenovaná v pořadí, v jakém je vložíte do skeneru.

- 1. Zásobník naplněný sklíčky umístěte do volné přihrádky v karuselu.
- 2. Zatlačujte zásobník dovnitř, dokud se nezastaví a neuslyšíte klapnutí.

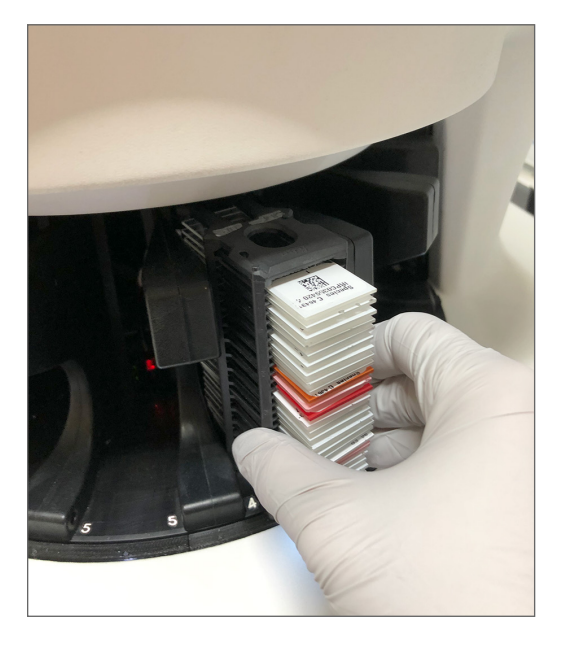

Když je zásobník úplně zasunutý, ozve se zvuk "klap" a barva zásobníku na výchozí obrazovce se změní na světle modrou.

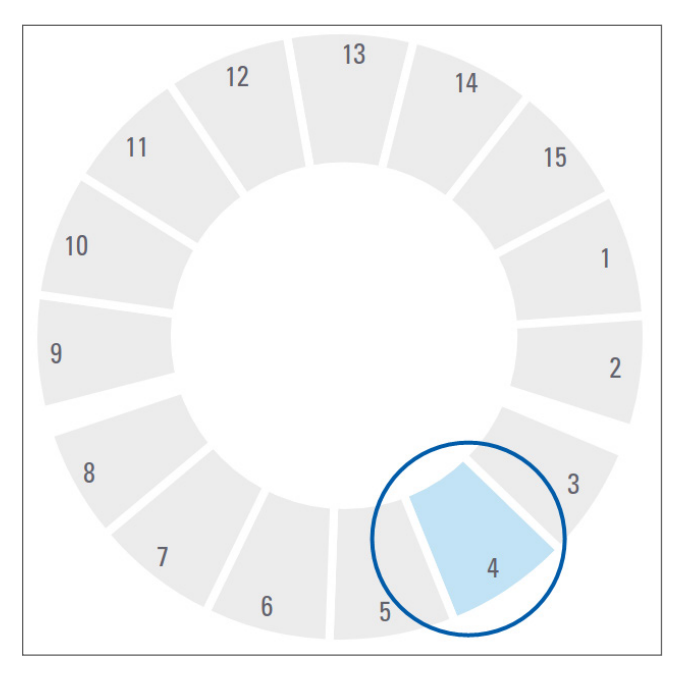

- 3. Pokračujte ve vkládání zásobníků podle potřeby, dokud nenaplníte předních šest přihrádek na zásobníky.
- 4. Po dokončení vložení první sady zásobníků:

- První zásobník bude otočen do prostoru skenování.
- Do prostoru vkládání zásobníků se otočí prázdné přihrádky na zásobníky.

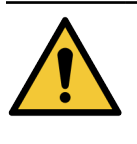

**VAROVÁNÍ:** Aby nedošlo k úrazu, držte při otáčení karuselu ruce stranou od karuselu a oblastí s místy, kde může dojít k přiskřípnutí. Nikdy karuselem neotáčejte rukou, s výjimkou případu, že provádíte údržbu a přívod napájení do skeneru je vypnutý, jak je popsáno v "Kapitola 5: Údržba" na straně 46.

5. Po úspěšném naskenování zásobníku se barva stavu zásobníku změní na zelenou.

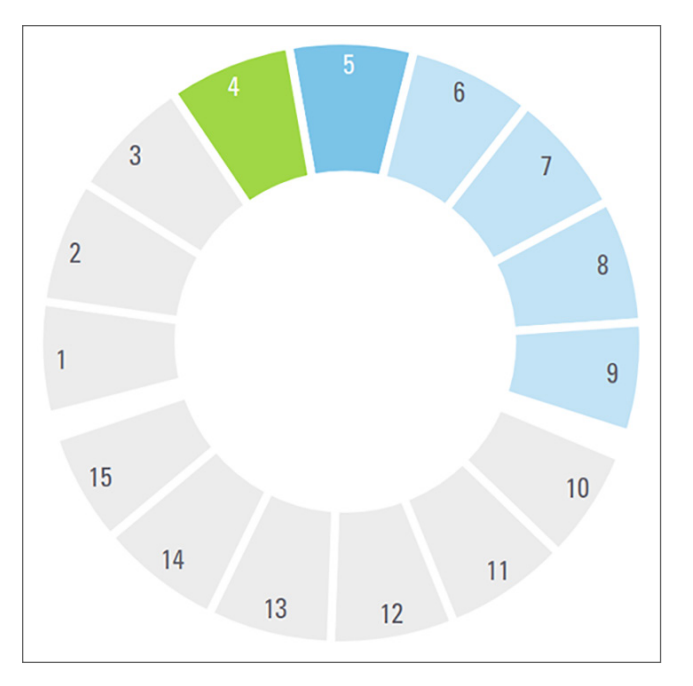

6. Můžete vyjmout dokončené zásobníky a pokračovat ve vkládání nových zásobníků.

Jestliže se dokončený zásobník nachází v zadní části karuselu, můžete ho otočit do prostoru vkládání zásobníků. Viz "Otočení zásobníku do prostoru vkládání zásobníků" na straně 36.

## Priorita skenování

K posunutí zásobníku dopředu fronty čekající na skenování použijte volbu Priority (Priorita). Možnost Priority (Priorita) můžete použít až pro tři zásobníky současně.

1. Ťukněte na pozici zásobníku.

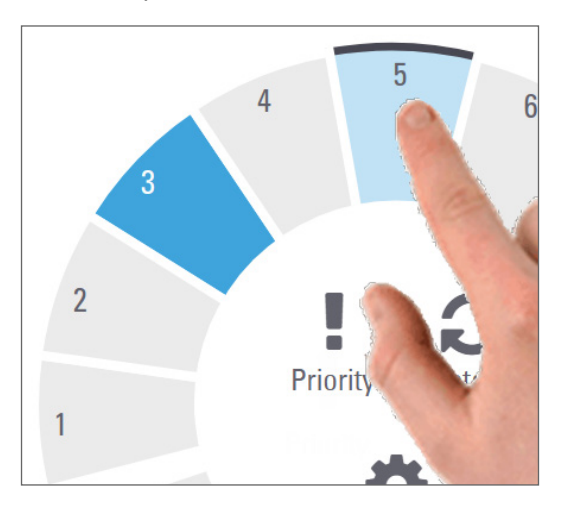

Když vyberete pozici zásobníku, zobrazí se možnost Priority (Priorita).

2. Ťukněte na Priority (Priorita).

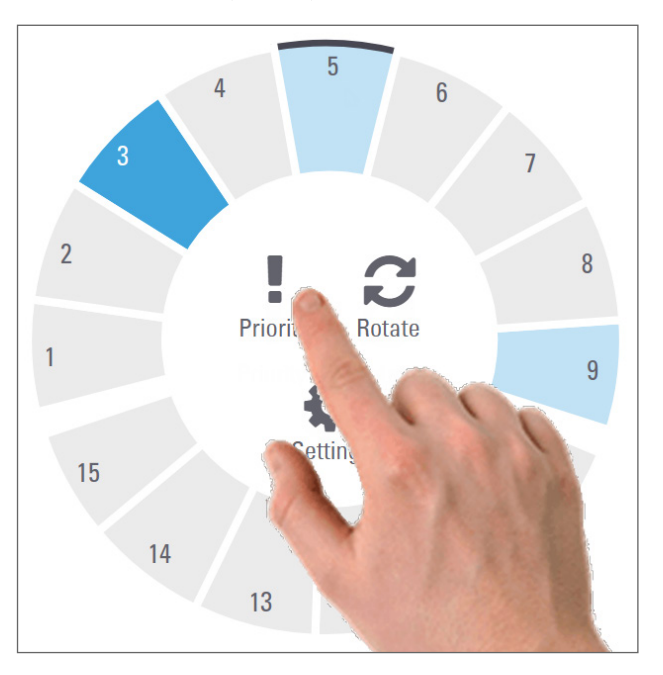

Na pozici zásobníku se zobrazí ikona Priority (Priorita) a číslo ve frontě na skenování:

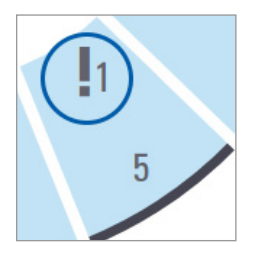

Zásobník s první úrovní priority je posunut na začátek fronty na skenování a jeho zpracování začne po dokončení aktuálně zpracovávaného zásobníku. Informace o zobrazení pořadí skenování zásobníků viz "Zobrazení makrosnímku naskenovaných sklíček" na straně 41.

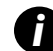

Chcete-li prioritu zrušit, musíte zásobník odstranit.

#### Otočení zásobníku do prostoru vkládání zásobníků

Hlavním důvodem použití funkce otočení je otočení dokončených zásobníků do prostoru vkládání zásobníků. Pokud se pokoušíte otočit zásobník, který je právě skenován, systém vás předtím, než bude pokračovat, bude žádat o potvrzení.

Postup otočení zásobníku do prostoru vkládání zásobníků:

1. Ťukněte na pozici zásobníku.

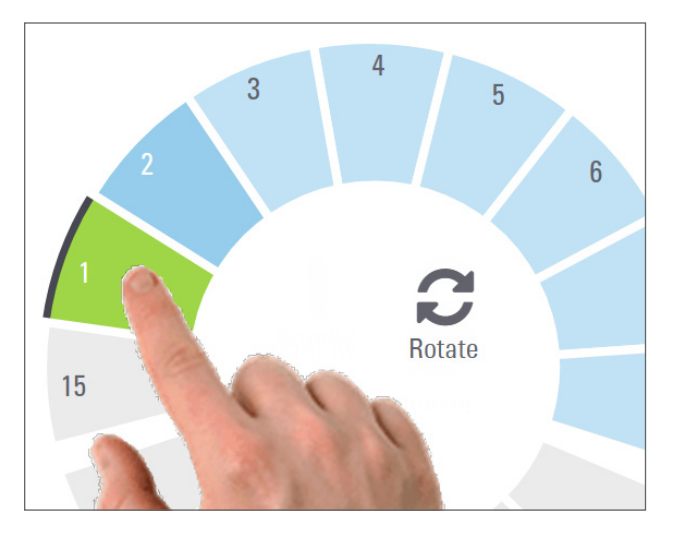

Když vyberete pozici zásobníku, zobrazí se možnost Rotate (Otočit).
2. Ťuknutím na možnost Rotate (Otočit) otočíte zásobník do prostoru vkládání.

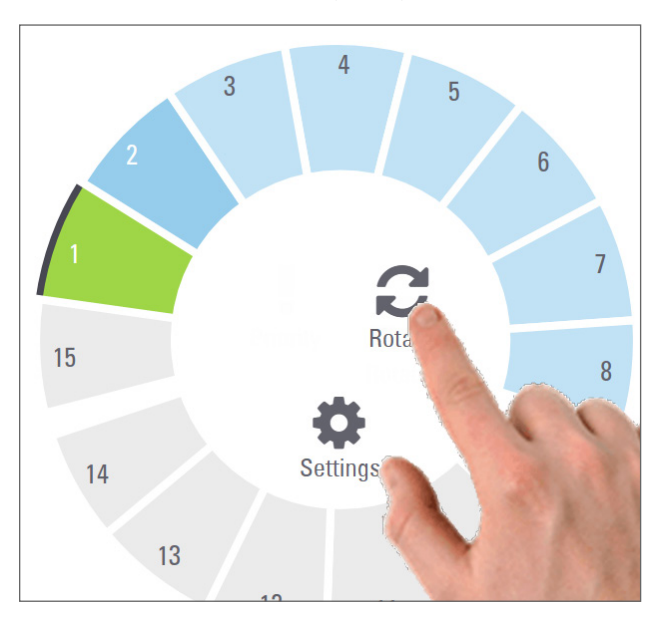

 Po otočení zásobníku do přední části můžete zásobník vyjmout. (Stavová světelná kontrola v prostoru vkládání bliká a tím označuje pozici otočeného zásobníku.)

# Vyjmutí zásobníků z karuselu

**UPOZORNĚNÍ:** Při vyjímání zásobníků z karuselu a při vyjímání sklíček ze zásobníků buďte opatrní, aby nedošlo k poškození sklíček nebo k poranění operátora. Ve skeneru nikdy nepoužívejte poškozená sklíčka.

Postup vyjmutí zásobníků z karuselu:

- 1. Přesvědčte se, že všechna sklíčka umístěná v daném zásobníku byla úspěšně naskenována (stav zásobníku je zelený). Je-li stav zásobníku oranžový, viz "Varování týkající se zásobníku" na straně 42.
- 2. Nachází-li se zásobník v prostoru vkládání, opatrně vyjměte zásobník z přihrádky na zásobník.

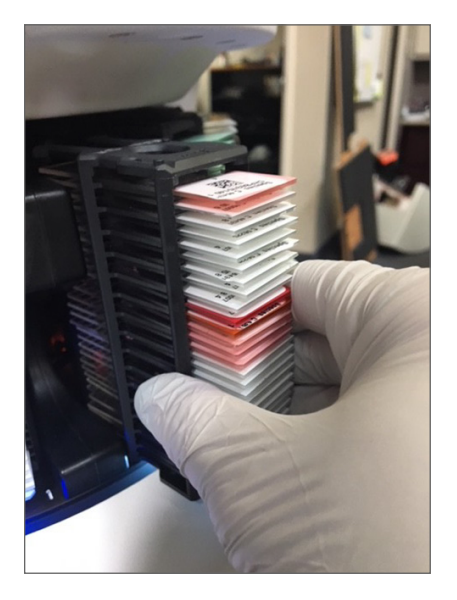

- 3. Jestliže se zásobník nenachází v prostoru vkládání, můžete ho otočit dopředu.
  - a. Ťukněte na pozici zásobníku.
- b. Ťukněte na Rotate (Otočit).

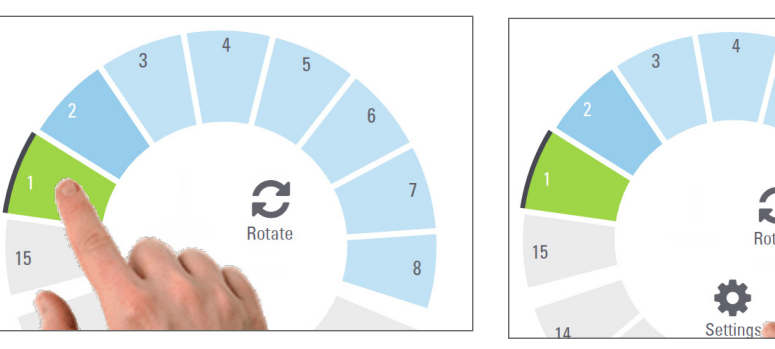

Pokud se pokoušíte otočit zásobník, který je právě skenován, systém po vás bude žádat potvrzení.

4. Po otočení zásobníku do prostoru vkládání můžete zásobník vyjmout.

# Kontrola stavu zásobníků

Tato část popisuje různé způsoby, jakými lze zkontrolovat stav zásobníků.

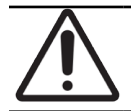

**UPOZORNĚNÍ:** Pokud musíte zásobník vyjmout dříve, než proběhne naskenování všech sklíček v zásobníku, poznamenejte si stav zásobníku a sklíček. Po vyjmutí zásobníku již není stav zásobníku dostupný.

## Kontrola stavu zásobníků

Postup kontroly stavu skenování zásobníku:

1. Zkontrolujte stavovou barvu pozice zásobníku podle legendy:

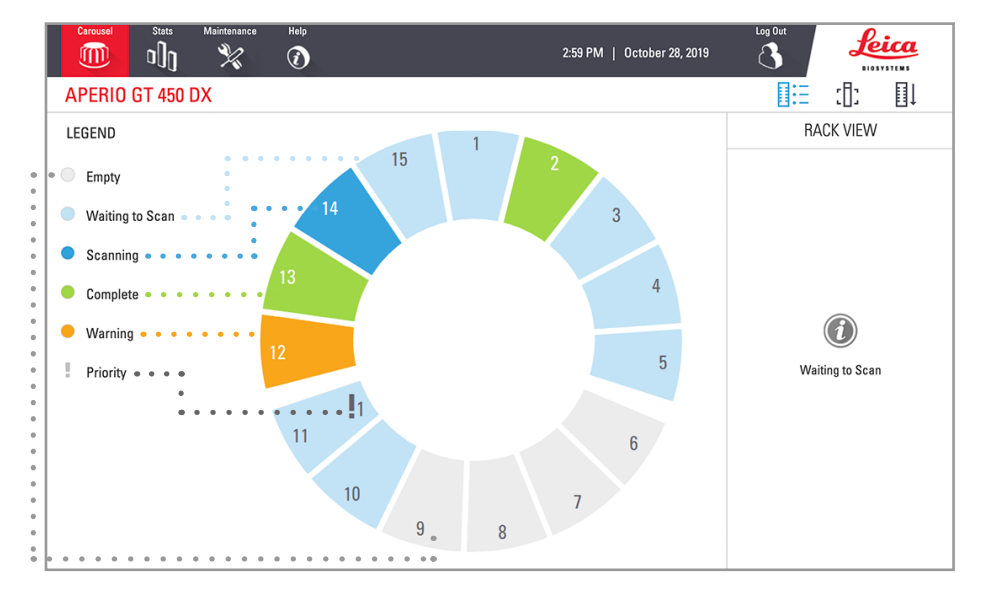

#### 2. Stavy zásobníků jsou:

| Empty (Prázdný)                        | Pozice zásobníku je prázdná a je možné ji použít.                                                                                                 |  |
|----------------------------------------|----------------------------------------------------------------------------------------------------|--|
| Complete<br>(Dokončený)                | Všechna sklíčka v zásobníku byla úspěšně naskenována a prošla kontrolou<br>kvality snímku. Naskenované snímky jsou uloženy na specifickém místě.  |  |
| Scanning<br>(Skenování)                | Aktuálně probíhá skenování zásobníku.                                                                                                    |  |
| Waiting to Scan<br>(Čeká na skenování) | Zásobník byl úspěšně vložen a čeká na skenování.                                                                                                  |  |
| Warning (Varování)                     | Došlo k problému se zásobníkem, jedním nebo více sklíčky v zásobníku.<br>Informace k situaci, kdy je vydáno varování pro zásobník, viz strana 42. |  |
| Priority (Priorita)                    | U zásobníku je nastavena priorita skenování. (Viz "Priorita skenování" na straně 35.)                                                             |  |

#### Chyba zásobníku u aktuálního skenu

Pokud došlo k problému přinejmenším u jednoho sklíčka aktuálně skenovaného zásobníku, pulsuje pozice zásobníku modře a oranžově. Viz "Varování týkající se zásobníku" na straně 42.

## Zobrazení stavu sklíček u zásobníku

Postup zobrazení stavu sklíček v zásobníku:

- 1. Ťukněte na pozici zásobníku na rozhraní s dotykovou obrazovkou.
- 2. Ťukněte na ikonu Rack View (Zobrazení zásobníku).

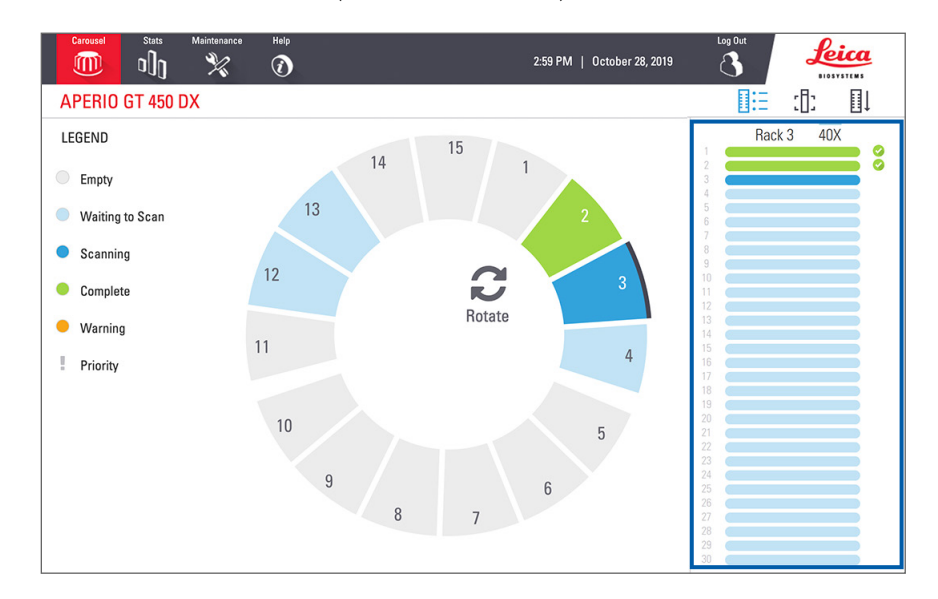

#### Barvy stavu sklíčka korespondují s legendou:

|   | Probíhá skenování sklíčka.                                                                                          |
|---|----------------------------------------------------------------------------------------------------|
|   | Sklíčko čeká na skenování.                                                                                          |
|   | Přihrádka na zásobník je prázdná.                                                                                   |
|   | Naskenovaný snímek byl úspěšně přenesen do specifické lokace pro snímky.                                            |
|   | Nebyl vytvořen žádný naskenovaný snímek. (Viz strana 42.)                                                           |
| 0 | Úspěšně naskenovaný snímek, který prošel kontrolou kvality snímku, byl přenesen do specifické<br>lokace pro snímky. |
| • | U sklíčka bylo vydáno varování při skenování. (Viz strana 42.)                                                      |

## Zobrazení makrosnímku naskenovaných sklíček

Postup zobrazení makrosnímku naskenovaných sklíček:

1. Ťukněte na pozici zásobníku na rozhraní s dotykovou obrazovkou.

•

2. Ťukněte na ikonu Slide View (Zobrazení sklíčka), tím zobrazíte jednotlivé snímky vybraného zásobníku.

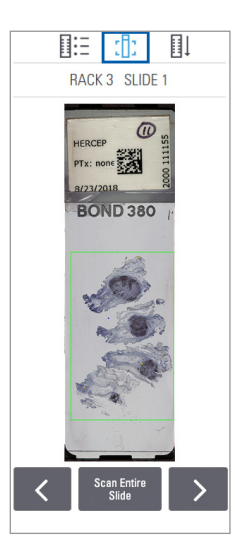

- Ťuknutím na < a 🔀 zobrazíte další sklíčka v zásobníku.
- Jestliže se jakákoli tkáň nachází mimo oblast skenování, můžete ťuknout na Scan Entire Slide (Naskenovat celé sklíčko), skenování bude provedeno znovu a bude naskenováno celé sklíčko.
- Pokud při skenování sklíčka dojde k chybě, zobrazí se zpráva v rámečku.
   Viz "Chyby sklíčka a jejich řešení" na straně 76.

Zobrazení pořadí skenování zásobníků

1. Ťukněte na ikonu Rack Order (Pořadí zásobníků), tím zobrazíte pořadí skenování zásobníků.

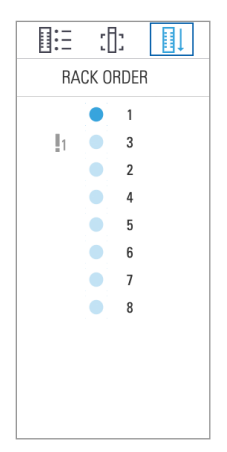

- Zásobníky jsou v seznamu uvedeny v pořadí, v jakém budou skenovány.
- U jednotlivých zásobníků je indikován stav skenování.
- Například zásobník 3 je nastaven jako priorita.

## Varování týkající se zásobníku

Jestliže barva stavu zásobníku je oranžová nebo jestliže pozice zásobníku pulsuje modře a oranžově, je u zásobníku vydáno varování.

Postup kontroly výskytu chyb u zásobníků:

- 1. Chcete-li zkontrolovat chyby, ťuknete na pozici zásobníku.
- 2. Pokud se u zásobníku vyskytl problém, zobrazí se zpráva podobná příkladu níže.

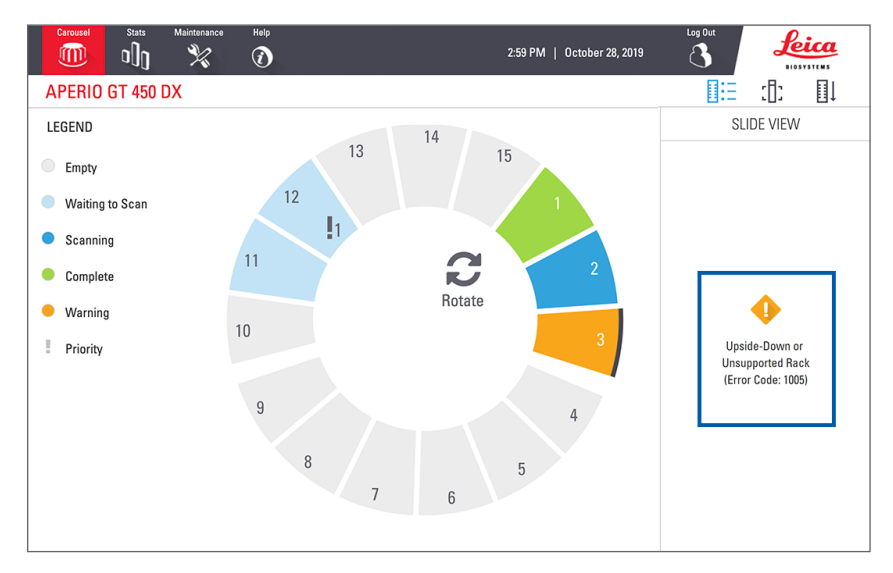

- Poznamenejte si kód chyby a chybovou zprávu. Informace a kroky, jak chybu zásobníku řešit naleznete v "Varování u zásobníku a jejich řešení" na straně 74.
- Jestliže došlo k problému s jedním nebo více sklíčky v zásobníku, objeví se v zobrazení zásobníku vedle sklíčka ikona varování.

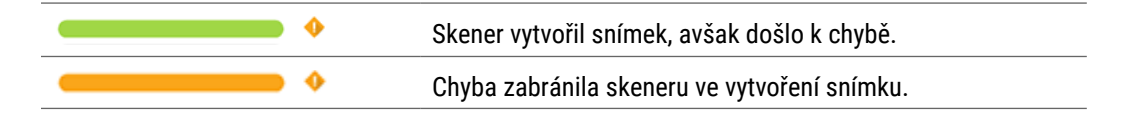

V příkladu níže je u sklíčka 7 vybraného zásobníku zobrazeno varování.

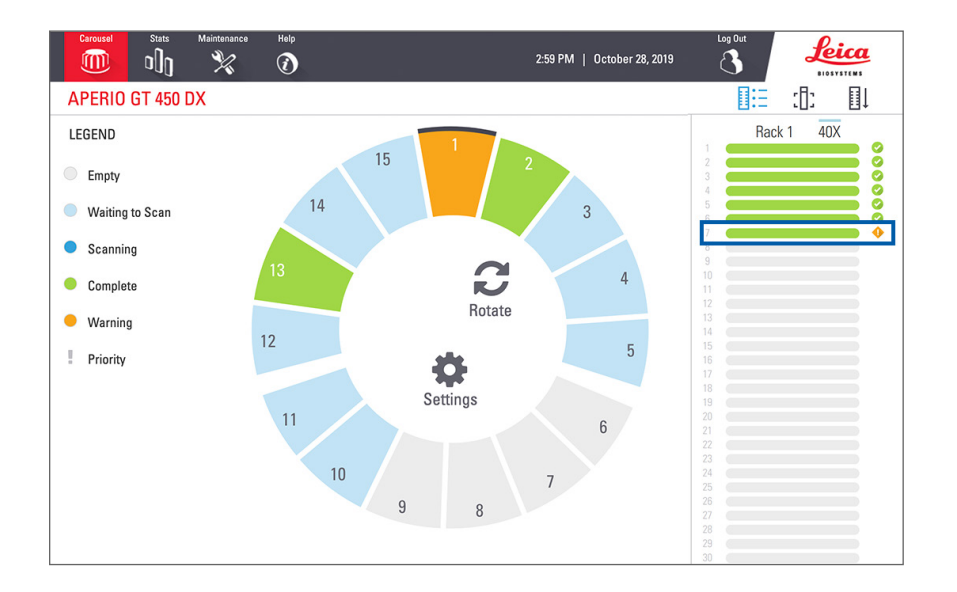

5. Ťukněte na ikonu Slide View (Zobrazení sklíčka), tím zobrazíte makrosnímek sklíčka, u kterého je vydáno varování.

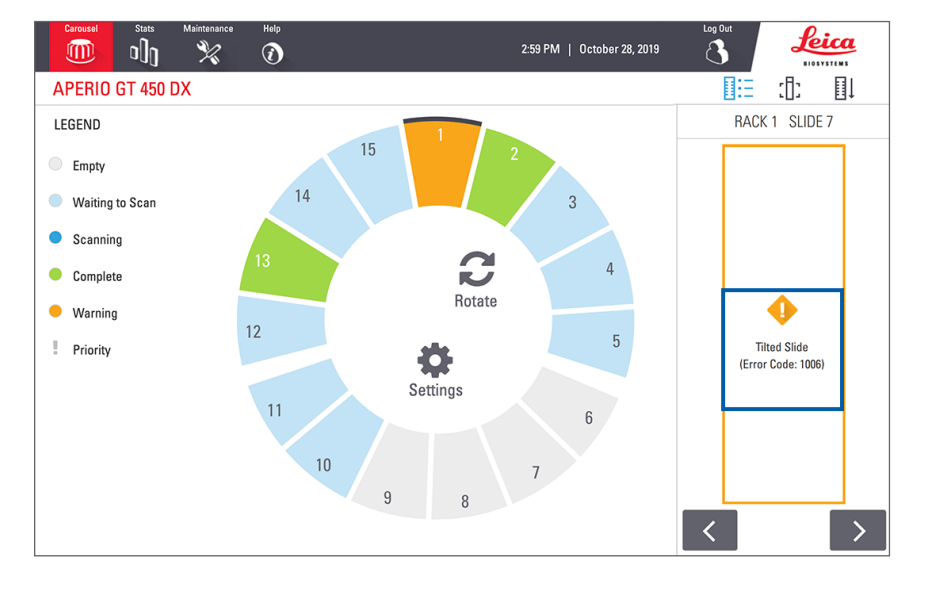

 Poznamenejte si kód chyby a chybovou zprávu. Informace a postup, jak chybu řešit, vyhledejte v "Chyby sklíčka a jejich řešení" na straně 76.

# Skenování celého sklíčka pro celý zásobník

Tato funkce vám umožňuje skenovat celou plochu sklíčka u všech sklíček zásobníku.

- 1. Do zásobníku vložte pouze sklíčka, u nichž je potřeba provést skenování celé plochy sklíčka.
- 2. Vložte zásobníky do karuselu.
- 3. Ťuknutím vyberte pozici zásobníku.

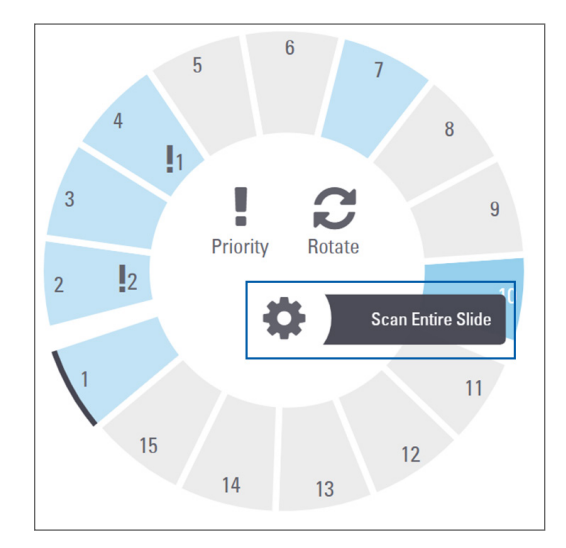

4. Ťukněte na Settings 🕸 (Nastavení) a poté ťukněte na Scan Entire Slide (Skenovat celé sklíčko).

Tím je možnost Scan Entire Slide (Skenovat celé sklíčko) zvolena a na pozici zásobníku se zobrazí ikona Settings (Nastavení) 🔅:

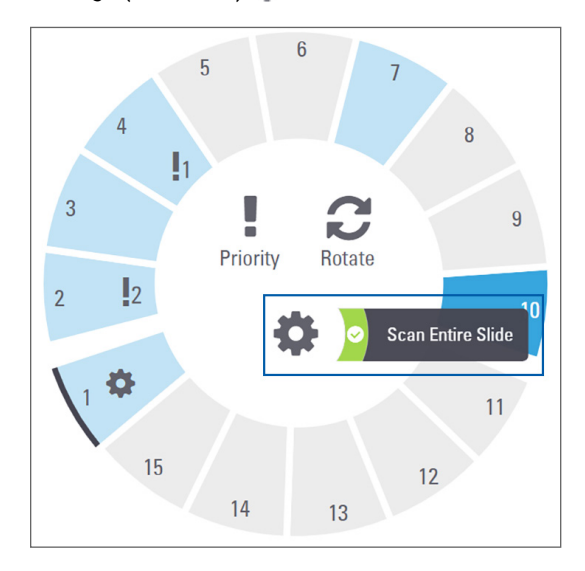

# Kontrola kvality snímku pro histologické laboranty a patology

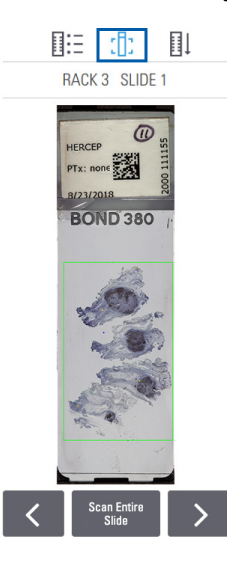

Po naskenování sklíček je důležité přezkoumat digitální sklíčka, aby bylo jisté, že snímky mají dobrou kvalitu. V zásadě je na patologovi, aby se podíval na digitální sklíčka a ověřil, že mají dostatečnou kvalitu na to, aby splnila daný účel. Kromě toho by kvalitu digitálních sklíček měli ověřit operátoři skeneru po naskenování.

Kritéria kvality, která jsou důležitá pro primární diagnózu a která by měla být verifikována operátory skeneru, jsou: 1) že byla naskenována celá tkáň vzorku, a 2) že tkáň je zaostřená.

Skenery Aperio poskytují makrosnímky celého sklíčka se zobrazením zeleného orámování naskenovaného snímku. Zkontrolujte obraz z hlediska výše zmíněných kritérií kvality.

Všechna sklíčka, u nichž skenování neproběhlo úspěšně nebo která nevyhovují z hlediska kvality snímku, naskenujte znovu.

Další pokyny k hodnocení kvality snímku naleznete v uživatelské příručce k prohlížečce.

# Statistika skenování

Přístroj Aperio GT 450 DX poskytuje statistiku skenování, jako je počet snímků nebo zásobníků naskenovaných za jeden den, za týden atd. Ťuknutím na **Stats** (Statistika) zobrazíte statistiku **Last 7 Days** (Posledních 7 dní), **Last 12 Months** (Posledních 12 měsíců) nebo **Lifetime by Year** (Životnost podle roku).

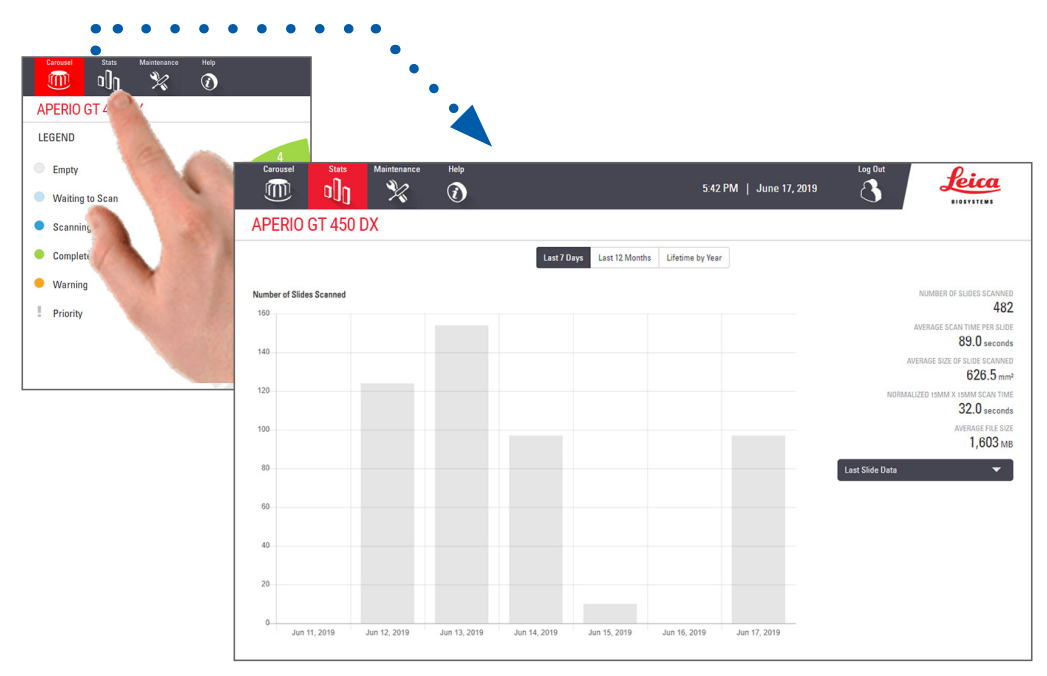

# 5 Údržba

Tato kapitola obsahuje harmonogram údržby a postupy údržby pro skener Aperio GT 450 DX.

Pokud nemůžete provést postup údržby nebo zjistíte u skeneru problém, kontaktujte technické služby spol. Leica Biosystems.

Doporučujeme před prováděním údržby zhlédnout videa týkající se údržby, která jsou dostupná z rozhraní s dotykovou obrazovkou. Viz "Help Videos and Guides (Videa a průvodci s návodem)" na straně 25.

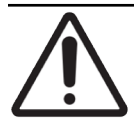

**UPOZORNĚNÍ:** Je důležité provádět postupy údržby uvedené níže podle pravidelného harmonogramu. Nedodržení tohoto pokynu by být příčinou chybného vyrovnání skeneru, čímž by mohla být zhoršena kvalita obrazu.

# Harmonogram údržby

Pro udržení skeneru Aperio GT 450 DX v optimálním provozním stavu dodržujte tyto postupy údržby.

| Četnost               | Úkon údržby                                                                    | Postup                                                 |  |
|-----------------------|--------------------------------------------------------------------------------|--------------------------------------------------------|--|
| Denně<br>(doporučeno) | Restartujte skener.                                                            | "Restartování skeneru" na straně 50.                   |  |
| Každých šest měsíců   | 1. Vyčistěte objektiv a Koehlerův prvek                                        | "Vyčistěte objektiv a Koehlerův prvek" na straně<br>51 |  |
|                       | 2. Vyčistěte tácek stolku na sklíčko                                           | "Čištění tácku stolku na sklíčko" na straně 54         |  |
|                       | 3. Vyčistěte karusel                                                           | "Čištění karuselu" na straně 55                        |  |
|                       | 4. Vyčistěte zásobníky na sklíčka                                              | "Čištění zásobníků na sklíčka" na straně 57            |  |
|                       | 5. Vyčistěte filtr ventilátoru                                                 | "Čištění filtru ventilátoru" na straně 55              |  |
|                       | 6. Vyčistěte dotykovou obrazovku                                               | "Čištění dotykové obrazovky" na straně 58              |  |
|                       | 7. Vyčistěte krytu skeneru                                                     | "Čištění krytu skeneru" na straně 57                   |  |
| Jednou za rok         | Naplánujte každoroční návštěvu                                                 | Volejte technické služby spol. Leica Biosystems.       |  |
|                       | technických služeb spol.<br>Leica Biosystems k provedení<br>pravidelné údržby. | Viz "Kontakty na služby zákazníkům" na straně 11.      |  |

# Sériové výrobní číslo a verze firmwaru

Budete-li kontaktovat technické služby spol. Leica Biosystems, budete potřebovat sériové výrobní číslo skeneru a jeho aktuální verzi firmwaru. Ťukněte na **Maintenance** (Údržba) na rozhraní s dotykovou obrazovkou, tím zobrazíte sériové číslo, verzi firmwaru a další informace o systému.

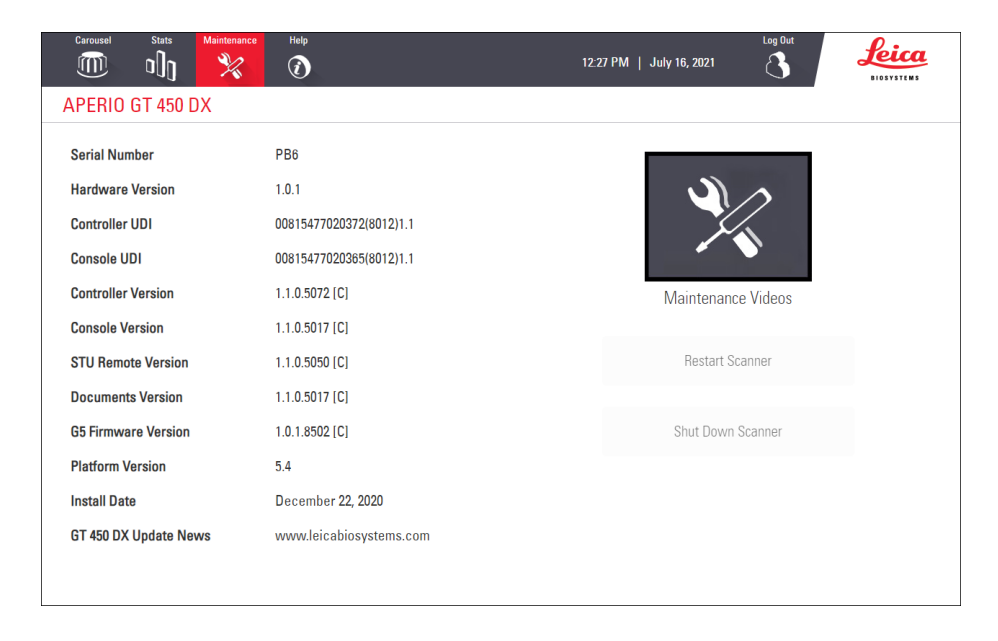

# Vypnutí skeneru

Když potřebujete skener vypnout, použijte tento postup.

1. Na rozhraní s dotykovou obrazovkou ťukněte na Maintenance (Údržba).

| Carousel Stats Maintenance | Help                    | Log Out<br>12:27 PM   July 16, 2021 | Leica |
|----------------------------|-------------------------|-------------------------------------|-------|
| APERIO GT 450 DX           |                         |                                     |       |
| Serial Number              | PB6                     |                                     |       |
| Hardware Version           | 1.0.1                   |                                     |       |
| Controller UDI             | 00815477020372(8012)1.1 |                                     |       |
| Console UDI                | 00815477020365(8012)1.1 |                                     |       |
| Controller Version         | 1.1.0.5072 [C]          | Maintenance Videos                  |       |
| Console Version            | 1.1.0.5017 [C]          |                                     |       |
| STU Remote Version         | 1.1.0.5050 [C]          | Restart Scanner                     |       |
| Documents Version          | 1.1.0.5017 [C]          |                                     |       |
| G5 Firmware Version        | 1.0.1.8502 [C]          | Shut Down Scanner                   |       |
| Platform Version           | 5.4                     |                                     |       |
| Install Date               | December 22, 2020       |                                     |       |
| GT 450 DX Update News      | www.leicabiosystems.com |                                     |       |
|                            |                         |                                     |       |
|                            |                         |                                     |       |

- 2. Ťukněte na Shut Down Scanner (Vypnout skener).
- 3. Po ztmavnutí dotykové obrazovky vypněte skener vypínačem (přepínač On/Off).

# Otevření krytu skeneru a získání přístupu k vnitřním komponentám

Tyto kroky proveďte v případě, že potřebujete získat přístup do vnitřku skeneru z důvodu údržby nebo řešení problémů.

Pokud provádíte údržbu skeneru, je nutné nejdříve z karuselu vyjmout všechny zásobníky.

- 1. Vypněte skener kroky popsanými v "Vypnutí skeneru" na straně 47.
- 2. Uchopte kryt za prohlubně určené pro uchopení krytu rukama.

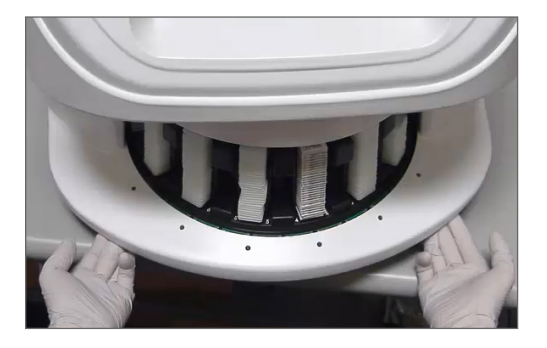

3. Vysouvejte kryt ven, dokud nedosáhne místa zobrazeného níže.

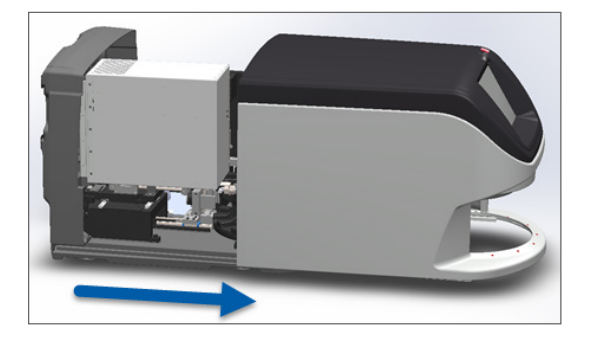

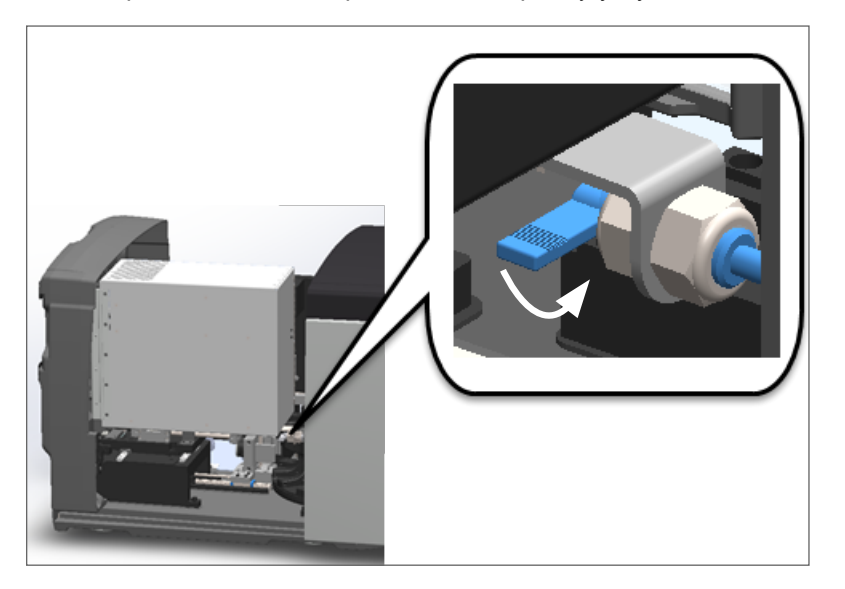

4. Otočte západku VPU o 180 stupňů do otevřené polohy, jak je znázorněno níže.

5. Opatrně otočte VPU směrem ven, podle ilustrace:

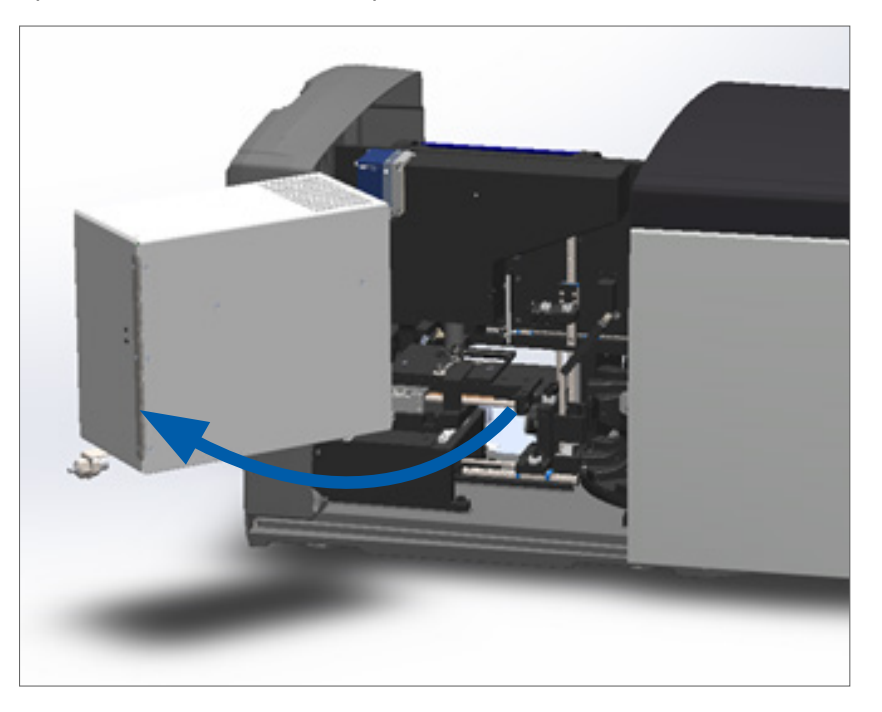

6. Nyní máte přístup k vnitřním komponentám skeneru pro provádění údržby nebo řešení problémů.

# Doporučená denní údržba

Tato část uvádí doporučené postupy denní údržby.

## Restartování skeneru

Četnost: denně a podle potřeby při řešení problémů se skenerem.

Restartováním skeneru dochází k inicializaci kontroleru a uvedení kamery, stolku a automatického vkladače do jejich výchozích poloh.

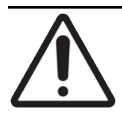

UPOZORNĚNÍ: Při restartování skeneru v době, kdy je na stolku umístěno sklíčko, může dojít k poškození sklíčka.

- 1. Před restartováním skeneru se ujistěte o následujícím:
  - Z karuselu jsou vyjmuty všechny zásobníky.
  - Neprobíhá skenování žádného sklíčka.
  - Nejsou zobrazeny žádné chyby týkající se systému.
- Na rozhraní s dotykovou obrazovkou ťukněte na Maintenance (Údržba) a ťukněte na Restart Scanner (Restartovat skener).

| Carousel Stats Maintenance | Help<br>() 12           | Log Out<br>27 PM   July 16, 2021 | Leica      |
|----------------------------|-------------------------|----------------------------------|------------|
| APERIO GT 450 DX           |                         |                                  | B1037312M3 |
| Serial Number              | PB6                     |                                  |            |
| Hardware Version           | 1.0.1                   |                                  |            |
| Controller UDI             | 00815477020372(8012)1.1 |                                  |            |
| Console UDI                | 00815477020365(8012)1.1 |                                  |            |
| Controller Version         | 1.1.0.5072 [C]          | Maintenance Videos               |            |
| Console Version            | 1.1.0.5017 [C]          |                                  | 7          |
| STU Remote Version         | 1.1.0.5050 [C]          | Restart Scanner                  |            |
| Documents Version          | 1.1.0.5017 [C]          |                                  | 1          |
| G5 Firmware Version        | 1.0.1.8502 [C]          | Shut Down Scanner                |            |
| Platform Version           | 5.4                     |                                  |            |
| Install Date               | December 22, 2020       |                                  |            |
| GT 450 DX Update News      | www.leicabiosystems.com |                                  |            |
|                            |                         |                                  |            |

Skener můžete použít poté, co bude dokončena inicializace a objeví se výchozí obrazovka.

# Údržba po šesti měsících

Tato část popisuje postupy údržby prováděné po šesti měsících. Účelem údržby prováděné po šesti měsících je vyčištění komponent skeneru.

Vyčistěte objektiv a Koehlerův prvek

Četnost: nejméně každých šest měsíců.

UPOZORNĚNÍ: Při čištění objektivu skeneru:

- Objektiv nevyjímejte.
- K čistění objektivu používejte výhradně doporučenou čisticí textilii a doporučený roztok. Jinak by mohlo dojít k poškození objektivu a zhoršení kvality snímků.
- Přes čočku nepřetahuje nic velkým tlakem (ani papír na čištění čoček). Mohlo by dojít k poškození čočky.

#### Potřebný materiál

- Texwipe TX404 Absorbond Synthetic Wipers (ubrousky na čištění čoček vyrobené z mikrovlákna, které nepouští chloupky)
- Laboratorní rukavice

#### Postup čištění objektivu a Koehlerova prvku:

- 1. Ujistěte se, že skener je vypnutý. (Pokyny viz "Vypnutí a zapnutí skeneru" na straně 22.)
- 2. Otevřete kryt skeneru a získejte přístup k vnitřním komponentám:

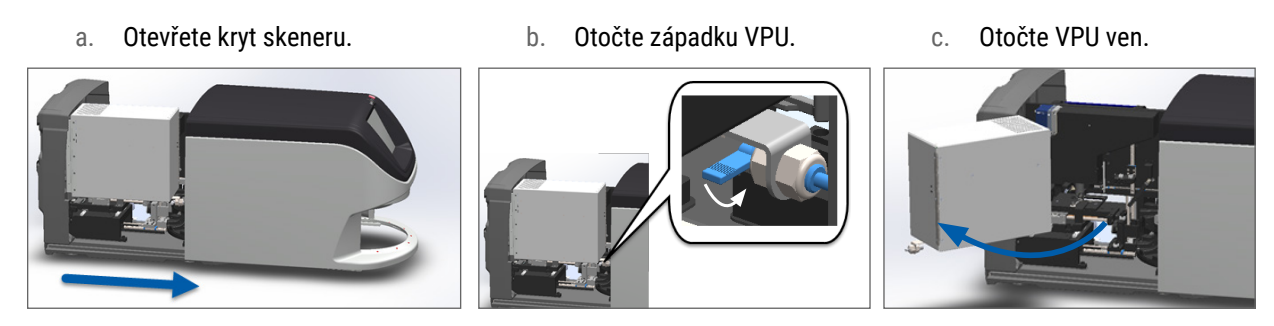

Podrobný popis těchto kroků viz "Otevření krytu skeneru a získání přístupu k vnitřním komponentám" na straně 48.

**3.** Objektiv a Koehlerův prvek jsou níže zobrazeny modře:

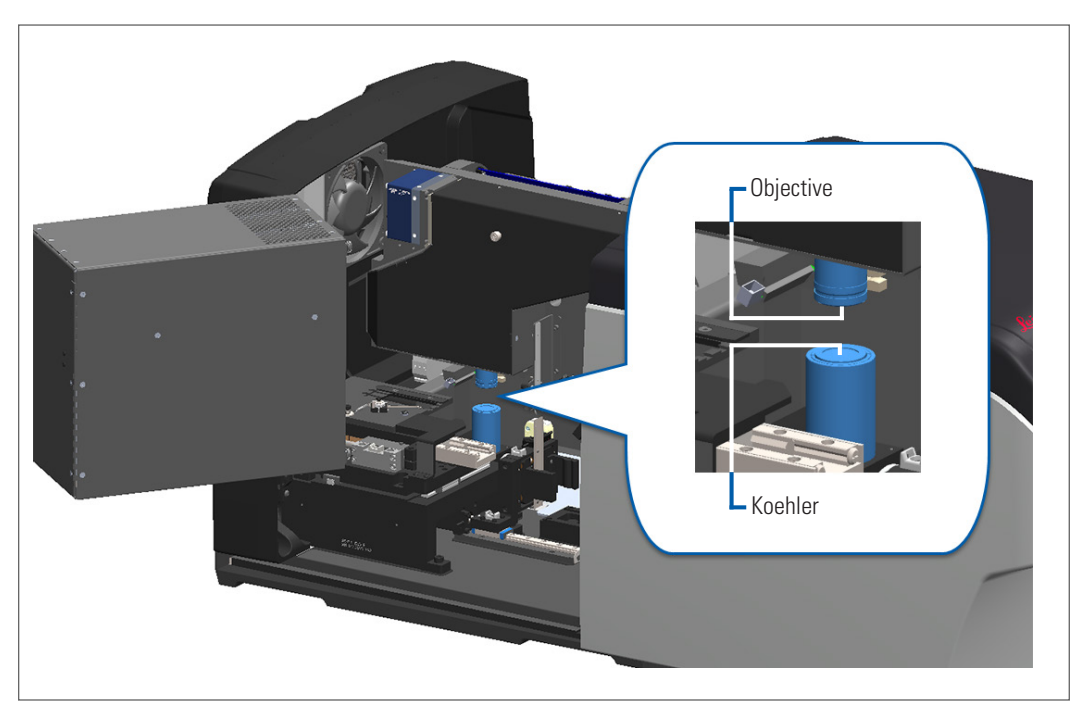

4. Manuálně umístěte stolek na sklíčko tak, abyste měli volný přístup k objektivu, jak je zobrazeno níže.

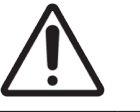

UPOZORNĚNÍ: Při čištění se objektiv může posunout.

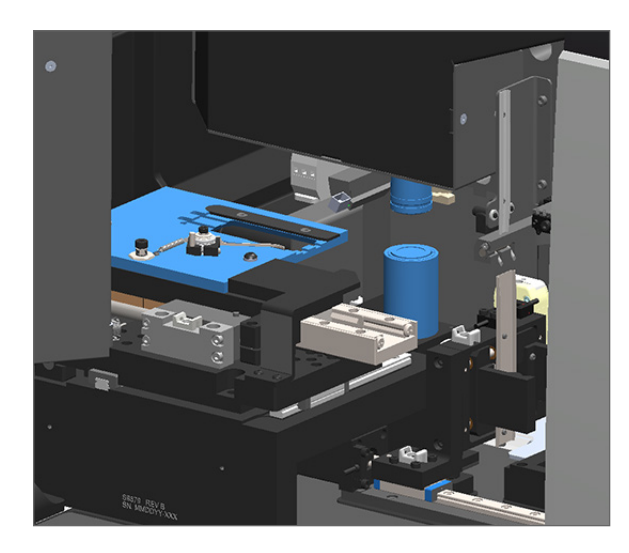

5. Při čištění objektivu používejte rukavice.

6. Objektiv čistěte malými krouživými pohyby doporučenou mikrovláknovou textilií nepouštějící chloupky.

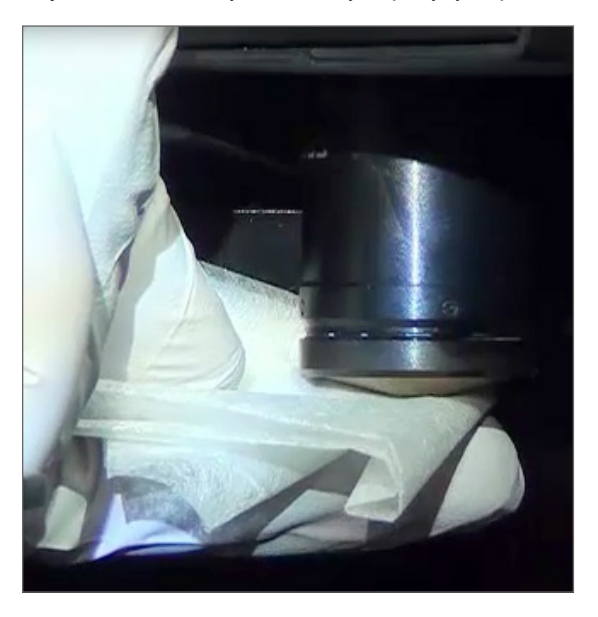

7. Koehlerův prvek vyčistěte čistou mikrovláknovou textilií nepouštějící chloupky. Použijte stejnou techniku, popsanou v kroku 6. Koehlerův prvek je umístěn pod objektivem, níže je zobrazen v bílém kroužku.

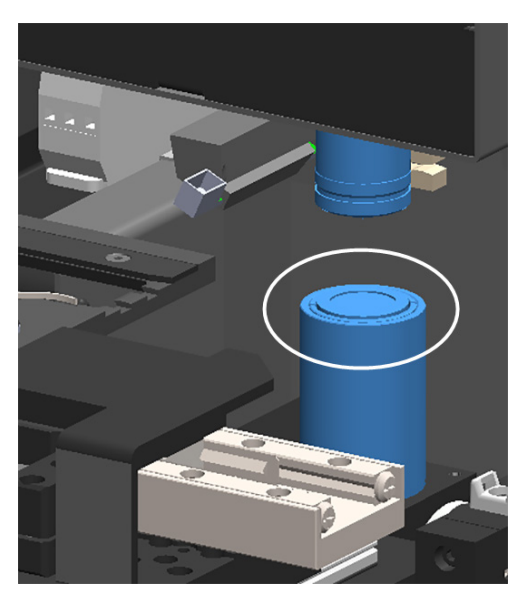

- 8. Pokud provádíte pravidelnou kontrolu po šesti měsících, pokračujte na další postup.
- **9.** Pokud jste připraveni zavřít kryt skeneru a restartovat skener, postupujte podle kroků popsaných v *"Restartování skeneru po provedení údržby vnitřku" na straně 58.*

## Čištění tácku stolku na sklíčko

Četnost: nejméně každých šest měsíců.

#### Postup čištění tácku stolku na sklíčko:

- 1. Je-li skener zapnutý, vypněte ho postupem podle kroků popsaných v "Vypnutí skeneru" na straně 47.
- 2. Otevřete kryt skeneru a získejte přístup k vnitřním komponentám.
  - a. Otevřete kryt skeneru.
- b. Otočte západku VPU.
- c. Otočte VPU ven.

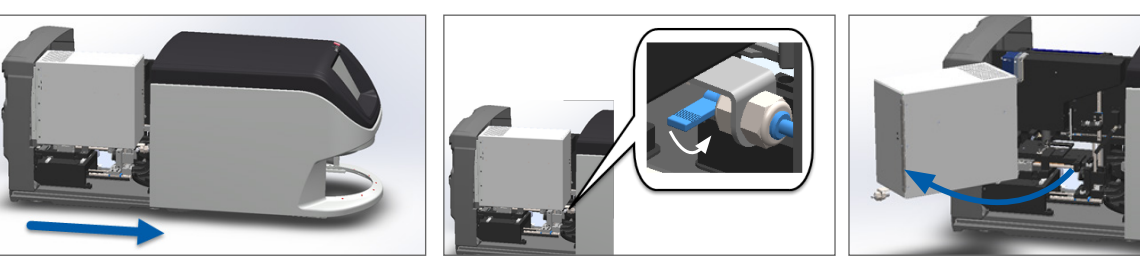

Podrobný popis těchto kroků viz "Otevření krytu skeneru a získání přístupu k vnitřním komponentám" na straně 48.

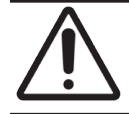

UPOZORNĚNÍ: Tácek stolku na sklíčko není vyjímatelný. Nepokoušejte se ho vyjmout.

3. Tácek na sklíčko (zobrazený modře) jemně otřete textilií nepouštějící chloupky odzadu dopředu.

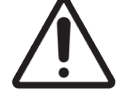

UPOZORNĚNÍ: Dávejte pozor, abyste nenarazili do LED diody nebo objektivu (zvýrazněno červenou barvou).

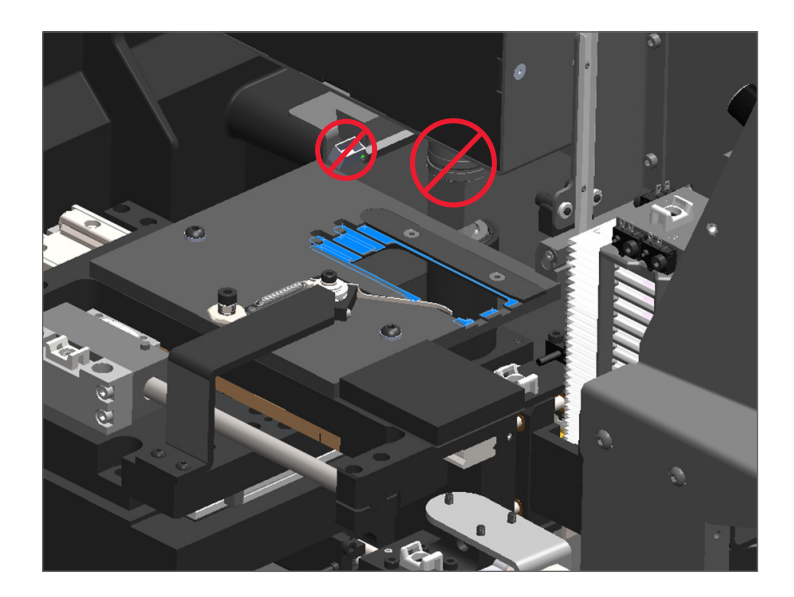

- 4. Poté tácek na sklíčko znovu otřete odzadu dopředu mikrovláknovou textilií.
- 5. Je-li to nutné, použijte k odstranění veškerých zbývajících reziduí jemné rozpouštědlo, například denaturovaný alkohol.

- 6. Pokud provádíte pravidelnou půlroční kontrolu, pokračujte na další postup.
- 7. Pokud jste připraveni zavřít kryt skeneru a restartovat skener, postupujte podle kroků popsaných v "Restartování skeneru po provedení údržby vnitřku" na straně 58.

## Čištění karuselu

Četnost: nejméně každých šest měsíců.

#### Postup čištění karuselu:

- 1. Je-li skener zapnutý, vypněte ho postupem podle kroků popsaných v "Vypnutí skeneru" na straně 47.
- 2. Z karuselu vyjměte všechny zásobníky na sklíčka.
- Karusel důkladně vyčistěte vatovou tyčinkou namočenou v čistícím rozpouštědlu, například denaturovaném alkoholu. Musíte vyčistit vnitřek slotů na zásobníky sklíček.

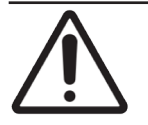

**UPOZORNĚNÍ:** Při ručním otáčení karuselu za účelem získání přístupu k přihrádkám na zásobníky uchopujte karusel za oblasti označené zeleným kroužkem. Neuchopujte karusel za oblasti označené červeným kroužkem.

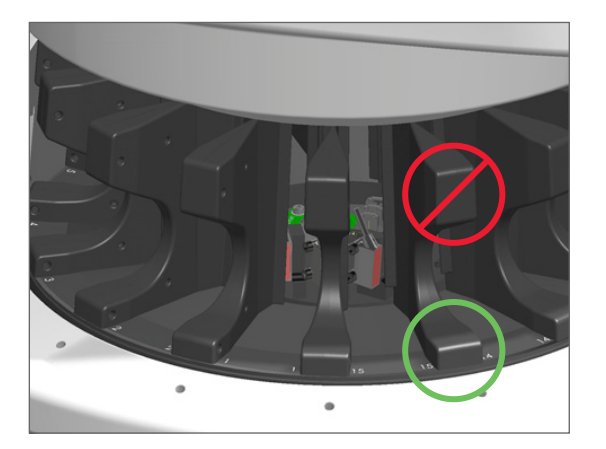

- 4. Ručně karuselem otočte tak, abyste získali přístup k zadním přihrádkám na zásobníky.
- 5. Opakujte postup čištění, dokud nevyčistíte všechny přihrádky na zásobníky.
- 6. Pokud provádíte pravidelnou půlroční kontrolu, pokračujte na další postup.
- 7. Pokud jste připraveni zavřít kryt skeneru a restartovat skener, postupujte podle kroků popsaných v "*Restartování skeneru po provedení údržby vnitřku" na straně 58*.

## Čištění filtru ventilátoru

Filtr ventilátoru se nachází na zadní straně skeneru. Možná bude nutné skener natočit, abyste k filtru získali přístup.

Četnost: nejméně každých šest měsíců.

#### Postup čištění filtru ventilátoru:

- 1. Je-li skener zapnutý, vypněte ho postupem podle kroků popsaných v "*Vypnutí skeneru" na straně* 47.
- 2. Vyjměte filtr ventilátoru. To provede tak, že uchopíte rukojeť (zobrazena modře) a vysunete filtr doleva, doprava nebo nahoru, v závislosti na konfiguraci vašeho skeneru.

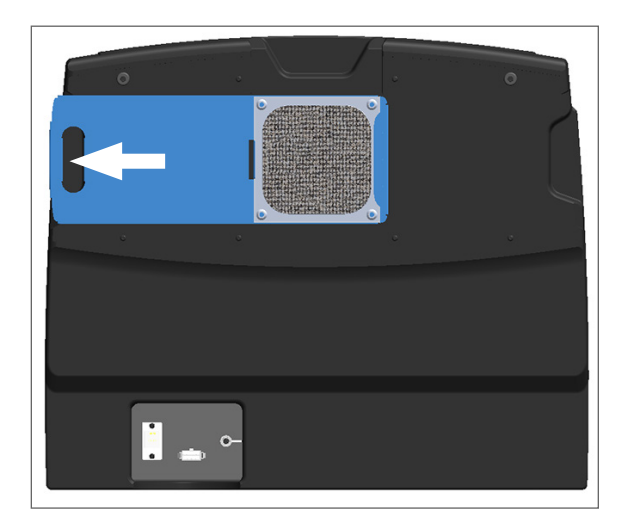

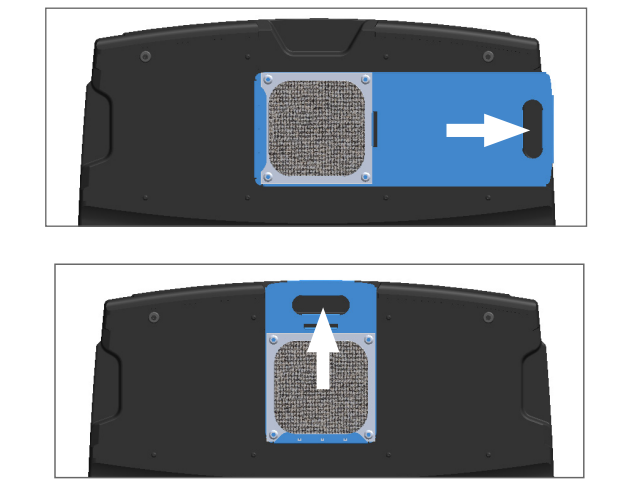

 Filtr dejte pod kohoutek tak, aby přední strana směřovala ke kohoutku, (jak je znázorněno níže), a propláchněte filtr teplou vodou.

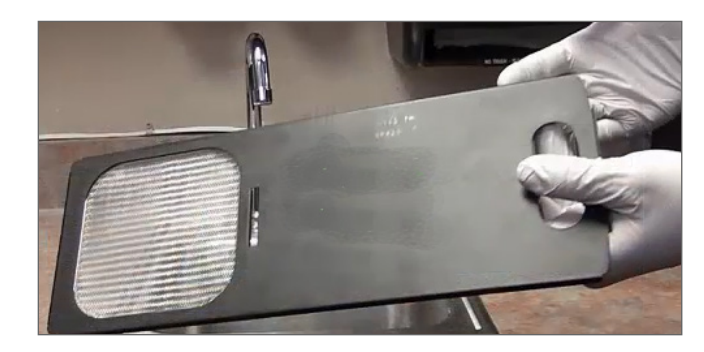

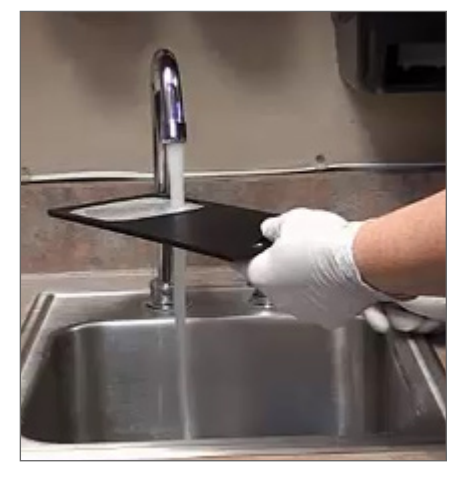

- 4. Vytřeste veškerou přebytečnou vodu.
- 5. Filtr důkladně vysušte čistou textilií nebo vysoušečem.

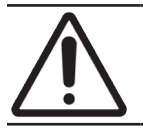

UPOZORNĚNÍ: Ujistěte se, že před zasunutím do skeneru je filtr úplně suchý.

6. Když je filtr úplně suchý, zasuňte ho zpět do jeho polohy.

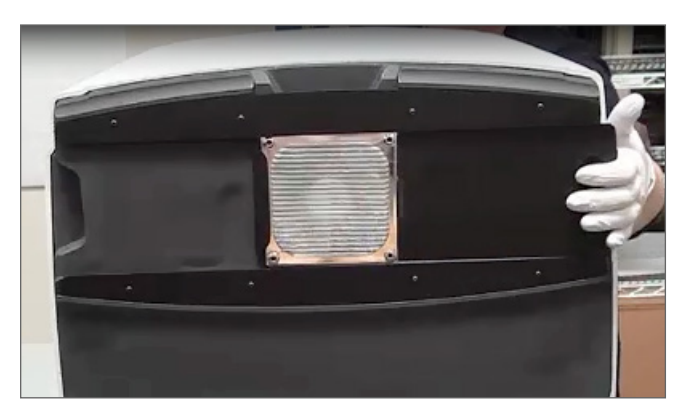

- 7. Pokud provádíte pravidelnou půlroční kontrolu, pokračujte na další postup.
- 8. Pokud jste připraveni zavřít kryt skeneru a restartovat skener, postupujte podle kroků popsaných v "Restartování skeneru po provedení údržby vnitřku" na straně 58.

## Čištění zásobníků na sklíčka

Četnost: nejméně každých šest měsíců.

#### Postup čištění zásobníků na sklíčka:

- 1. Zkontrolujte, zda zásobníky nejsou poškozené a zda se v nich nenahromadil skelný prach a montovací média.
- 2. Je-li zásobník poškozený, okamžitě ho vyměňte.
- K vyčištění všech drážek v zásobníku použijte stlačený vzduch nebo čisticí rozpouštědlo, aby bylo zajištěno, že zásobníky jsou čisté a hladké. (Doporučujeme čisticí rozpouštědlo Xylen.)
- 4. Pokud provádíte pravidelnou půlroční kontrolu, pokračujte na další postup.
- 5. Pokud jste připraveni zavřít kryt skeneru a restartovat skener, postupujte podle kroků popsaných v "Restartování skeneru po provedení údržby vnitřku" na straně 58.

## Čištění krytu skeneru

Četnost: nejméně každých šest měsíců.

#### Postup čištění krytu skeneru:

- 1. Otřete vnější části krytu skeneru navlhčenou textilií.
- 2. Ihned kryt vysušte suchou textilií.

## Čištění dotykové obrazovky

Četnost: nejméně každých šest měsíců.

#### Postup čištění dotykové obrazovky:

- 1. Nastříkejte standardní přípravek na čištění monitorů přímo na čistou textilii nezpůsobující poškrábání. (Vyvarujte se nastříkání přímo na dotykovou obrazovku, aby bylo zaručeno, že dovnitř skeneru nevnikne žádná kapalina.)
- 2. Důkladně otřete dotykovou obrazovku textilií.
- Pokud jste připraveni zavřít kryt skeneru a restartovat skener, postupujte podle kroků popsaných v "Restartování skeneru po provedení údržby vnitřku" na straně 58.

# Restartování skeneru po provedení údržby vnitřku

Po dokončení přístupu k vnitřku skeneru restartujte skener postupem podle následujících kroků.

1. Otočte VPU do zavřené polohy.

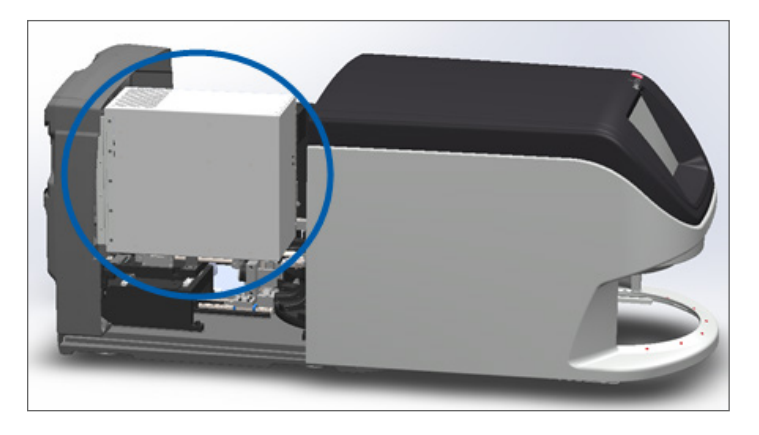

2. Zajistěte VPU na místě otočením západky VPU směrem dopředu nebo dozadu o 180 stupňů, podle její aktuální polohy.

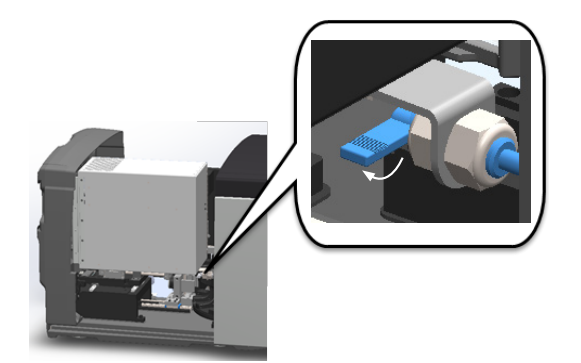

 Posuňte kryt skeneru zpět do jeho původní polohy tak, aby byl vyrovnán se zadními západkami a zavřený tak, že je zaklapnutý.

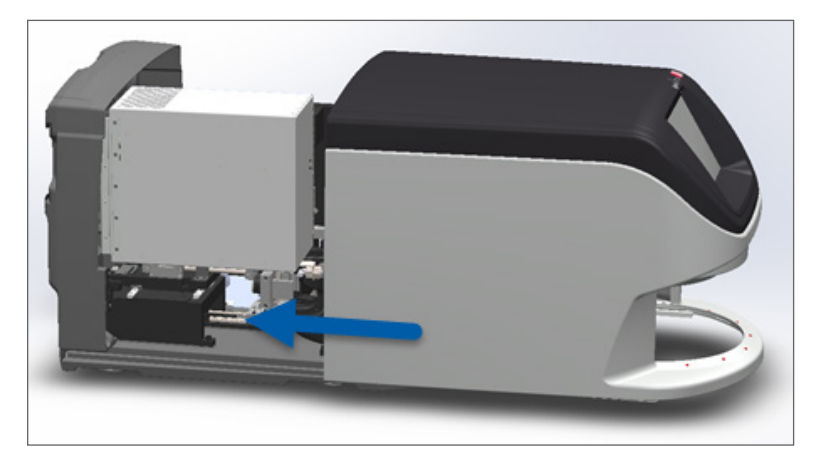

4. Zapněte skener.

## Přeprava nebo přemístění skeneru Aperio GT 450 DX

Jestliže potřebujete skener přemístit, obraťte se na technické služby spol. Leica Biosystems. Mějte na paměti, že pokud přemístíte skener vlastními silami, může dojít ke ztrátě platnosti záruky na hardware.

## Dlouhodobé skladování

Jestliže nebudete skener významně delší dobu používat, vypněte ho a vypojte ze zásuvky. Při vypínání skeneru postupujte kroky popsanými v "*Vypnutí skeneru" na straně 47*.

Jestliže potřebujete skener uskladnit, obraťte se pro radu na technické služby spol. Leica Biosystems.

Informace o likvidaci skeneru viz "Likvidace přístroje Aperio GT 450 DX" na straně 17.

# 6 Řešení problémů

Tato kapitola obsahuje informace a pokyny, které vám pomohou řešit problémy, ke kterým se skenerem došlo. Problémy týkající se Scanner Administration Manageru viz *Skener Aperio GT 450 DX Příručka pro správce IT a správce laboratoře*.

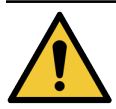

**VAROVÁNÍ:** Nepokoušejte se provádět postupy řešení problémů, které nejsou popsány v této kapitole. Potřebujete-li při řešení problémů další pomoc, obraťte se na technické služby spol. Leica Biosystems.

# Osobní ochranné prostředky

Jestliže při řešení problému potřebujete přistupovat k vnitřku skeneru, dodržujte zásady a postupy platné ve vaší instituci, včetně postupů použití osobních ochranných prostředků (OOP).

# Červené blikající světelné kontrolky na karuselu

Jestliže světelné kontrolky na přední části karuselu blikají červeně, vyžaduje skener pozornost. Jestliže vznikl problém se zásobníkem v prostoru vkládání zásobníků, kontrolka nad touto pozici zásobníku bliká červeně. V následující části naleznete podrobnější informace o řešení problémů se skenerem.

# Jak pracovat s postupy řešení problémů

V následující tabulce je popsáno, jak najít příslušnou část postupů řešení problémů:

| Typ problému:                                                                                        | Stav skeneru:                                                                                                    | Kroky k vyřešení<br>problému:                                                                                                    |
|----------------------------------------------------------------------------------------------------|----------------------------------------------------------------------------------------------------|----------------------------------------------------------------------------------------------------|
| Na rozhraní s dotykovou obrazovkou se objeví rámeček<br>s chybovou zprávou, podobný tomuto příkladu: | <ul> <li>Do vyřešení problému:</li> <li>Nemůžete<br/>interagovat<br/>s karuselem.</li> <li>Skener nemůže<br/>pokračovat ve<br/>skenování.</li> </ul> | <ol> <li>Můžete ťuknout na —,<br/>tím rámeček se zprávou<br/>minimalizujete.<br/>To vám umožní zobrazit stav<br/>zásobníků a získat přístup ke<br/>zdrojům nápovědy.</li> <li>Kroky řešení této konkrétní<br/>chyby viz "Chybové<br/>kódy a jejích řešení"<br/>na straně 63.</li> </ol> |

| Typ problému:                                                                                                    | Stav skeneru:                                                                                                    | Kroky k vyřešení<br>problému:                                                                    |
|----------------------------------------------------------------------------------------------------|----------------------------------------------------------------------------------------------------|--------------------------------------------------------------------------------------------------|
| Na rozhraní s dotykovou obrazovkou rozhraní se u zásobníku objeví varování a chybová zpráva podobná tomuto příkladu:                                          | Došlo k problému se<br>zásobníkem nebo<br>jedním či více sklíčky<br>v zásobníku.<br>Skener pokračujte<br>ve skenování dalších<br>zásobníků nebo<br>sklíček. | Kroky řešení této konkrétní chyby<br>viz "Varování u zásobníku a jejich<br>řešení" na straně 74. |
| Na rozhraní s dotykovou obrazovkou se neobjeví žádná<br>zpráva ani varování, ale se skenerem je nějaký problém.<br>Například: skener není po zapnutí napájen. | Liší se podle konkrétní<br>situace.                                                                                                    | Viz "Projevy a řešení"<br>na straně 81.                                                          |

# Provedení bezpečného restartování po chybě

Některé postupy uvedené v této kapitole vyžadují restartování skeneru. Restartováním skeneru dochází k inicializaci kontroleru a uvedení stolku a automatického vkladače do jejich výchozích poloh. Před restartováním skeneru se musíte ujistit, že se na stolku nenachází žádné sklíčko.

Pro bezpečné restartování skeneru po chybě postupujte následujícími kroky:

1. Otevřete kryt skeneru a získejte přístup k vnitřním komponentám:

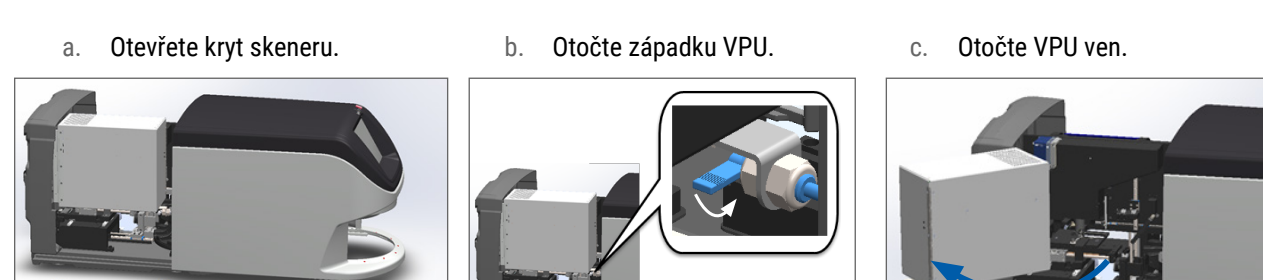

Podrobný popis těchto kroků viz "Otevření krytu skeneru a získání přístupu k vnitřním komponentám" na straně 48.

2. Zkontrolujte zda se na stolku nachází sklíčko, a to i jen částečně.

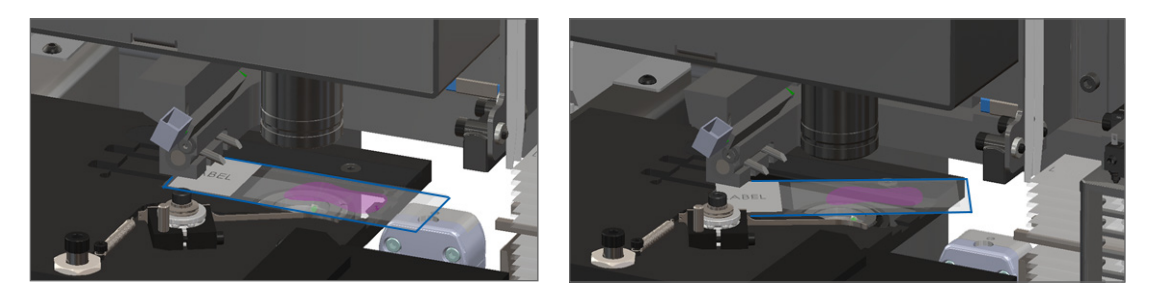

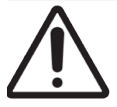

**UPOZORNĚNÍ:** Při restartování skeneru v době, kdy je na stolku umístěno sklíčko, může dojít k poškození sklíčka.

- 3. Jestliže je na stolku sklíčko, opatrně ho ze stolku odstraňte, aniž byste se dotkli okolních komponent.
- 4. Vraťte posunovač do zatažené (bezpečné) polohy.
  - a. Vyrovnejte zuby posunovače s drážkami stolku:

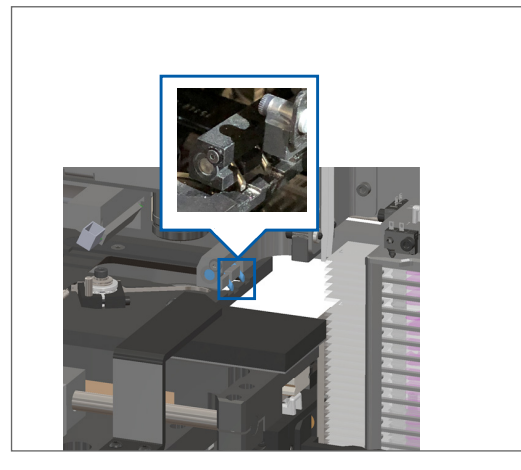

 Posuňte stolek k zadní části skeneru, jak je znázorněno na ilustraci:

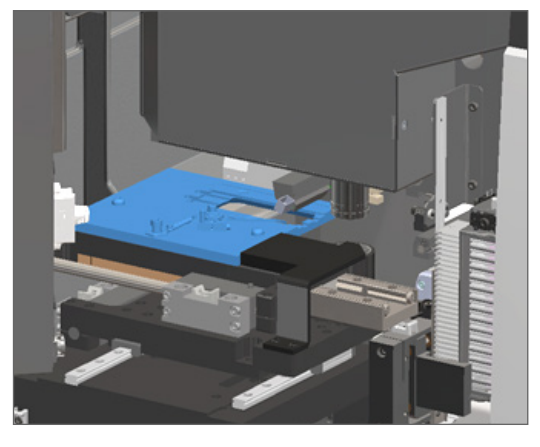

c. Posuňte posunovač k přední části skeneru, jak je znázorněné na obrázku zcela vpravo níže. Držte posunovač v jedné z oblastí níže vyznačených kroužkem. Vyvarujte se dotknutí LED diody a objektivu.

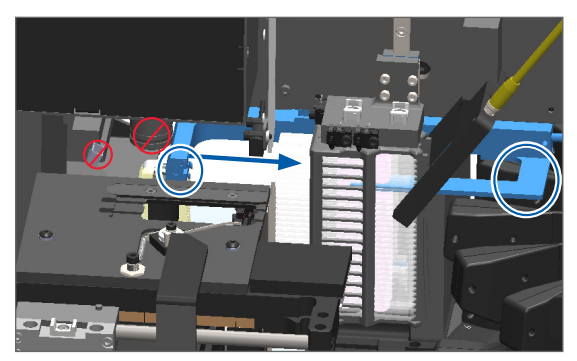

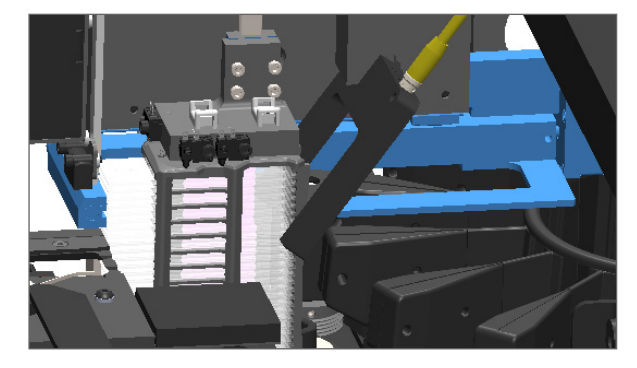

- 5. Zavřete kryt skeneru:
  - a. Otočte VPU do její pozice.

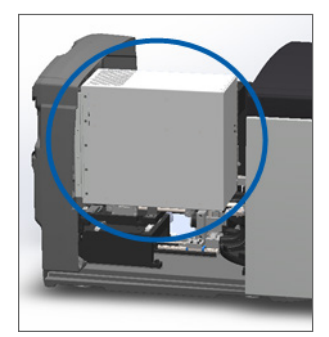

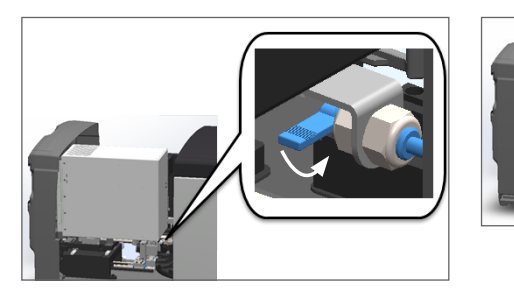

Otočte západku VPU.

b.

c. Posuňte kryt tak, aby zaklapl do pozice.

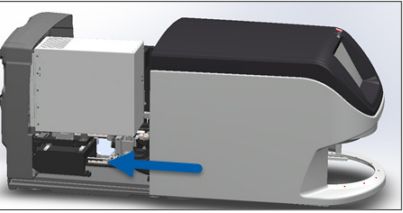

Podrobný popis těchto kroků viz "Restartování skeneru po provedení údržby vnitřku" na straně 58.

 Na rozhraní s dotykovou obrazovkou ťukněte na Maintenance (Údržba), poté ťukněte na Restart Scanner (Restartovat skener). Vyčkejte, než skener dokončí proces restartování.

# Chybové kódy a jejích řešení

Pokud se dotykové obrazovce objeví rámeček s chybou, musíte nejdříve vyřešit daný problém, teprve poté může skener pokračovat ve skenování. Tato část obsahuje popis chybových kódů a zpráv, společně s kroky jejich řešení.

## 1000: Internal error (Interní chyba)

Příčina: V systému došlo k neočekávané události, která brání pokračování provozu.

Postupujte podle těchto kroků:

- 1. Otevřete kryt skeneru a získejte přístup k vnitřním komponentám:
  - a. Otevřete kryt skeneru. b. Otočte západku VPU. c. Otočte VPU ven.

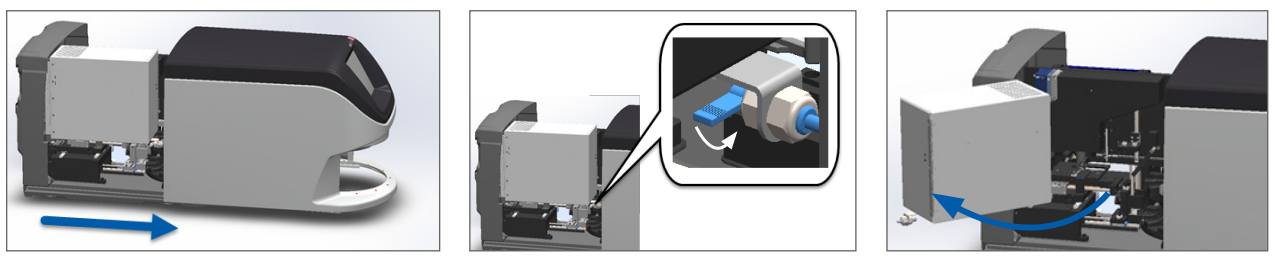

Podrobný popis těchto kroků viz "Otevření krytu skeneru a získání přístupu k vnitřním komponentám" na straně 48.

 Vyfotografujte každou překážku. Pokud budete po provedení níže uvedených kroků potřebovat další pomoc, mohou být tyto fotografie vyžadovány technickými službami spol. Leica Biosystems. 3. Zkontrolujte, zda se na stolku nachází sklíčko, a to i jen částečně.

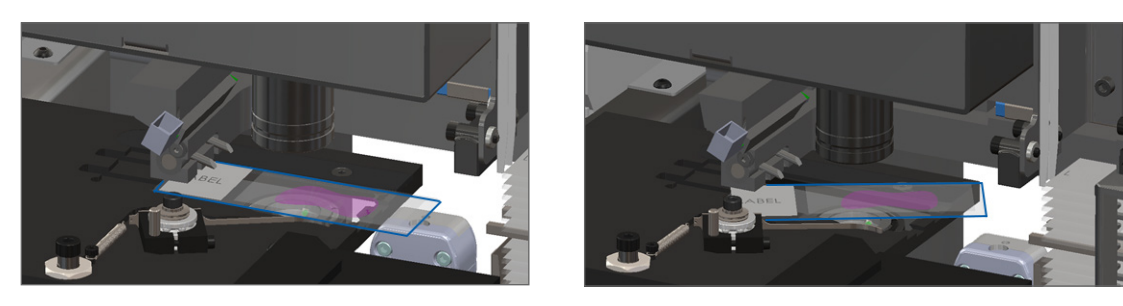

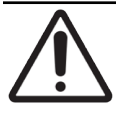

**UPOZORNĚNÍ:** Při restartování skeneru v době, kdy je na stolku umístěno sklíčko, může dojít k poškození sklíčka.

- 4. Jestliže je na stolku sklíčko, opatrně ho ze stolku odstraňte, aniž byste se dotkli okolních komponent.
- 5. Jestliže je posunovač vysunutý, vraťte ho do bezpečné polohy.
  - a. Vyrovnejte zuby posunovače s drážkami stolku:

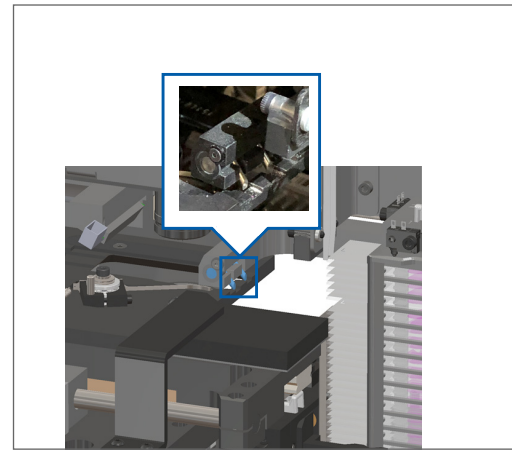

b. Posuňte stolek k zadní části skeneru, jak je znázorněno na ilustraci:

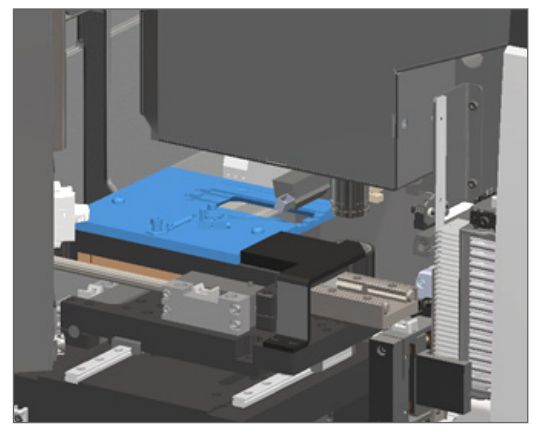

c. Posuňte posunovač k přední části skeneru, jak je znázorněné na obrázku zcela vpravo níže. Držte posunovač v jedné z oblastí níže vyznačených kroužkem. Vyvarujte se dotknutí LED diody a objektivu.

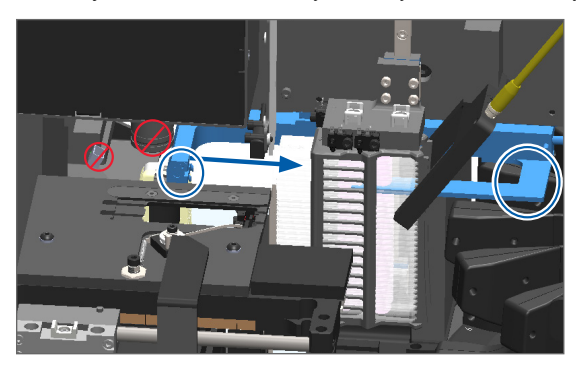

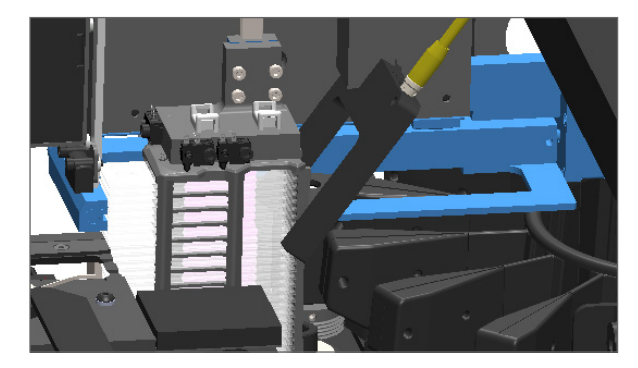

- 6. Zavřete kryt skeneru:
  - Otočte VPU do její a. pozice.

Otočte západku VPU.

Posuňte kryt tak, aby zaklapl C. do pozice.

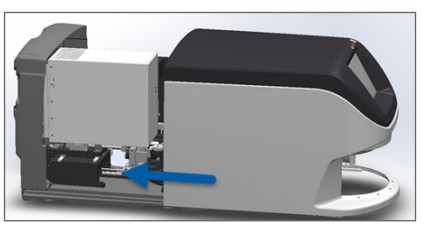

Podrobný popis těchto kroků viz "Restartování skeneru po provedení údržby vnitřku" na straně 58.

- 7. Na rozhraní s dotykovou obrazovkou ťukněte na Restart Scanner (Restartovat skener) a vyčkejte, než skener dokončí proces restartování.
- 8. Pokud problém přetrvává, volejte technické služby spol. Leica Biosystems.

b.

## 1001: Scanner cannot initialize (Skener nelze inicializovat)

Příčina: Skener nemůže provést proces inicializace.

Postupujte podle těchto kroků:

- 1. Otevřete kryt skeneru a získejte přístup k vnitřním komponentám:
  - Otevřete kryt skeneru. a.
- b. Otočte západku VPU.

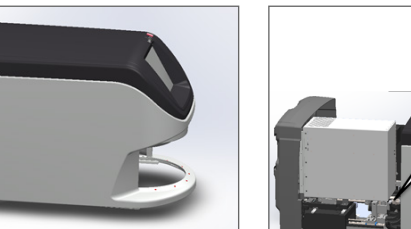

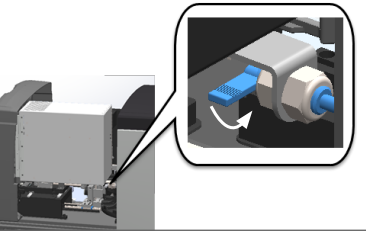

Otočte VPU ven. C.

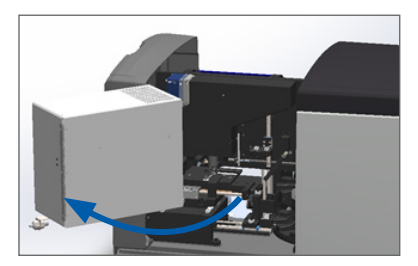

Podrobný popis těchto kroků viz "Otevření krytu skeneru a získání přístupu k vnitřním komponentám" na straně 48.

2. Zkontrolujte, zda se na stolku nachází sklíčko, a to i jen částečně.

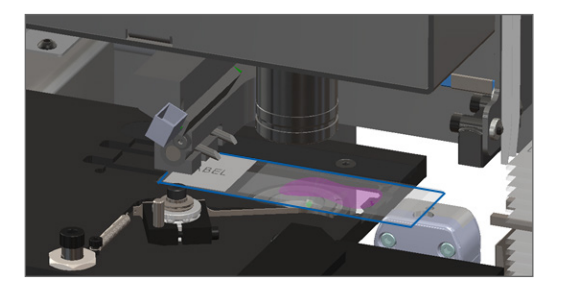

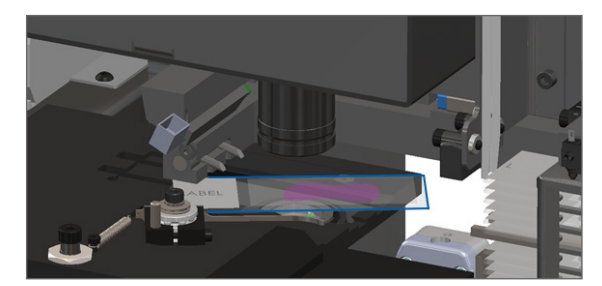

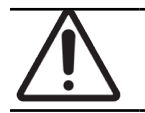

# UPOZORNĚNÍ: Při restartování skeneru v době, kdy je na stolku umístěno sklíčko, by mohlo dojít k poškození sklíčka.

- 3. Jestliže je na stolku sklíčko, opatrně ho ze stolku odstraňte, aniž byste se dotkli okolních komponent.
- 4. Jestliže je posunovač vysunutý, vraťte ho do bezpečné polohy.
  - a. Vyrovnejte zuby posunovače s drážkami stolku:

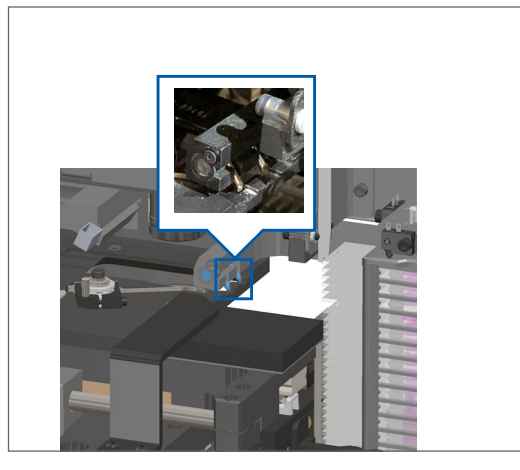

b. Posuňte stolek k zadní části skeneru, jak je znázorněno na ilustraci:

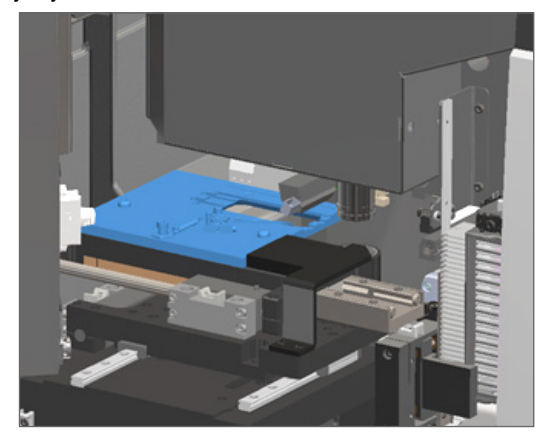

c. Posuňte posunovač k přední části skeneru, jak je znázorněné na obrázku zcela vpravo níže. Držte posunovač v jedné z oblastí níže vyznačených kroužkem. Vyvarujte se dotknutí LED diody a objektivu.

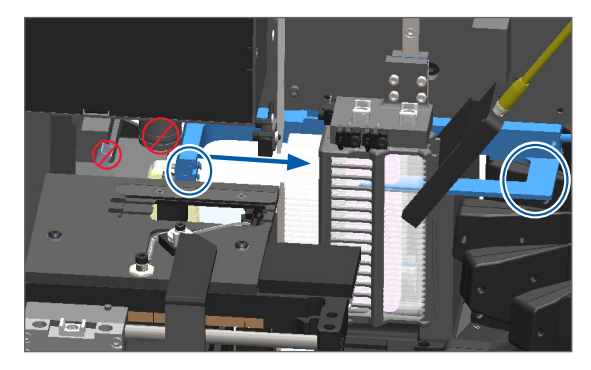

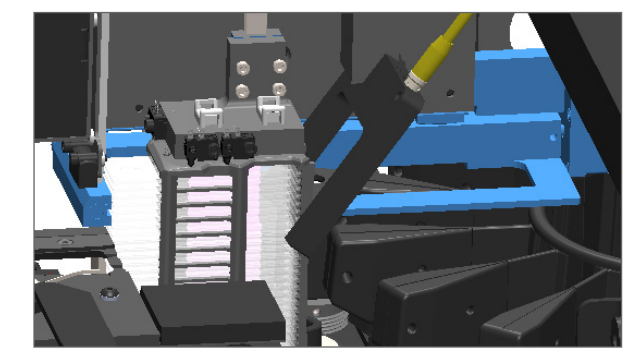

- 5. Zavřete kryt skeneru:
  - Otočte VPU do její Otočte západku VPU. Posuňte kryt tak, aby zaklapl b. a. C. pozice. do pozice.

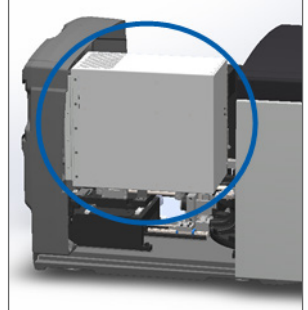

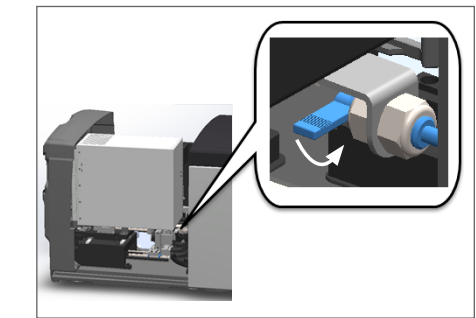

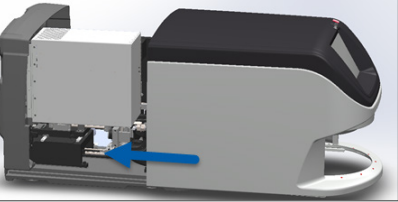

Podrobný popis těchto kroků viz "Restartování skeneru po provedení údržby vnitřku" na straně 58.

- 6. Vypněte skener kroky popsanými v "Vypnutí skeneru" na straně 47.
- 7. Zapněte skener a vyčkejte na dokončení procesu inicializace.
- 8. Pokud problém přetrvává, volejte technické služby spol. Leica Biosystems.

## 1002: Carousel cannot rotate (Karusel se nemůže otáčet)

Příčina: Světelná závora je něčím blokována.

Postupujte následujícími kroky v uvedeném pořadí, dokud problém nevyřešíte a chybová zpráva se nezavře:

1. Zkontrolujte, zda se v prostoru vkládání zásobníků a místech možného přiskřípnutí nenachází nějaký neočekávaný předmět.

Prostor vkládání zásobníků se zvýrazněnou světelnou závorou:

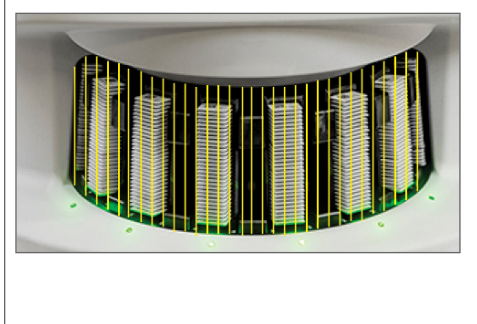

Místa možného přiskřípnutí na obou krajích prostoru vkládání zásobníků:

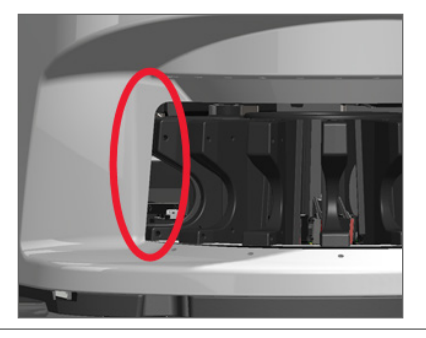

2. Ujistěte se, že zásobníky v prostoru vkládání zásobníků jsou zasunuty správně:

Logo Leica směřuje směrem ven a nahoru:

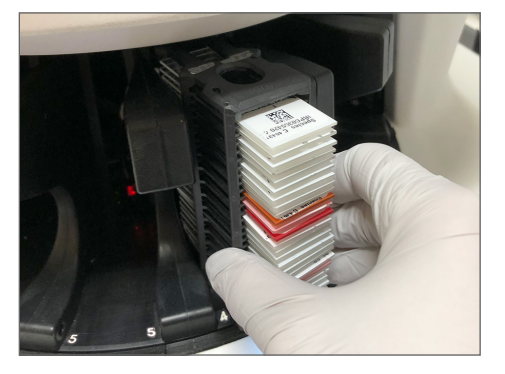

Zásobník je úplně zasunutý do přihrádky na zásobník:

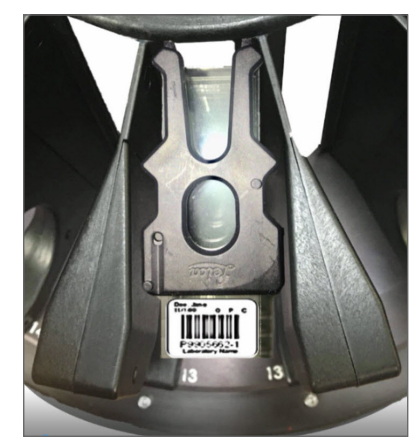

 Po zasunutí zásobníku se ujistěte, že se pozice zásobníku a stavová kontrolka zásobníku změnily na světle modrou (čeká na skenování):

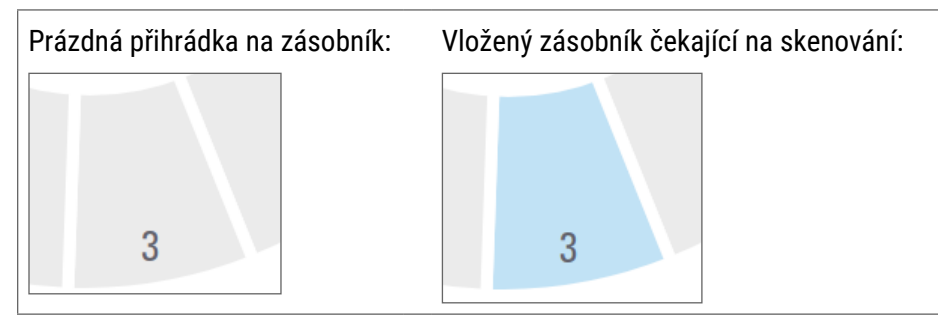

4. Ujistěte se, že všechna sklíčka jsou úplně zasunutá tak, aby se dotýkala zadní strany zásobníku.

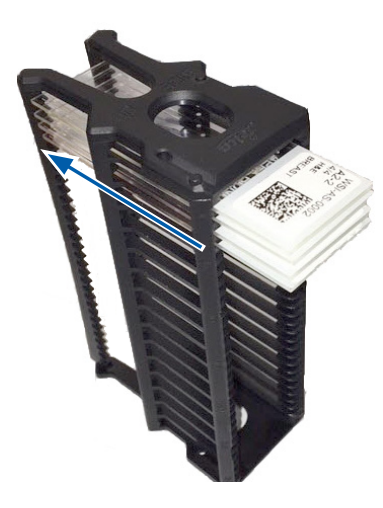

- Pokud nejsou žádné překážky a karusel se stále neotáčí, restartujte skener. Viz "Provedení bezpečného restartování po chybě" na straně 61.
- 6. Pokud problém přetrvává, obraťte se na technické služby spol. Leica Biosystems.

1003: Carousel cannot rotate (Karusel se nemůže otáčet). Carousel pinch point obstructed (Je zablokováno místo možného přiskřípnutí).

• Příčina: V místě možného přiskřípnutí je nějaké překážka.

Postupujte následujícími kroky v uvedeném pořadí, dokud problém nevyřešíte a chybová zpráva se nezavře:

1. Zkontrolujte, zda se v prostoru vkládání zásobníků a místech možného přiskřípnutí nenachází nějaký neočekávaný předmět, který by mohl přerušovat světelnou závoru.

Prostor vkládání zásobníků se zvýrazněnou světelnou závorou:

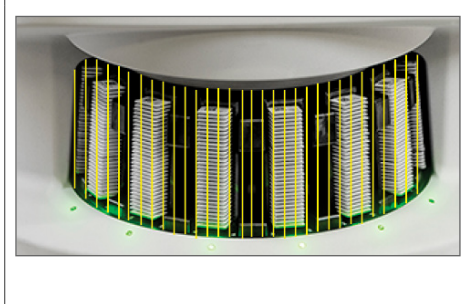

Místa možného přiskřípnutí na obou krajích prostoru vkládání zásobníků:

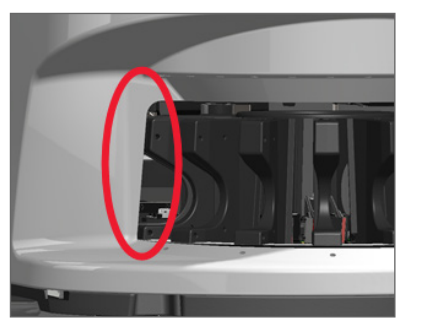

- Pokud v těchto místech není žádná překážka a karusel se stále neotáčí, restartujte skener postupem podle kroků popsaných v "Provedení bezpečného restartování po chybě" na straně 61.
- 3. Pokud problém přetrvává, obraťte se na technické služby spol. Leica Biosystems.

1007: Internal storage full. Cannot send images to DICOM converter (Plné interní úložiště. Nelze odeslat snímky do konvertoru DICOM).

• Příčina: Interní úložiště je plné, systém nemůže odeslat snímky do konvertoru DICOM.

Správce laboratoře by měl provést tyto kroky:

- 1. Ujistit se, že LAN kabely jsou připojeny k LAN portu skeneru a k SAM serveru.
- 2. Spustit diagnostiku sítě.
- 3. Ujistit se, že DICOM server běží. Je-li třeba, restartovat DICOM server.
- 4. Pokud problém přetrvává, obraťte se na technické služby spol. Leica Biosystems.

2000: Slide handling error at slide stage, rack, or pusher (Chyba při manipulaci se sklíčkem ve stolku, v zásobníku nebo posunovači).

• Příčina: U stolku, zásobníku nebo posunovače je nějaká překážka.

Postupujte těmito kroky v uvedeném pořadí, dokud problém nevyřešíte:

- 1. Otevřete kryt skeneru a získejte přístup k vnitřním komponentám:
- a. Otevřete kryt skeneru.
   b. Otočte západku VPU.
   c. Otočte VPU ven.

   Image: Constraint of the state of the state of the

Podrobný popis těchto kroků viz "Otevření krytu skeneru a získání přístupu k vnitřním komponentám" na straně 48.

- 2. Vyfotografujte překážku. Pokud budete po provedení níže uvedených kroků potřebovat další pomoc, mohou být tyto fotografie vyžadovány technickými službami spol. Leica Biosystems.
- 3. Zkontrolujte, zda se na stolku nachází sklíčko, a to i jen částečně.

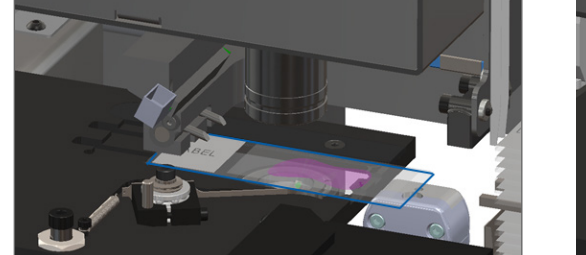

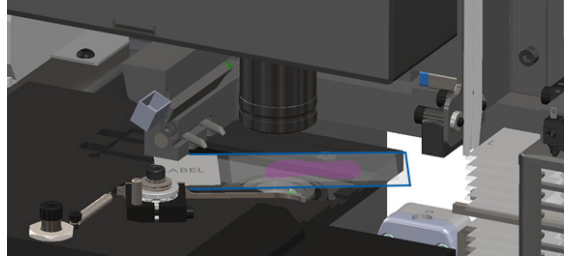

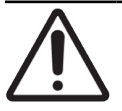

**UPOZORNĚNÍ:** Při restartování skeneru v době, kdy je na stolku umístěno sklíčko, by mohlo dojít k poškození sklíčka.

- 4. Jestliže je na stolku sklíčko, opatrně ho ze stolku odstraňte, aniž byste se dotkli okolních komponent.
- 5. Zkontrolujte, zda se v oblasti stolku, zásobníku a posunovače nenachází nějaká překážka.

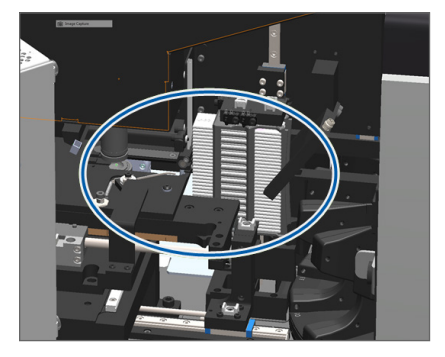

6. Je-li to možné, opatrně odstraňte sklíčko, které způsobuje zablokování.

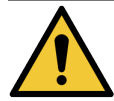

VAROVÁNÍ: Nepokoušejte se obnovit rozbitá sklíčka. Volejte technické služby spol. Leica Biosystems.

- 7. Zkontrolujte, zda u sklíčka není nějaký problém se štítkem, zda nepřečnívá krycí sklíčko apod.
  - Pokud nezjistíte žádné očividné problémy související s přípravou, po restartování serveru znovu zasuňte sklíčko do dostupného zásobníku.
  - Pokud zjistíte problémy související s přípravou sklíčka, napravte je a teprve poté proveďte opětovné skenování sklíčka.
- 8. Jestliže je posunovač vysunutý, vraťte ho do bezpečné polohy.
  - a. Vyrovnejte zuby posunovače s drážkami stolku:

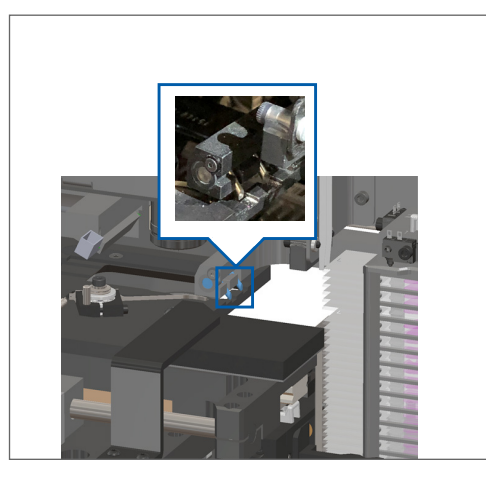

 Posuňte stolek k zadní části skeneru, jak je znázorněno na ilustraci:

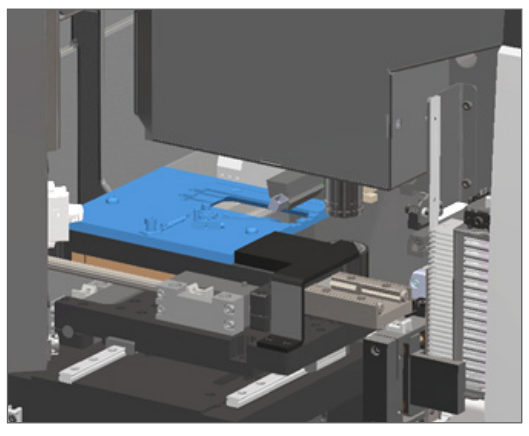

c. Posuňte posunovač k přední části skeneru, jak je znázorněné na obrázku zcela vpravo níže. Držte posunovač v jedné z oblastí níže vyznačených kroužkem. Vyvarujte se dotknutí LED diody a objektivu.

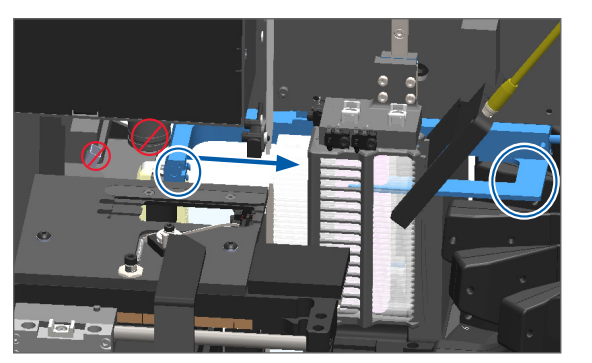

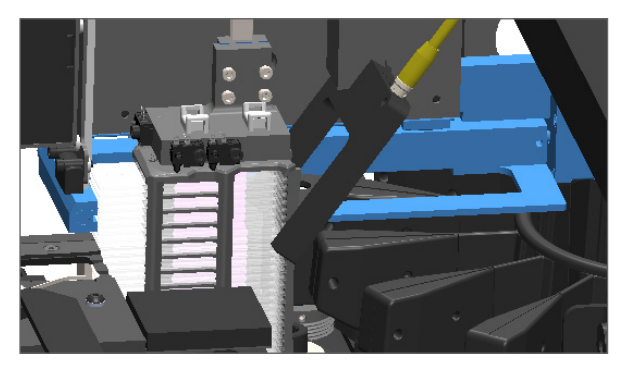

- 9. Zavřete kryt skeneru:
  - a. Otočte VPU do její pozice.

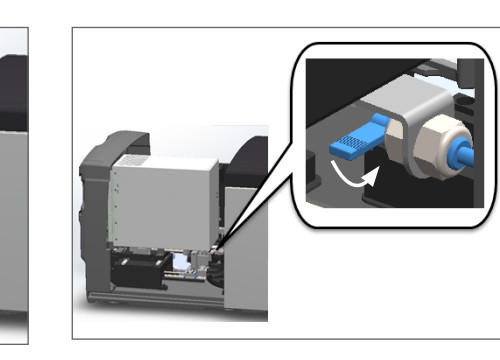

Otočte západku VPU.

c. Posuňte kryt tak, aby zaklapl do pozice.

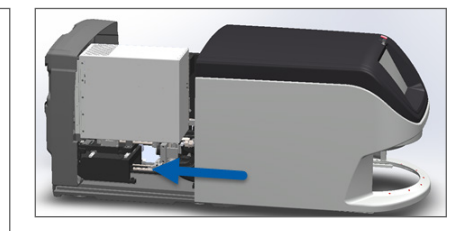

Podrobný popis těchto kroků viz "Restartování skeneru po provedení údržby vnitřku" na straně 58.

- Na rozhraní s dotykovou obrazovkou ťukněte na Restart Scanner (Restartovat skener) a vyčkejte, než skener dokončí proces restartování.
- 11. Pokud problém přetrvává, obraťte se na technické služby spol. Leica Biosystems.

b.

2001: Slide handling error at rack gripper, lift, or carousel (Chyba při manipulaci se sklíčkem u uchopovače zásobníku, zdvihu nebo karuselu).

Příčina: V blízkosti uchopovače zásobníku, zdvihu nebo karuselu je překážka.

Postupujte těmito kroky, dokud problém nevyřešíte:

- 1. Otevřete kryt skeneru a získejte přístup k vnitřním komponentám:
- a. Otevřete kryt skeneru.
   b. Otočte západku VPU.
   c. Otočte VPU ven.

   Image: Constraint of the state of the state of the

Podrobný popis těchto kroků viz "Otevření krytu skeneru a získání přístupu k vnitřním komponentám" na straně 48.

2. Vyfotografujte překážku.

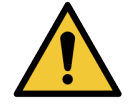

VAROVÁNÍ: Nepokoušejte se obnovit rozbitá sklíčka. Volejte technické služby spol. Leica Biosystems.
3. Zkontrolujte, zda se na stolku nachází sklíčko, a to i jen částečně.

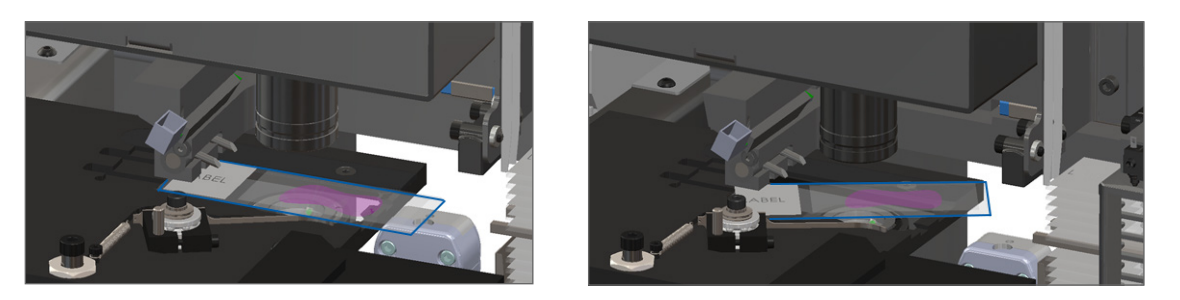

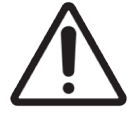

UPOZORNĚNÍ: Při restartování skeneru v době, kdy je na stolku umístěno sklíčko, by mohlo dojít k poškození sklíčka.

- Jestliže je na stolku sklíčko, opatrně ho ze stolku odstraňte, aniž byste se dotkli okolních komponent. 4.
- 5. Zkontrolujte, zda se u uchopovače zásobníku, zdvihu a karuselu nenachází nějaká překážka.

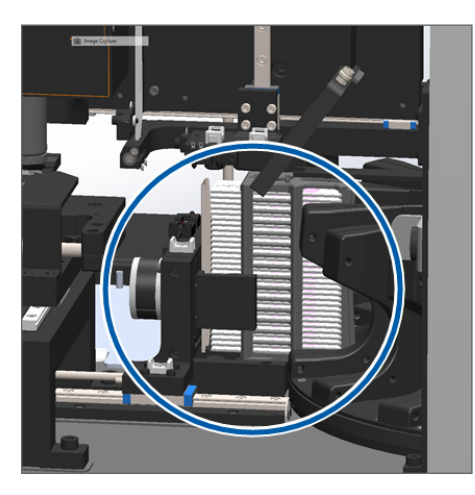

6. Zavřete kryt skeneru:

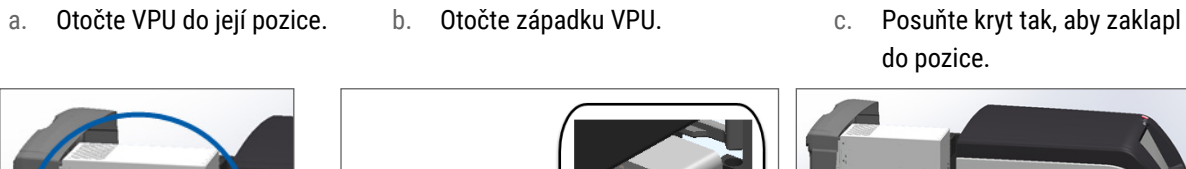

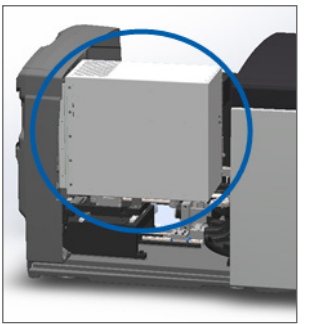

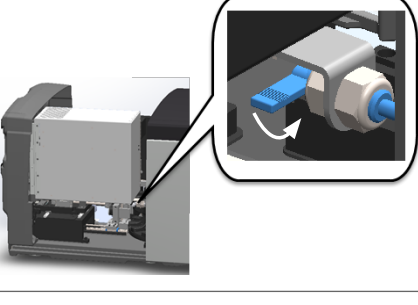

Podrobný popis těchto kroků viz "Restartování skeneru po provedení údržby vnitřku" na straně 58.

7. Obraťte se na technické služby spol. Leica Biosystems.

### 9000: Scanner cover is open (Je otevřený kryt skeneru)

Kryt skeneru není úplně zavřený.

Postupujte těmito kroky, dokud problém nevyřešíte:

1. Posuňte kryt do zavřené polohy, ujistěte se, že je vyrovnán se zadními západkami a dosedl do zavřené polohy.

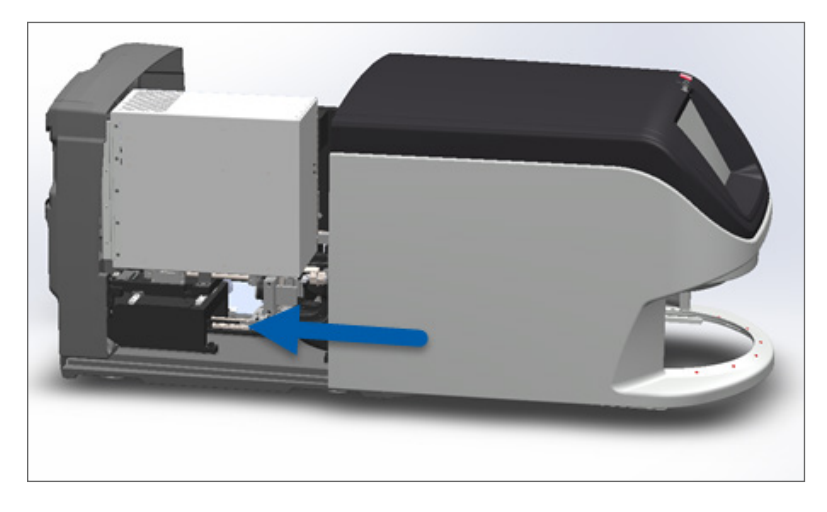

### Varování u zásobníku a jejich řešení

Varování u zásobníku signalizuje, že došlo k problému se zásobníkem nebo jedním či více sklíčky v zásobníku. Když je vydáno varování u zásobníku, může skener pokračovat ve skenování.

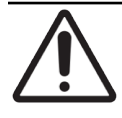

**UPOZORNĚNÍ:** Pokud potřebujete zásobník vyjmout dříve, než proběhne naskenování všech sklíček v zásobníku, poznamenejte si stav zásobníku a sklíček. Po vyjmutí zásobníku již není stav zásobníku na výchozí obrazovce dále dostupný.

### 1005: Cannot process rack. (Nelze zpracovat zásobník.)

• Příčina: U zásobníku došlo k problému, který brání skenování.

Postupujte těmito kroky v uvedeném pořadí, dokud problém nevyřešíte:

- 1. Otočte zásobník do prostoru vkládání zásobníků. (Viz "Otočení zásobníku do prostoru vkládání zásobníků" na straně 36.)
- 2. Ujistěte se, že zásobník je zasunut správně:

Logo Leica směřuje směrem ven a nahoru:

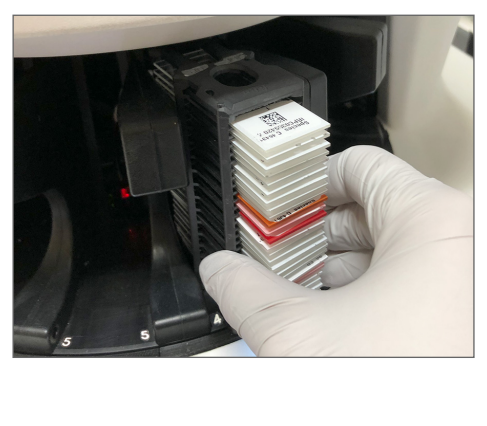

Zásobník je úplně zasunutý do karuselu:

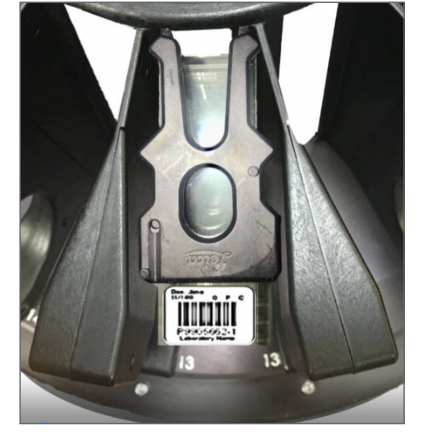

- 3. Vyjměte zásobník a zkontrolujte následující:
  - Zda používáte podporovaný zásobník. (Viz "Podporované zásobníky na sklíčka" na straně 26.)
  - Zda zásobník není poškozený nebo nějak upravený.
- 4. Ověřte, zda se chyba objevuje pouze u jednoho zásobníku.
  - Pokud se chyba objevuje pouze u jednoho zásobníku, přejděte na krok 5.
  - Pokud se chyba objevujte u více zásobníků, obraťte se na technické služby spol. Leica Biosystems.
- 5. Pokud jste ověřili, že používáte podporovaný zásobník a že zásobník je nepoškozený, znovu ho zasuňte do zásobníku k provedení skenování.
- 6. Jestliže skener stále není schopen zásobník zpracovat, zkuste restartovat skener, postupujte kroky uvedenými v "Provedení bezpečného restartování po chybě" na straně 61.
- 7. Pokud problém přetrvává, zásobník vyjměte a obraťte se na technické služby spol. Leica Biosystems.

### 1006: Cannot process one or more slides in rack. (Nelze zpracovat jedno nebo více sklíček v zásobníku.)

• Příčina: Došlo k problému s jedním nebo více sklíčky v zásobníku.

Postupujte těmito kroky v uvedeném pořadí, dokud problém nevyřešíte:

- 1. Na dotykové obrazovce ťukněte na pozici zásobníku, u kterého došlo k chybě, a ťukněte na **Rack View** (Zobrazení zásobníku), abyste mohli identifikovat, u kterého sklíčka došlo k chybě.
- 2. Ťukněte na Slide View (Zobrazení sklíčka), tím zobrazíte makrosnímek sklíčka. Zkontrolujte, kde je případná chyba.
- 3. Přejděte na část, která odpovídá dané chybě sklíčka.
  - » "Nakloněné sklíčko (sklíčka)" na straně 76
  - "No Barcode (Chybí čárový kód)" na straně 77

- "No Tissue (Žádná tkáň)" na straně 77
- "No Macro Focus (bez makrofokusace)" na straně 77
- "Image Quality (Kvalita snímku)" na straně 78
- "Image Transfer Error Pending Retry (Chyba přenosu obrazu probíhá opakování)" na straně 79
- "Aborted (Přerušeno)" na straně 79
- Jestliže problém přetrvává i po provedení příslušného postupu, uchovejte sklíčko pro kontrolu a obraťte se technické služby spol. Leica Biosystems.

### Chyby sklíčka a jejich řešení

Jestliže dojde k problému se skenováním sklíčka, objeví na zobrazení sklíčka jedna z následujících chybových zpráv. Postupujte kroky v uvedeném pořadí, dokud problém nevyřešíte. Pokud problém přetrvává i po provedení daných kroků, obraťte se na technické služby spol. Leica Biosystems.

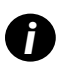

Ťuknutím na **x** v pravém horním rohu můžete některé chybové zprávy dočasně skrýt. To vám umožní zobrazit makrosnímek.

### Nakloněné sklíčko (sklíčka)

Příčina: Sklíčko je v zásobníku nakloněné v jedné nebo mezi více drážkami a nelze ho naskenovat.

Postupujte podle kroků v uvedeném pořadí:

1. Vyjměte zásobník z karuselu a lokalizujte nakloněné sklíčko:

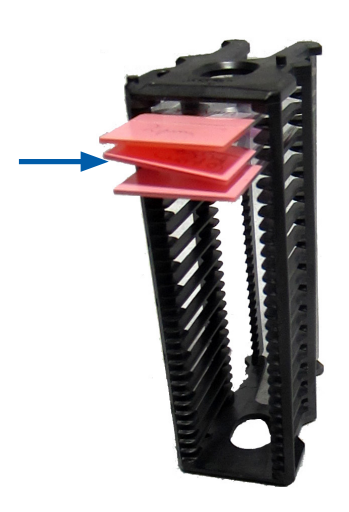

- 2. Zasuňte sklíčko do nového zásobníku k provedení skenování a ujistěte se, že je v drážce usazeno vodorovně.
- 3. Zasuňte zásobník do prázdné přihrádky na zásobník k provedení skenování.

### No Barcode (Chybí čárový kód)

Příčina: Skener na sklíčku nedetekuje čárový kód.

Postupujte těmito kroky v uvedeném pořadí, dokud problém nevyřešíte:

- 1. Zkontrolujte, zda jsou sklíčka a zásobník správně zasunuty:
  - Stítky směřují ven a nahoru.
  - Logo Leica směřuje ven a nahoru.
  - Viz též "Vložení sklíček do zásobníku" na straně 32.
- 2. Ujistěte se, že čárové kódy splňují specifikace. Viz "Podporované čárové kódy" na straně 26.
- 3. Ujistěte se, že čárové kódy splňují požadavky na minimální kvalitu. Viz "Čárové kódy" na straně 29.
- 4. Pokud problém přetrvává, volejte technické služby spol. Leica Biosystems.

### No Tissue (Žádná tkáň)

• Příčina: Skener na sklíčku nedetekuje tkáň.

Postupujte těmito kroky v uvedeném pořadí, dokud problém nevyřešíte:

- 1. Na rozhraní dotykové obrazovky ťukněte na pozici zásobníku, u kterého došlo k chybě.
- 2. Ťukněte na ikonu Slide View (Zobrazení sklíčka), tím zobrazíte makrosnímek sklíčka.

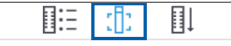

- 3. Ťukněte na chybovou zprávu, tím ji dočasně skryjete.
- 4. Ověřte, zda je sklíčku tkáň.
- 5. Poznamenejte si číslo sklíčka.
- 6. Otočte karuselem a vyjměte zásobník, abyste získali přístup ke sklíčku.
- 7. Vyjměte sklíčko ze zásobníku a poté sklíčko vyčistěte.
- 8. Znovu zasuňte sklíčko do nového zásobníku a znovu ho naskenujte.
- 9. Jestliže problém přetrvává, zkontroluje, zda u sklíčka nedošlo k chybě při přípravě. Viz "Příprava sklíček" na straně 27.
- **10.** Pokud problém přetrvává po provedení všech předchozích kroků, volejte technické služby spol. Leica Biosystems.

### No Macro Focus (bez makrofokusace)

Příčina: Kamera skeneru nemůže zaostřit na tkáň.

Postupujte těmito kroky v uvedeném pořadí, dokud problém nevyřešíte:

- 1. Zkontrolujte, zda nedošlo k problému při vkládání sklíčka:
  - Orientace sklíčka je správná, strana vzorku se nachází nahoře. (Viz "Vložení sklíček do zásobníku" na straně 32.)
  - Tácek na sklíčka je čistý.

- 2. Zkontrolujte kvalitu barviva.
- Zkontrolujte, že tloušťka sklíčka a tloušťka krycího sklíčka splňují požadavky. Viz Aperio GT 450 DX Specifikace skeneru.
- 4. Zkontrolujte, zda nedošlo k běžným chybám při přípravě sklíčka a ověřte, že:
  - Krycí sklíčko nechybí ani nepřečnívá.
  - Štítky nepřečnívají ani nejsou umístěny na špatné straně.
  - Na sklíčko je nalepen pouze jeden štítek.
  - Sklíčko je čisté.
- 5. Jestliže se ta samá chyba objevuje u každého sklíčka nebo problém přetrvává i po provedení předchozích kroků, volejte technické služby spol. Leica Biosystems.

### Image Quality (Kvalita snímku)

Příčina: Funkce Auto-Image QC skeneru (automatická kontrola kvality snímku) detekovala problém s kvalitou snímku.

Postupujte těmito kroky v uvedeném pořadí, dokud problém nevyřešíte:

- 1. Přezkoumejte snímek naskenovaného sklíčka ve svém prohlížecím softwaru.
- 2. Zkontrolujte, zda nedošlo k běžným chybám při přípravě sklíčka:
  - Krycí sklíčko nechybí ani nepřečnívá.
  - Štítky nepřečnívají ani nejsou umístěny na špatné straně.
  - Na sklíčko je nalepen pouze jeden štítek.
  - Sklíčko je čisté.
- 3. Naskenuje sklíčko znovu. Po dokončení skenování nevyjímejte zásobník ze skeneru.
- 4. Přezkoumejte snímek nově naskenovaného sklíčka ve svém prohlížecím softwaru.
- Jestliže problém přetrvává, zobrazte sklíčko ve Slide View (Zobrazení sklíčka) a ťukněte na Scan Entire Slide (Naskenovat celé sklíčko). (Postup, jak skenovat celou plochu sklíčka u zásobníku sklíček, viz "Skenování celého sklíčka pro celý zásobník" na straně 43.)
- 6. Zkontrolujte, zda jsou jiná sklíčka zaostřená.
- 7. Jestliže jsou všechna sklíčka rozostřená, vyčistěte objektiv. (Viz "Vyčistěte objektiv a Koehlerův prvek" na straně 51.)
- 8. Pokud problém přetrvává po provedení předchozích kroků, volejte technické služby spol. Leica Biosystems.

### Image Transfer Error – Pending Retry (Chyba přenosu obrazu – probíhá opakování)

• Příčina: Skener nemůže přenést naskenovaný snímek do úložiště snímků.

Postupujte podle příslušných kroků uvedených níže:

| Chyba se objevuje u některých sklíček:                                                                 | Chyba se objevuje u jednoho sklíčka:                                                                                                    |  |
|----------------------------------------------------------------------------------------------------|----------------------------------------------------------------------------------------------------|--|
| Systém často problém vyřeší bez intervence.                                                            | Správce laboratoře by měl:                                                                                                    |  |
| <ol> <li>Jestliže bylo dokončeno skenování všech sklíček<br/>v zásobníku, zásobník vyjměte.</li> </ol> | <ol> <li>Zkontrolovat konektivitu mezi skenerem a DICOM<br/>serveru a DICOM serverem a úložištěm snímků pro<br/>vaše pracoviště</li> </ol>                                |  |
| 2. Zkontrolujte, zda je snímek v eSlide Manageru.                                                      |                                                                                                    |  |
| <ol> <li>Je-li třeba, znovu naskenujte pouze snímky,<br/>které v eSlide Manageru chybí.</li> </ol>     | <ol> <li>Zkontrolujte, zda uloziste snimku pro vase pracoviste<br/>není plné.</li> </ol>                                                                                  |  |
|                                                                                                    | <ol> <li>Pokud problém přetrvává, konzultujte problém s IT<br/>odborníky vaší organizace, teprve poté kontaktujte<br/>technické služby spol. Leica Biosystems.</li> </ol> |  |

### Aborted (Přerušeno)

• **Příčina:** Skener sklíčko není schopen naskenovat.

Postupujte těmito kroky v uvedeném pořadí, dokud problém nevyřešíte.

- 1. Pokud se zpráva "Aborted" objevuje u všech sklíček, přejděte na *"Zpráva o přerušení se objevuje všech sklíček" na straně 80*. Pokud se zpráva objevuje u jednoho nebo několika sklíček, pokračujte dalším krokem.
- 2. Zkontrolujte, zda nedošlo k poškození sklíčka nebo k běžným chybám při přípravě sklíčka a ověřte, že:
  - Krycí sklíčko nechybí ani nepřečnívá.
  - Štítky nepřečnívají ani nejsou umístěny na špatné straně.
  - Na sklíčko je nalepen pouze jeden štítek.
  - Na sklíčku je umístěno pouze jedno krycí sklíčko.
  - Sklíčko je čisté.
- 3. Vyčistěte sklíčko.
- 4. Vložte sklíčko do nového zásobníku a znovu ho naskenujte.
- 5. Pokud problém přetrvává po provedení předchozích kroků, volejte technické služby spol. Leica Biosystems.

### Zpráva o přerušení se objevuje všech sklíček

Postupujte těmito kroky v uvedeném pořadí, dokud problém nevyřešíte:

- 1. Z karuselu vyjměte všechny hotové zásobníky se sklíčky.
- Otevřete kryt skeneru a získejte přístup k vnitřním komponentám: 2.
  - Otevřete kryt skeneru. a.
- b. Otočte západku VPU.

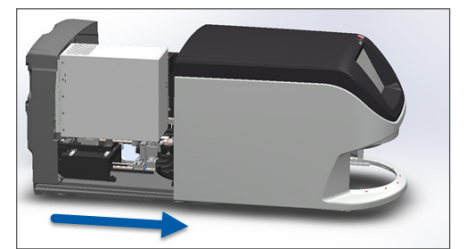

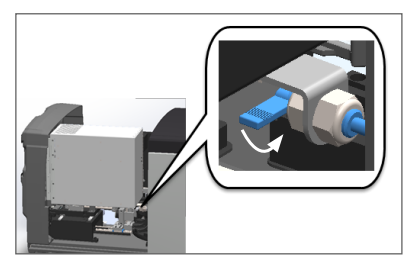

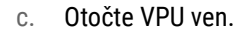

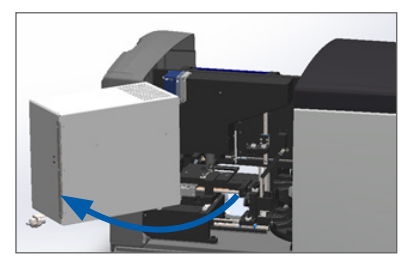

Podrobný popis těchto kroků viz "Otevření krytu skeneru a získání přístupu k vnitřním komponentám" na straně 48.

3. Zkontrolujte, zda se na stolku nachází sklíčko, a to i jen částečně.

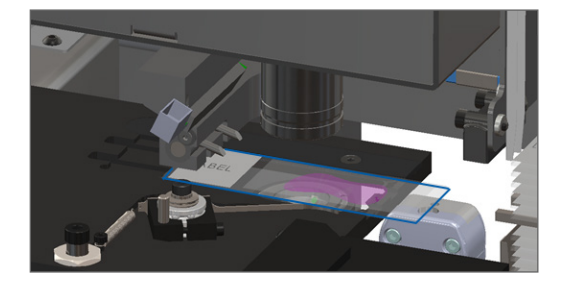

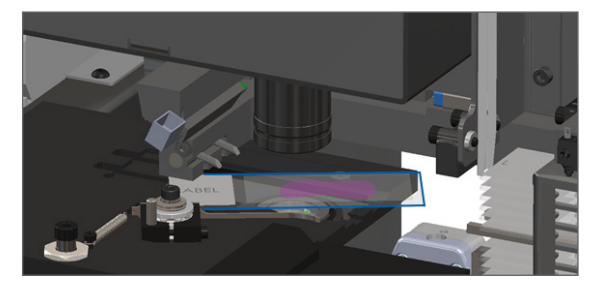

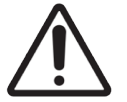

UPOZORNĚNÍ: Při restartování skeneru v době, kdy je na stolku umístěno sklíčko, by mohlo dojít k poškození sklíčka.

- Jestliže je na stolku sklíčko, opatrně ho ze stolku odstraňte, aniž byste se dotkli okolních komponent. 4.
- 5. Zavřete kryt skeneru:

a.

- Otočte VPU do její pozice. b.
  - Otočte západku VPU.

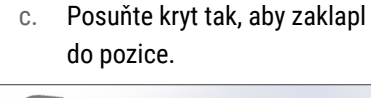

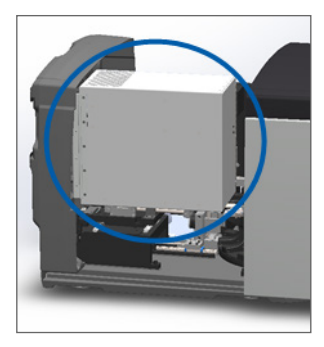

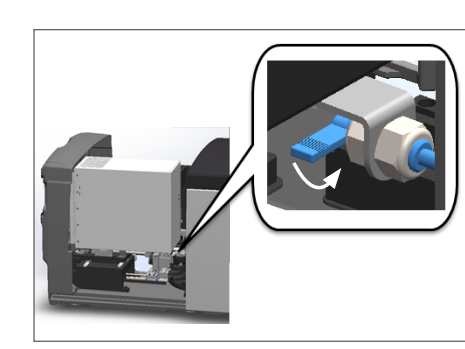

Podrobný popis těchto kroků viz "Restartování skeneru po provedení údržby vnitřku" na straně 58.

- 6. Vypněte skener tak, že ťukněte na Maintenance (Údržba) a pak ťuknete na Shut Down Scanner (Vypnout skener).
- 7. Když je dotyková obrazovka tmavá, vypněte skener vypínačem (přepínač On/Off).
- 8. Vypínačem (přepínač On/Off) skener znovu zapněte.
- 9. Nechte skener naskenovat všechny zbývající zásobníky.
- 10. Pokud problém přetrvává, volejte technické služby spol. Leica Biosystems.

### Projevy a řešení

Tato část obsahuje informace týkající se řešení problémů zorganizované podle projevů problémů skeneru, které nemají vlastní chybovou zprávu nebo kód.

### Skener není napájený

- 1. Ujistěte se, že skener je zapnutý.
- Jestliže používáte zdroj nepřerušovaného napájení (UPS), dodávaný jako volitelné příslušenství, ujistěte se, že je zapnutý.
- 3. Zkontrolujte zapojení do síťové elektrické zásuvky a ethernetový kabel na zadní straně skeneru.
- 4. Ujistěte se, v místě zapojení skeneru je napájení k dispozici.
- 5. Ověřte, že do zařízení vede síťové připojení.
- 6. Ujistěte se, že hlavní kryt skeneru je úplně zavřený.
- 7. Pokud problém přetrvává, volejte technické služby spol. Leica Biosystems.

### Dotyková obrazovka nereaguje na dotyk

- 1. Vypněte skener kroky popsanými v "Vypnutí skeneru" na straně 47,.
- 2. Zapněte skener.
- 3. Pokud problém přetrvává, obraťte se s podrobnými informacemi na technické služby spol. Leica Biosystems.

### Dotykový obrazovka je černá

- 1. Vypněte skener kroky popsanými v "Vypnutí skeneru" na straně 47,.
- 2. Zapněte skener.
- 3. Pokud problém přetrvává, obraťte se s podrobnými informacemi na technické služby spol. Leica Biosystems.

### Uvnitř skeneru jsou rozbitá sklíčka

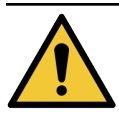

VAROVÁNÍ: Nepokoušejte se obnovit rozbitá sklíčka. Volejte technické služby spol. Leica Biosystems.

1. Pořiďte fotografii místa poškození. Technické služby spol. Leica Biosystems mohou při poskytování pomoci tyto fotografie vyžadovat.

### Internetové spojení ztraceno

Aby skener Aperio GT 450 DX fungoval, musí být připojený k softwaru Scanner Administration Manager (SAM DX) prostřednictvím vaší sítě LAN. Pokud dojde ke ztrátě tohoto připojení:

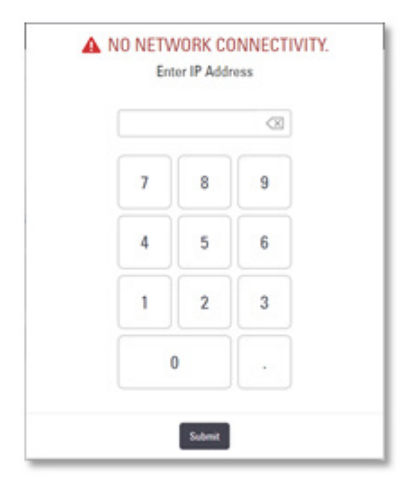

Můžete se pokusit znovu navázat síťové spojení zadáním IP adresy SAM DX serveru. (Potřebné informace získáte u pracovníků IT.) Pokud se síťové spojení nepodaří navázat, obraťte se pro pomoc na pracovníky IT.

# A Informace o výkonnosti

### Analytická výkonnost

Tato část uvádí souhrn studií o analytické výkonnosti skeneru Aperio GT 450 DX.

### Pravdivost

| Zkouška        | Kritéria akceptace                                                                                                    | Účel zkoušky                                                                                            |
|----------------|----------------------------------------------------------------------------------------------------|----------------------------------------------------------------------------------------------------|
| Nalezení tkáně | <ul> <li>Systém zahrne všechny barvené části bloku<br/>tkáně při definované míře úspěchu pro barvená<br/>sklíčka FFPE H&amp;E – míra úspěchu 98 %</li> </ul>                                   | Prokazuje, vše veškerá tkáň vzorku na<br>podložním sklíčku je obsažena v souboru<br>digitálního snímku. |
|                | <ul> <li>Systém zahrne všechny barvené části bloku<br/>tkáně při definované míře úspěchu pro barvená<br/>sklíčka FFPE IHC – míra úspěchu 90 %</li> </ul>                                       |                                                                                                    |
|                | <ul> <li>Systém skenuje ≤ 30 % nadbytečné plochy<br/>při míře úspěchu 90 % pro barvená sklíčka<br/>FFPE H&amp;E</li> </ul>                                                                     |                                                                                                    |
|                | <ul> <li>Systém skenuje ≤ 30 % nadbytečné plochy<br/>při míře úspěchu 90 % pro barvená sklíčka<br/>FFPE IHC</li> </ul>                                                                         |                                                                                                    |
| Chyba ostření  | Chyba ostření systému leží v intervalu přípustných<br>vypočítaných mezních hodnot jak pro metodu<br>automatického ostření, tak pro metodu skenování:<br>• Nízká hodnota ostření: –1,83 mikronů | Prokazuje, že kvalita zaostření skeneru<br>Aperio GT 450 DX je přijatelná i v případě<br>nerovné tkáně. |
|                | <ul> <li>Vysoká hodnota ostření: 1,21 mikronů</li> </ul>                                                                                                    |                                                                                                    |
| Barva          | Systém poskytuje správu barev pomocí ICC profilu<br>podle zavedených průmyslových doporučených<br>postupů.                                                                                     | Měří rozdíl barev mezi vstupním barevným<br>podnětem a souborem výstupního<br>digitálního snímku.       |

| Zkouška                      | Kritéria akceptace                                                                                                    | Účel zkoušky                                                                                                    |
|------------------------------|----------------------------------------------------------------------------------------------------|----------------------------------------------------------------------------------------------------|
| Chyba spojení<br>(stitching) | Systém má > 85 % analytických proužků pro všechna<br>sklíčka napříč všemi 3 Aperio GT 450 DX zařízeními<br>skeneru a jeho skutečná chyba při spojování je<br>menší než specifikace chyby spojení. | Analyzuje zdroje potenciálních chyb<br>spojení, zachycuje data obrazu/proužku<br>a měří vyrovnání algoritmu spojení, aby<br>zajistil skutečně pravdivá obrazová data<br>(perfektní spojení). Toto srovnání je<br>provedeno porovnáním statistiky překryvu<br>proužku se skutečnými daty generovanými<br>algoritmem spojování. |

### Preciznost (opakovatelnost a reprodukovatelnost)

| Zkouška                              | Kritéria akceptace                                                                                 | Účel zkoušky                                                                                                    |  |
|--------------------------------------|----------------------------------------------------------------------------------------------------|----------------------------------------------------------------------------------------------------|--|
| Opakovatelnost<br>snímku             | Opakovatelnost snímku je ≥ 90 %.                                                                   | Posuzuje opakovatelnost kvality snímku,<br>což je klíčový faktor pro zajištění míry<br>úspěchu při prvním skenování.                                                                                                    |  |
| Reprodukovatelnost<br>kvality snímku | Reprodukovatelnost "mezi zařízeními" je ≥ 90 %<br>(u 90 ze 100 snímků musí být výsledek "prošel"). | i zařízeními" je ≥ 90 %<br>í být výsledek "prošel"). Posuzuje reprodukovatelnost kvality<br>snímku, což je klíčový faktor pro zajištění<br>míry úspěchu při prvním skenování.                                                     |  |
| Reprodukovatelnost<br>ostření        | Systémy vykazují celkovou shodu v rámci<br>systému >85 %.                                          | Posuzuje, zda kvalita zaostření v rámci<br>systému skeneru Aperio GT 450 DX je<br>přijatelná i v případě nerovné tkáně.                                                                                                    |  |
| Reprodukovatelnost<br>spojení        | Systémy vykazují celkovou shodu v rámci<br>systému >85 %.                                          | Analyzuje zdroje potenciálních chyb<br>spojení, zachycuje data obrazu/proužku<br>a měří vyrovnání algoritmu spojení, aby<br>zajistil skutečně pravdivá obrazová data<br>(perfektní spojení) a porovnává shodu<br>v rámci systému. |  |

### Přesnost (vycházející z pravdivosti a preciznosti)

| Zkouška              | Kritéria akceptace                                                  | Účel zkoušky                                                                             |  |
|----------------------|---------------------------------------------------------------------|------------------------------------------------------------------------------------------|--|
| Prostorové rozlišení | Systém je vybaven funkcí přenosu modulace<br>s MTF1/4 Nyquist >.70. | Vyhodnocuje složenou optickou výkonnost<br>všech komponent ve fázi pořizování<br>snímku. |  |

### Klinická výkonnost

Klinická výkonnost je založena na shodě mezi skenerem Aperio GT 450 DX a tradiční světelnou mikroskopií.

Klinická výkonnost skeneru Aperio GT 450 DX je založena na dostupné vědecké literatuře, protože doposud nejsou pro skener Aperio GT 450 DX k dispozici žádné studie výkonnosti, data z rutinního diagnostického testování ani žádná jiná data o klinické výkonnosti. Za účelem zjištění relevantní literatury byla provedena systematická rešerše literatury, která podporuje klinickou výkonnost skeneru Aperio GT 450 DX.

Klinická výkonnost, měřená na základě shody patologických zjištění mezi skenerem Aperio GT 450 DX a tradiční světelnou mikroskopií prokázal Hanna et al. 2020, který prokázal, že skener Aperio GT 450 DX vykazuje majoritní diagnostickou shodu o hodnotě 100 % a minoritní diagnostickou shodu o hodnotě 98,8 %.

Celkově, na základě dostupných důkazů o klinické výkonnosti, je skener Aperio GT 450 DX schopen vykonávat v klinickém zařízení činnost podle určeného účelu.

Výsledky ze studií klinické výkonnosti hlášené v literatuře jsou uvedeny níže.

| Výsledek výkonnosti | Porovnání s                         | Výsledky                                                                                            | Odkaz                          |
|---------------------|-------------------------------------|----------------------------------------------------------------------------------------------------|--------------------------------|
| Shoda               | Mikroskopické<br>pozorování sklíček | Majoritní diagnostická shoda<br>100 % (254/254)<br>Minoritní diagnostická shoda<br>98,8 % (251/254) | Hanna et al. 2020 <sup>1</sup> |

<sup>1</sup> Hanna MG, Parwani A, Sirintrapun SJ: Whole Slide Imaging: Technology and Applications. Adv Anat Pathol, 27: 251-259, 2020 10.1097/pap.0000000000000273

## Rejstřík

### Symbols

### 40x 25

### A

analytická výkonnost 83 automatická kontrola kvality snímku 25

### В

barvení 27 barvení, požadavky 27 barvení sklíček, požadavky 27 bezpečnostní pokyny 17 bezpečnostní pokyny ke skeneru 17 bezpečnostní světelná závora 21 blikající světelné kontrolky, červená 60

### С

čárové kódy 29 červeně blikající kontrolky 60 chyba manipulace se sklíčkem 69, 72 chybová zpráva 60 chybové kódy, řešení pro 63 Varování týkající se zásobníku 74 čidla, světelná 21 čištění objektivu 51

### D

denní údržba 50 DICOM 26 dotyková obrazovka čištění 58 dotyková obrazovka, problém 81

### F

filtr ventilátoru čištění 55 vyjmutí 56

instalace 16 internetové spojení ztraceno 82

### K

kapacita sklíček 26 kapacita, sklíčka 26 karusel 21 čištění 55 světelné kontrolky 60 karusel se nemůže otáčet 67 klinická výkonnost 85 kontrola kvality, snímek 25 kontrola kvality snímku, automatická 25 konvertor DICOM, chyba 69 krycí sklíčka 26, 28 kryt. *Vidět* skener, kryt kryt, otevření a zavření 48 kvalita snímku, přezkum 45

### L

legenda 23 legenda stavu 23 likvidace 17

### Μ

místa možného přiskřípnutí, chyba blokování 69 možnosti priorita 35

### Ν

nelze zpracovat zásobník 74 nepřetržité vkládání 25

### 0

objektiv čištění 51 umístění 52 OOP 60 oranžový stav 42 osobní ochranné prostředky 60 otevření krytu 48

### Ρ

plné interní úložiště 69 počet sklíček 26 podporované čárové kódy 26 popis rozhraní s dotykovou obrazovkou 22 popis, rozhraní s dotykovou obrazovkou 22 popis, skener 21 pořadí zásobníků 41 posunovač, bezpečná poloha 58 pracovní tok skenování 30 pracovní tok, skenování 30 přemístění skeneru 59 přidání sklíček do zásobníku 32 přidání zásobníků 33 prioritní skenování 35 příprava sklíček 27 krycí sklíčka 28 odstranění chyb 28 štítky 29 příprava tkání 27

### R

řešení problémů 60 chybové kódy 63 chybové zprávy 60, 61 dotyková obrazovka 81 jak používat postup řešení problémů 60 projevy 74 Varování týkající se zásobníku 74 restartování skeneru denní údržba 50 po chybě 61 rozbité sklíčko, obnovení 82

### S

Scanner Administration Manager 26 shoda s předpisy FCC 15 shoda s regulatorními předpisy 15 sken celého sklíčka. Vidět skenovat celé sklíčko skener likvidace 17 otevření krytu 48 přemístění 59 restart 50 restartování po údržbě 58 skladování 59 zavření krytu 58 životnost 17 skener, kryt čištění 57 skener není napájený 81 skenovat celé sklíčko celý zásobník 43 jedno sklíčko 41 skladování, skener 59 sklíčka, rozbitá 82 sklíčka, vložení do zásobníku 32 specifikace shoda s regulatorními předpisy 15 statistika, sken 45 statistika skenování 45 stav, sklíčko 40 stav, zásobník popisy 39

štítky na sklíčka, požadavky 29 štítky, požadavky 29 štítky, sklíčka 29 světelná závora 21

### Т

tácek stolku na sklíčko, čištění 54 typy snímků, podporované 26

### U

údaje o shodě s předpisy 15 údržba čištění tácku na sklíčko 54 denní 50 harmonogram 46 šestiměsíční 51 údržba po šesti měsících čištěn filtru ventilátoru 55 čištění dotykové obrazovky 58 čištění karuselu 55 čištění krytu skeneru 57 čištění objektivu 51 čištění objektivu 51 čištění tácku stolku na sklíčko 54 čištění zásobníků na sklíčka 57

UI. Vidět dotyková obrazovka uživatelské rozhraní 22. Vidět dotyková obrazovka

### ۷

varování zásobník 42, 74 varování týkající se elektromagnetismu 14 varování týkající se přístroje 15 varování týkající se zásobníku 61 aktuální sken 39 vložení sklíček do zásobníku 32 vložení zásobníků do skeneru 33 VPU otevření 49 zavření 58 vyjmout sklíčka 38 vyjmout zásobníky 38 vyjmutí zásobníku 38 výkazy, skenování 45 vypínač (zap/vyp) 22 vypnutí skeneru 47

### Ζ

zapnutí, problém 81 zapnutí skeneru 22 zásobník kontrola stavu 39 varování 42 vložení do skeneru 33 vložení sklíček do 32 vyjmutí 38 zásobníky čištění 57 zásobníky na sklíčka čištění 57 zásobník, zpracování, chyba 74 zasunutí sklíček 32 zasunutí zásobníků 33 životnost 17 zobrazení sklíčka 41 zobrazení zásobníků, displej 40 zprávy skener, chyba 60 sklíčko, problémy 61 zásobník, problémy 61 zvětšení, sken 25 zvětšení skenu 25

LeicaBiosystems.com/Aperio

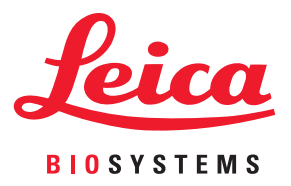